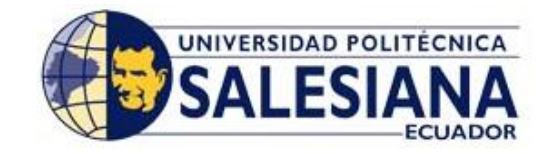

# UNIVERSIDAD POLITÉCNICA SALESIANA SEDE GUAYAQUIL FACULTAD DE INGENIERÍAS CARRERA DE SISTEMAS

# PROYECTO FINAL PREVIA OBTENCIÓN DEL TITULO DE:

INGENIERO EN SISTEMAS CON MENCIÓN EN INFORMÁTICA PARA LA GESTIÓN

TEMA

SISTEMA DE AUTOMATIZACIÓN PARA EMPRESAS ORGANIZADORAS DE EVENTOS

# AUTORES

WENDY NINOSKA COLLAT ELIZALDE INGRID LEONOR GRANDA BURGOS MAYRA MERCEDES PONCE VÉLES

# DIRECTORA

ING. LILIA SANTOS

Guayaquil - Ecuador 2010

#### DECLARATORIA DE RESPONSABILIDAD

En la ciudad de Guayaquil, el día 18 de Octubre del año 2010, las Srtas. Wendy Collat Elizalde, Ingrid Granda Burgos y Mayra Ponce Vélez, alumnas del Seminario de Graduación dictado por la ESCUELA SUPERIOR POLITECNICA SALESIANA, manifiestan que son autoras intelectuales del presente trabajo de Tesis bajo la dirección de la Ing. Lilia Santos, y ceden los derechos del trabajo titulado **Sistema de Automatización para empresas Organizadoras de eventos,** a la Escuela Superior Politécnica Salesiana para su difusión, con fines académicos y de investigación.

WENDY COLLAT ELIZALDE C.I.: 0924796097 INGRID GRANDA BURGOS C.I.: 0923594295

MAYRA PONCE VÉLEZ C.I.: 0924107162

### **DEDICATORIA**

Dedicamos esta tesis a Dios, nuestros padres, familiares y amigos que nos apoyaron día a día para que hoy lleguemos a cumplir una meta más en nuestras vidas.

Dedicar este trabajo a ustedes, fueron un apoyo incondicional en momentos buenos y malos, con una frase de aliento, paciencia y comprensión nos ayudaron a culminar este trabajo.

A todos ellos,

Muchas gracias de todo corazón

### AGRADECIMIENTO

Esta tesis si bien ha requerido de esfuerzo y mucha dedicación por parte del grupo y nuestra directora de tesis, no hubiese sido posible su finalización sin la cooperación desinteresada de todas y cada una de las personas que a continuación mencionaremos y muchas de las cuales han sido un soporte muy fuerte en momentos de angustia y desesperación.

Primero y antes que nada, dar gracias a Dios, por estar con nosotras en cada paso que dimos, por fortalecer nuestros corazones e iluminarnos siempre y por haber puesto en nuestro camino a aquellas personas que han sido nuestro soporte y compañía durante todo el periodo de estudio.

Agradecer hoy y siempre a nuestras familias quienes han sido un pilar fundamental para llegar a la obtención de esta nueva meta, ya que muchas veces tuvieron que entender que no podíamos compartir mucho tiempo con ellas.

A nuestros maestros quienes nos guiaron por el camino del saber y depositaron en nosotros todos sus conocimientos los cuales hoy se ven reflejados en la elaboración de esta tesis.

A nuestros amigos y compañeros con los cuales compartimos varios años en las aulas de clases y de los cuales nos llevamos un excelente recuerdo, porque más que compañeros aprendimos en muchas circunstancias a ser buenos amigos.

En general quisiéramos agradecer a todas y cada una de las personas que han vivido con nosotras la realización de esta tesis, con sus altos y bajos y que no necesitamos nombrar porque tanto ellas como nosotras sabemos que desde los más profundo de nuestro corazón les estamos muy agradecidas por habernos brindado todo el apoyo, colaboración, ánimo y sobre todo cariño y amistad.

# ÍNDICE

# Contenido

| DECI | LARATORIA DE RESPONSABILIDAD                                                  | , i |
|------|-------------------------------------------------------------------------------|-----|
| DEDI | ICATORIA                                                                      | ii  |
| AGR  | ADECIMIENTOi                                                                  | ii  |
| CAPÍ | TULO I: INTRODUCTORIO                                                         | 1   |
| 1.1  | INTRODUCCIÓN                                                                  | 1   |
| 1.2  | RESUMEN DE LA PROPUESTA                                                       | 2   |
| 1.3  | PLANTEAMIENTO DEL PROYECTO                                                    | 3   |
|      | 1.3.1 ANTECEDENTES                                                            | 3   |
|      | 1.3.2 FORMULACIÓN DEL PROBLEMA                                                | 4   |
| 1.4  | OBJETIVOS                                                                     | 5   |
|      | 1.4.1 GENERAL:                                                                | 5   |
|      | 1.4.2 ESPECÍFICOS:                                                            | 5   |
| 1.5  | JUSTIFICACIÓN                                                                 | 6   |
| 1.6  | BENEFICIARIOS DE LA PROPUESTA                                                 | 7   |
| 1.7  | DELIMITACIÓN                                                                  | 8   |
| 1.8  | ALCANCE DEL PROYECTO                                                          | 9   |
| 1.9  | CRONOGRAMA DE ACTIVIDADES1                                                    | 0   |
| CAPÍ | TULO II: MARCO DE REFERENCIA 1                                                | 1   |
| 2.1  | MARCO TEÓRICO1                                                                | 1   |
| 2.2  | MARCO CONCEPTUAL 1                                                            | 7   |
| 2.3  | HERRAMIENTAS TECNOLÓGICAS UTILIZADAS1                                         | 9   |
|      | 2.3.1 MÓDULO 1: Análisis y Diagramación de procesos empresariales 1           | 9   |
|      | 2.3.2 MÓDULO 2: Análisis y Diseño de sistemas orientado a objetos             | 2   |
|      | 2.3.3 MÓDULO 3: Introducción Administración BD Oracle y Aplication Server . 3 | 0   |
|      | 2.3.4 MÓDULO 4: Programación en Pl/Sql Oracle4                                | 1   |
|      | 2.3.5 MÓDULO 5: Oracle Forms Developer 10g4                                   | 9   |
| CAPÍ | TULO III: MAPAS DE PROCESOS 5                                                 | 8   |
| 3.1  | MAPA DE PROCESOS5                                                             | 8   |
| 3.2  | DIAGRAMA DE FLUJO DE TRABAJO5                                                 | 9   |
| 3.3  | DIAGRAMA DE PROCESO DE VENTAS6                                                | 0   |

| CAPÍ  | <b>TULO IV: MANUAL DE DISEÑO</b>           |    |
|-------|--------------------------------------------|----|
| 4.1   | DIAGRAMA DE CASOS DE USO                   | 61 |
| 4.2   | DIAGRAMA DE ESTADOS                        |    |
| 4.3   | DIAGRAMA DE SECUENCIA                      |    |
| 4.4   | DIAGRAMA DE CLASES                         |    |
| 4.5   | DIAGRAMA DE ENTIDAD RELACIÓN               |    |
| CAPÍ  | <b>FULO V: MANUAL TÉCNICO</b>              |    |
| 5.1   | DISEÑO CONCEPTUAL                          |    |
| 5.2   | DISEÑO LÓGICO                              |    |
| 5     | .2.1 Diccionario de Datos                  |    |
| 5     | .2.2 Características Generales del Sistema |    |
| 5.3   | DISEÑO FÍSICO                              |    |
| CONC  | LUSIONES                                   |    |
| ANEX  | OS                                         |    |
| BIBLI | OGRAFÍA                                    |    |

# ÍNDICE DE TABLAS

| Tabla | Nº1: Simbología de Procesos                                                        | 20 |
|-------|------------------------------------------------------------------------------------|----|
| Tabla | <b>Nº2:</b> Modelos de Diagramas en Microsoft Visio                                | 21 |
| Tabla | <b>Nº3:</b> Modelos de Diagramas en Visual Paradigm UML                            | 22 |
| Tabla | Nº4: Tabla Bancos con sus respectivos atributos                                    | 70 |
| Tabla | <b>Nº5:</b> Tabla Cabecera de contratos con sus respectivos atributos              | 71 |
| Tabla | $N^{0}6$ : Tabla Cabecera de Devolución de Productos con sus respectivos atributos | 72 |
| Tabla | Nº7: Tabla Cabecera de servicios con sus respectivos atributos                     | 73 |
| Tabla | <b>Nº8:</b> Tabla Detalle de contrato con sus respectivos atributos                | 74 |
| Tabla | <b>Nº9:</b> Tabla Detalle de cotización con sus respectivos atributos              | 75 |
| Tabla | Nº10:Tabla Detalle de devolución con sus respectivos atributos                     | 76 |
| Tabla | $N^{o}$ 11: Tabla Detalle de factura con sus respectivos atributos                 | 77 |
| Tabla | $N^{0}12$ : Tabla Detalle de solicitud de compra con sus respectivos atributos     | 78 |
| Tabla | <b>Nº13:</b> Tabla Detalle de servicios con sus respectivos atributos              | 79 |
| Tabla | Nº14: Tabla Encabezado de cotización con sus respectivos atributos                 | 80 |
| Tabla | $N^{o}15$ : Tabla Encabezado de factura con sus respectivos atributos              | 81 |
| Tabla | $N^{o}16$ : Tabla Detalle de factura con sus respectivos atributos                 | 82 |
| Tabla | <b>Nº17:</b> Tabla forma de pago con sus respectivos atributos                     | 83 |
| Tabla | Nº18: Tabla Parámetros de la empresa con sus respectivos atributos                 | 84 |
| Tabla | <b>Nº19:</b> Tabla Persona con sus respectivos atributos                           | 85 |
| Tabla | <b>N°20:</b> Tabla Producto con sus respectivos atributos                          | 86 |
| Tabla | Nº21: Tabla Salón con sus respectivos atributos                                    | 87 |
| Tabla | $N^{o}22$ : Tabla Contador de facturas con sus respectivos atributos               | 88 |
| Tabla | <b>Nº23:</b> Tabla Tarjeta de crédito con sus respectivos atributos                | 89 |
| Tabla | $N^{\circ}24$ : Tabla Tipo de eventos con sus respectivos atributos                | 90 |
| Tabla | <b>Nº25:</b> Tabla Tipo con sus respectivos atributos                              | 91 |
| Tabla | $N^{\circ}26$ : Tabla Tipo de persona con sus respectivos atributos                | 92 |
| Tabla | N°27:_Tabla Tipo de documentos con sus respectivos atributos                       | 93 |
| Tabla | <b>Nº28:</b> Tabla Tipo de productos con sus respectivos atributos                 | 94 |
| Tabla | Nº29: Propiedades de la pantalla Principal del Sistema                             | 96 |
| Tabla | <b>Nº30:</b> Propiedades de la pantalla Mantenimiento de Clientes                  | 97 |
| Tabla | <b>Nº31:</b> Propiedades de la pantalla Mantenimiento de Productos                 | 98 |
| Tabla | <b>Nº32:</b> Propiedades de la pantalla Mantenimiento de Servicios                 | 99 |

| Tabla Nº33: Propiedades de la pantalla Mantenimiento de Tipos de Eventos       | 100    |
|--------------------------------------------------------------------------------|--------|
| Tabla Nº34: Propiedades de la pantalla Mantenimiento de Tipos de Productos     | 101    |
| Tabla Nº35: Propiedades de la pantalla Mantenimiento de Entidades Financiera   | ıs 102 |
| Tabla Nº36: Propiedades de la pantalla Mantenimiento de Tarjetas de Crédito    | 103    |
| Tabla Nº37: Propiedades de la pantalla Transacciones - Cotización              | 105    |
| Tabla Nº38: Propiedades de la pantalla Transacciones - Facturación             | 106    |
| Tabla Nº39: Propiedades de la pantalla Transacciones – Solicitud de Compra     | 108    |
| Tabla Nº40: Propiedades de la pantalla Transacciones – Devolución de Productos | 109    |
| Tabla Nº41: Propiedades de las pantallas de Reportes                           | 111    |
| Tabla Nº42: Requerimientos de Hardware y software                              | 112    |
| Tabla Nº43: Usuarios, Roles y Permisos en la Base de Datos                     | 114    |
| Tabla Nº44: Descripción de campos de la pantalla Clientes                      | 118    |
| Tabla Nº45: Descripción de campos de la pantalla Productos                     | 127    |
| Tabla Nº46: Descripción de campos de la pantalla Servicios                     | 135    |
| Tabla Nº47: Descripción de campos de la pantalla Tipos de Eventos              | 143    |
| Tabla Nº48: Descripción de campos de la pantalla Tipos de Productos            | 151    |
| Tabla Nº49: Descripción de campos de la pantalla Bancos                        | 159    |
| Tabla Nº50: Descripción de campos de la pantalla Tarjetas de Crédito           | 166    |
| Tabla Nº51: Descripción de campos de la pantalla Cotización                    | 173    |
| Tabla Nº52: Descripción de campos de la pantalla Facturación                   | 180    |
| Tabla Nº53: Descripción de campos de la pantalla Solicitud de Compra           | 188    |
| Tabla Nº54: Descripción de campos de la pantalla Devolución de Productos       | 195    |
| Tabla Nº55: Descripción de campos de la pantalla Factura por devolución        | 201    |
| Tabla Nº56: Descripción de campos de la pantalla de Reportes                   | 209    |

# ÍNDICE DE FIGURAS

| Figura 1. Ubicación empresa de Eventos Tacuris                      |    |
|---------------------------------------------------------------------|----|
| Figura 2. Cronograma de Actividades                                 | 10 |
| Figura 3. Las 5 brechas en la satisfacción del cliente              | 12 |
| Figura 4: Actores                                                   | 24 |
| Figura 5: Clases                                                    | 24 |
| Figura 6: Casos de uso                                              | 25 |
| Figura 7: Inclusión                                                 | 25 |
| Figura 8: Extensión                                                 | 25 |
| Figura 9: Multiplicidad                                             |    |
| Figura 10: Símbolo de agregación                                    |    |
| Figura 11: Símbolo de herencia                                      | 27 |
| Figura 12: Diagrama de Estado                                       |    |
| Figura 13: Línea de Vida                                            |    |
| Figura 14: Mensajes                                                 |    |
| Figura 15: Administración de relación muchos a uno                  |    |
| Figura 16: Relación entre la base de datos, tablespaces y datafiles |    |
| Figura 17: Relación entre bloques, extensiones y segmentos          |    |
| Figura 18: Vista general de la Arquitectura de Oracle               |    |
| Figura 19: Arquitectura de la Instancia de Oracle                   |    |
| Figura 20: Diagrama de Forms Builder                                | 50 |
| Figura 21: Navegador de Objetos en Oracle Forms                     |    |
| Figura 22: Items de Oracle Forms                                    | 55 |
| Figura 23: Mapa de Procesos                                         |    |
| Figura 24: Mapa de flujo de trabajo                                 | 59 |
| Figura 25: Mapa de Proceso de Ventas                                | 60 |
| Figura 26: Diagrama de Caso de uso                                  | 61 |
| Figura 27: Diagrama de Estados (operador)                           |    |
| Figura 28: Diagrama de Secuencias                                   | 63 |
| Figura 29: Diagrama de Clases                                       | 64 |
| Figura 30: Diagrama Entidad Relación                                | 65 |
| Figura 31: Pantalla de Inicio                                       | 96 |
| Figura 32: Pantalla de Mantenimiento de Clientes                    | 97 |

| Figura 33: Pantalla de Mantenimiento de Productos                       | 98  |
|-------------------------------------------------------------------------|-----|
| Figura 34: Pantalla de Mantenimiento de Planes o Servicios              | 99  |
| Figura 35: Pantalla de Mantenimiento Tipos de eventos                   | 100 |
| Figura 36: Pantalla de Mantenimiento Tipos de Productos                 | 101 |
| Figura 37: Pantalla de Mantenimiento de Entidades Financieras           | 102 |
| Figura 38: Pantalla de Mantenimiento Tarjetas de Crédito                | 103 |
| Figura 39: Pantalla de Cotización 1                                     | 104 |
| Figura 40: Pantalla de Cotización 2                                     | 104 |
| Figura 41: Pantalla de Facturación                                      | 106 |
| Figura 42: Pantalla de Solicitud de Compra                              | 108 |
| Figura 43: Pantalla Devolución de Productos                             | 109 |
| Figura 44: Pantalla de Reportes sin selección de código                 | 110 |
| Figura 45: Pantalla de Reportes seleccionando un código                 | 110 |
| Figura 46: Visualización del Reporte                                    | 111 |
| Imagen A1: Mantenimiento de Clientes                                    | 117 |
| Imagen A2: Pantalla de Búsqueda                                         | 119 |
| Imagen A3: Consulta de Clientes por código                              | 120 |
| Imagen A4: Consulta de todos los clientes                               | 121 |
| Imagen A5: Ingreso de clientes                                          | 122 |
| Imagen A6: Notificación para guardar información                        | 123 |
| Imagen A7: Notificación de cédula incorrecta                            | 123 |
| Imagen A8: Notificación para guardar cambios                            | 125 |
| Imagen A9: Mantenimiento de Productos                                   | 126 |
| Imagen A10: Pantalla de Búsqueda                                        | 128 |
| Imagen A11: Consulta de Productos por código                            | 129 |
| Imagen A12: Consulta de todos los productos                             | 130 |
| Imagen A13: Ingreso de productos                                        | 131 |
| Imagen A14: Notificación para guardar información                       | 132 |
| Imagen A15: Notificación para guardar cambios                           | 133 |
| Imagen A16: Mantenimiento de Servicios                                  | 134 |
| Imagen A17: Pantalla de Búsqueda de Servicios                           | 136 |
| Imagen A18: Consulta de Planes con sus respectivos productos por código | 137 |
| Imagen A19: Consulta de todos los servicios                             | 138 |
| Imagen A20: Ingreso de nuevos servicios con sus respectivos productos   | 139 |

| Imagen | A21: Pantalla de Búsqueda de Productos          | 140 |
|--------|-------------------------------------------------|-----|
| Imagen | A22: Notificación para guardar información      | 140 |
| Imagen | A23: Notificación para guardar cambios          | 141 |
| Imagen | A24: Mantenimiento de Tipos de Eventos          | 142 |
| Imagen | A25: Pantalla de Búsqueda de Eventos            | 144 |
| Imagen | A26: Consulta de Eventos por código             | 144 |
| Imagen | A27: Consulta de todos los eventos              | 145 |
| Imagen | A28: Ingreso de nuevos eventos                  | 147 |
| Imagen | A29: Notificación para guardar información      | 148 |
| Imagen | A30: Notificación para guardar cambios          | 149 |
| Imagen | A31: Mantenimiento de Tipos de Productos        | 150 |
| Imagen | A32: Pantalla de Búsqueda de tipos de productos | 152 |
| Imagen | A33: Consulta de tipos de producto por código   | 153 |
| Imagen | A34: Consulta de todos los tipos de productos   | 154 |
| Imagen | A35: Ingreso de nuevos tipos de productos       | 155 |
| Imagen | A36: Notificación para guardar información      | 156 |
| Imagen | A37: Notificación para guardar cambios          | 157 |
| Imagen | A38: Mantenimiento de Bancos                    | 158 |
| Imagen | A39: Consulta de Instituciones Bancarias        | 160 |
| Imagen | A40: Ingreso de nuevas Instituciones Bancarias  | 162 |
| Imagen | A41: Notificación para guardar información      | 163 |
| Imagen | A42: Notificación para guardar cambios          | 164 |
| Imagen | A43: Mantenimiento de Tarjetas de Crédito       | 165 |
| Imagen | A44: Consulta de Tarjetas de Crédito            | 167 |
| Imagen | A45: Ingreso de nuevas Tarjetas de Crédito      | 168 |
| Imagen | A46: Notificación para guardar información      | 169 |
| Imagen | A47: Notificación para guardar cambios          | 170 |
| Imagen | A48: Cotización 1                               | 171 |
| Imagen | A49: Cotización 2                               | 172 |
| Imagen | A50: Consulta de Cotización                     | 175 |
| Imagen | A51: Pantalla de Búsqueda                       | 176 |
| Imagen | A52: Ingreso de clientes                        | 177 |
| Imagen | A53: Ingreso de Información de la Cotización    | 177 |
| Imagen | A54: Notificación para guardar información      | 178 |

| Imagen A55: Elaboración de la factura                       |  |
|-------------------------------------------------------------|--|
| Imagen A56: Consulta de Facturas                            |  |
| Imagen A57: Pantalla de Búsqueda                            |  |
| Imagen A58: Consulta de Cotización para elaborar la Factura |  |
| Imagen A59: Notificación para guardar información           |  |
| Imagen A60: Solicitud de compra                             |  |
| Imagen A61: Consulta de Solicitudes de Compra               |  |
| Imagen A62: Ingreso de Solicitud de compra                  |  |
| Imagen A63: Pantalla de Búsqueda                            |  |
| Imagen A64: Notificación para guardar información           |  |
| Imagen A65: Devolución de Productos                         |  |
| Imagen A66: Consulta Devolución de Productos                |  |
| Imagen A67: Ingreso Devolución de Productos                 |  |
| Imagen A68: Notificación para guardar información           |  |
| Imagen A69: Factura por Faltantes                           |  |
| Imagen A70: Consulta Facturas por Faltantes                 |  |
| Imagen A71: Ingreso Factura por Faltantes                   |  |
| Imagen A72: Notificación para guardar información           |  |
| Imagen A73: Pantalla de Reportes sin parámetros             |  |
| Imagen A74: Pantalla de Reportes con parámetros             |  |
| Imagen A75: Impresión de Reportes                           |  |
| Imagen A76: Pantalla de Reportes                            |  |
| Imagen A77: Impresión de Reportes de clientes               |  |

# **CAPÍTULO I: INTRODUCTORIO**

# 1.1 INTRODUCCIÓN

El presente proyecto de grado va dirigido a analizar e implementar una metodología de cambio, con base a la estrategia de Oracle Forms Developer 10g en soporte al mantenimiento productivo de las empresas organizadora de eventos, la cual por el crecimiento en el mercado, justifica la aplicación de un mejoramiento continúo dentro de los procedimientos internos de planificación, buscando resultados importantes en calidad del servicio y satisfacción final.

Para lograr estos cambios, se requiere de una metodología de trabajo específica, que permita el diseño de las estrategias a implementar, su desarrollo y ejecución de una manera coherente para el cumplimiento de los objetivos diseñados.

La implementación de la estrategia Oracle Forms Developer 10g, ayuda de gran manera la gestión automatizada para una operación fácil y ágil, beneficiando así a la empresa, además de la disminución de los tiempos al empleado.

Una vez implementada la metodología, la empresa crea impresiones positivas en los clientes y aumenta la eficiencia de la organización, consecutivamente la respuesta más rápida a inquietudes y asistencia, hace a la empresa más competitiva en el mercado.

El alcance de este proyecto es generar una metodología en Oracle Forms Developer 10g, que permita automatizar todo aquellos procesos que intervienen de manera de folders, con el objetivo de producir un sistema INMAWEN de alta calidad y rentable al mismo tiempo.

### **1.2 RESUMEN DE LA PROPUESTA**

INMAWEN EVENTS tiene como finalidad solucionar y reducir algunos procesos, tales como:

- 1. **Proceso de Planificación**, en este proceso se desea lograr que los usuarios de la empresa conserven toda la información de sus clientes, eventos, procedimientos, políticas, etc. en un repositorio (base de datos), almacenados para el buen uso por parte de todo el personal de la organización, y no mantenerla en papeles, como lo realizan actualmente.
- Proceso de Ventas, en este proceso se desea implementar en el sistema, un correcto orden en las ventas, para poder emitir reportes de aquellos ingresos e información contable de la empresa.
- 3. **Proceso de Documentación**, por medio de este proceso podremos llevar un control de aquellas facturas, solicitudes de compra, contratos y cotizaciones que fueron emitidas para cumplir las necesidades de los clientes ó por consulta de información.
- 4. **Proceso de Inventario**, en este proceso se desea mantener un mejor control en los insumos en stock que la compañía tiene para la prestación de sus servicios, además de verificar el exceso o falta de productos en las bodegas.

Nuestro enfoque al realizar este proyecto está dirigido a mejorar los tiempos que los consumidores de estos servicios invierten cada vez que buscan la asistencia de las empresas Organizadoras de eventos, para lograr una planificación rápida, efectiva, de calidad y al gusto de los clientes.

INMAWEN EVENTS actuará en el mercado como un software simplificador, que planifique y organice eventos sociales de manera centralizada, el cual podrá atender necesidades personales y/o empresariales, de ésta forma los operadores podrán tener un mejor control en la ejecución del servicio solicitado por parte del cliente, consecutivamente esto beneficiará a la compañía con una administración simplificada de su negocio.

#### **1.3 PLANTEAMIENTO DEL PROYECTO**

#### **1.3.1 ANTECEDENTES**

Haciendo una breve historia dentro de los sistemas informáticos hay muchas herramientas que permiten el control de procesos y facilitan la masificación de los procedimientos repetitivos de las empresas, desde esta perspectiva debe ser absolutamente claro que toda organización requiere de Sistemas de Información, y los requiere durante toda su existencia.

En lo que respecta a las organizadoras de eventos, si bien el crecimiento del negocio está siendo afectado por la crisis, es un sector en continua expansión.

Frente a estos acontecimientos y preocupados por el crecimiento agresivo de la competencia se ha pensando facilitar y brindar mayor comodidad a los clientes que requieran cotizar el costo de los productos o a su vez deseen contratar el servicio de la empresa.

En la presente resaltaremos la teoría de empresas organizadoras de eventos:

Adrián Pavía un Organizador de eventos en Argentina suele decir que un evento es igual a estrategias porque es como una fórmula matemática. Esa estrategia es como un teorema: Tengo que pensarlo, desarrollarlo, generar una hipótesis de posibilidades y en base a esas hipótesis organizar un flujograma negativo o uno positivo.

Esas son las dos opciones a partir de las cuales desarrollo mi tarea. La estrategia es continua y se aplica según el estudio y planificación previos.

**Yolanda Osuna,** directora del departamento de Animación y Eventos de Animadamente en España, indicó en una entrevista, El cliente contacta con la empresa organizadora para solicitar una acción. La empresa debe generar en el cliente una sensación de seguridad de que se van a poner todos los medios para que el evento sea un éxito. Para ello, es necesario conocer en profundidad los objetivos del cliente. Es fundamental tener un contacto previo para obtener todos los datos necesarios para ofrecerle una propuesta. Este paso es importante porque de él depende que la oferta sea lo más adecuada posible a sus necesidades.

Para esto se hace indispensable un sistema que facilite la información oportuna, que permita consultar la disponibilidad al momento de realizar un evento además de consultar el stock de productos de la empresa.

# 1.3.2 FORMULACIÓN DEL PROBLEMA

Debido a la gran cantidad de documentación que las empresas están acostumbradas a mantener en hojas, folders, agendas y cuadernos creemos que estos tipos de documentos deberían de encontrarse en un repositorio organizado donde todos los operadores de la organización puedan tener acceso a los mismos, y no mantenerlos solo para un grupo de personas específicas dentro de la organización, con esta base se pensó en la elaboración de un sistema que automatice de manera rápida las necesidades del cliente brindándole un mejor servicio así, evitamos que al momento que el cliente solicite información para un evento tenga que perder varias horas de su tiempo revisando carpetas y más carpetas hasta encontrar los servicios que él desea, ya que por medio del software el podrá plantear sus necesidades y las búsquedas serán mucho más rápidas, a lo expuesto le damos como solución el sistema InMaWen.

InMaWen sistema de automatización y administración para empresas organizadoras de eventos, instalado en las PC de la empresa con soporte de Oracle Forms Builder y conexión de red, está aplicación se conecta a una base de datos en PL/SQL

#### **1.4 OBJETIVOS**

#### 1.4.1 GENERAL:

□ Elaborar una herramienta aplicativa, que permita a las empresas Organizadoras de eventos y Hoteles que brindan el servicio de planeación de acontecimientos, que por medio de procedimientos simplificados puedan realizar la organización de seminarios, eventos, conferencias, etc, además de mantener el control de sus cobros por los servicios brindados a los clientes en una forma ágil, eficaz y eficiente.

# **1.4.2 ESPECÍFICOS:**

□Centralizar la información de los eventos en una base de datos para evitar documentos en folders o papeles.

□ Coordinar agenda para los diferentes eventos.

Generar reportes con el historial de facturas, eventos, paquetes, servicios adicionales, costos, etc.

□Configurar de forma ágil y dinámica los elementos que conforman un evento, de tal manera que se pueda brindar un excelente servicio a los clientes.

Reducir el índice de pérdidas de tiempo en la consulta de información.

□Controlar los inventarios con respecto al stock de productos en bodega.

□ Revisar los cobros por servicios brindados a clientes, pendientes de cobro o cancelados.

# **1.5 JUSTIFICACIÓN**

Las Empresas Organizadoras de Eventos mantienen toda la información en folders al momento de realizar una negociación, por lo tanto nos hemos visto en la necesidad de automatizar el proceso con el objetivo que los operadores puedan obtener mediante un sistema la información correspondiente a los procedimientos realizados de manera ágil, eficaz y eficiente, logrando la satisfacción del usuario.

La automatización de estos procesos tiene como finalidad ahorrar tiempo, organizar recursos y obtener información exacta sobre los clientes, datos financieros y eventos realizados por la empresa en el transcurso de sus actividades.

Para los ejecutivos de la empresa será de gran ayuda esta herramienta, porque por medio del sistema tendrán constantemente información sobre las finanzas de la empresa, como son los ingresos que se han generado en un periodo específico.

Los operadores de INMAWEN EVENTS podrán obtener información de los productos, servicios y salones afines al evento solicitado por el cliente. Esta información será actualizada periódicamente por el usuario del sistema, ya que los servicios brindados se encontrarán muy bien identificados en la base de datos. Este procedimiento facilitará a los usuarios de la empresa a que realicen búsqueda de los productos y/o servicios que se requieren para un determinado evento.

### **1.6 BENEFICIARIOS DE LA PROPUESTA**

Entre las empresas que podrán beneficiarse del software INMAWEN EVENTS se encuentran:

- ✓ Organizadores de Eventos
- ✓ Hoteles

Es una aplicación que se encuentran enfocado a la reducción de tiempos en la planeación y organización de los diferentes eventos que los clientes solicitan constantemente.

# **1.7 DELIMITACIÓN**

Para la elaboración de este software debemos de realizar el levantamiento de información en empresas Organizadoras de Eventos y/u Hoteles, generalmente es complicado conseguir este tipo de información de las empresas en mención ya que muchas de ellas son PYMES familiares y piensan que al relevar los procesos operacionales y logísticos tendremos conocimiento detallado de sus operaciones. Por lo cual solo plantearemos de referencia uno de ellos, el cual nos ayudará con la colaboración de cierta información sobre sus actividades.

A continuación detallaremos la delimitación de la empresa.

Nombre de la Empresa: Tacuris Eventos

Dirección: Cdla. Guayacanes MZ. 81 Villa 9 (A dos cuadras de Pacifictel)

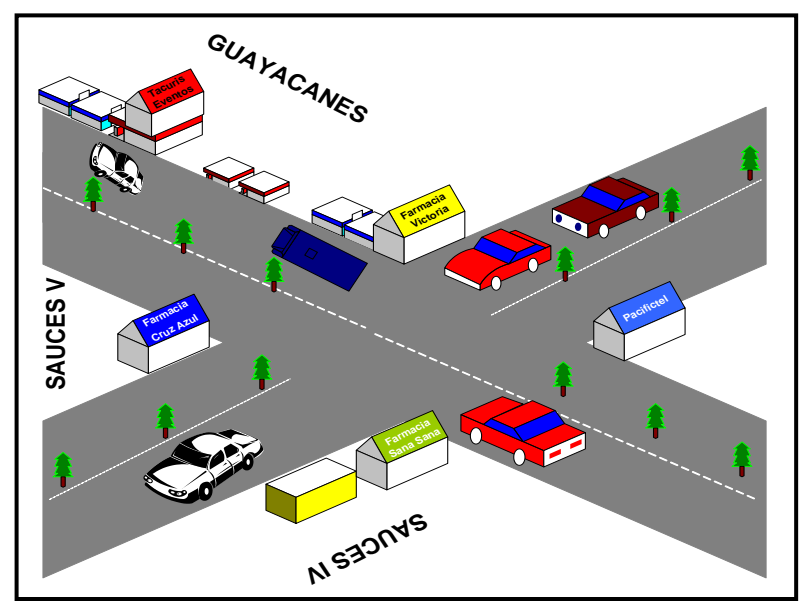

Figura 1. Ubicación empresa de Eventos Tacuris

Fuente: Los autores

### **1.8 ALCANCE DEL PROYECTO**

Para poder cumplir con los objetivos propuestos es necesario definir el alcance que tendrá nuestro proyecto. De esta forma enfocaremos de mejor manera el trabajo de desarrollo.

El sistema a implementarse deberá:

- □ Permitir el acceso por usuario.
- □ Seleccionar la fecha a realizar el evento.
- □ Ingresar los requerimientos del cliente.
- □ Ingreso de nuevos clientes.
- □ Selección de paquetes (servicios de eventos).
- □ Ingreso de paquetes con sus respectivos detalles.
- □ Ingreso de servicios adicionales.
- □Ingreso de menú.
- □ Ingreso de locales de eventos propios.
- □ Ingreso de servicios adicionales.
- Generar cotización.
- Generar factura.
- □ Ingreso de facturas de venta en el sistema.
- Generación de solicitud de compra.
- Generación de contratos.
- □ Impresión de contrato.
- □Control del inventario en stock en bodega.
- Generación de reportes:
  - □ Tipo de eventos
  - □ Por fecha, paquetes, costos.
  - Productos en stock
  - Productos adquiridos
  - Productos faltantes
  - □ Solicitudes de compra
  - □ Facturas generadas

# **1.9 CRONOGRAMA DE ACTIVIDADES**

| Ð      | 🖉 Microsoft Project - Project1 📃 🖃 🔀 |      |                                                                 |                  |                     |                    |                 |      |       |          |         |            |          |        |           |       |          |        |          |          |          |      |
|--------|--------------------------------------|------|-----------------------------------------------------------------|------------------|---------------------|--------------------|-----------------|------|-------|----------|---------|------------|----------|--------|-----------|-------|----------|--------|----------|----------|----------|------|
| 88     | 21)                                  | Eile | <u>E</u> dit <u>V</u> iew Insert Format <u>T</u> oo             | ols <u>P</u> roj | ect <u>⊂</u> ollabo | orate <u>W</u> ind | ow <u>H</u> elp | )    |       |          |         |            |          |        |           |       | Туре     | a ques | stion fa | r help   | - 5      | ×    |
| Ŧ      |                                      | 2    | 🗐 🖪 🖪 🥙 🗈 🙈 🔊 🧕                                                 |                  | 25 诸   🖻            | 🛾 🕵 🛛 No G         | iroup           |      | - 🕀   | Q 🍃      | - I 🕢   | <b>2</b> E | 4 a      | - sł   | now 👻 🛛 A | rial  |          | - 7    | - 1      | B Z      | U        |      |
|        |                                      | Tac  | ks - Pesources - Track - Pe                                     | eport -          |                     |                    |                 | -    |       | ~~~      |         |            |          |        |           |       |          | _      |          |          | _        |      |
| -      |                                      | Tas  |                                                                 |                  | <b>5</b>            |                    |                 |      |       |          |         |            |          |        |           |       |          |        |          |          |          |      |
| _      | _                                    |      | Seleccion del nombre                                            | e dei proy       | recto               | Cialate            | Duesland        |      | Apr   | 40       | Mou *   | 10         | lup 40   |        | 10140     |       | Aug 40   |        | Son 4    | 0        | LOct '   | 11 + |
|        |                                      | •    | Task Name                                                       | Duration         | Start               | FINISH             | Predece         | 21 2 | 28 04 | 11 18 2: | 5 02 09 | 9 16 23    | 30 06 1  | 3 20 2 | 27 04 11  | 18 25 | 01 08 15 | 22 29  | 9 05 1   | 2 19 2   | 6 03     | ii – |
|        | 1                                    | 111  | Selección del nombre del proyecto                               | 1 day            | Mon 22/03/10        | Mon 22/03/10       |                 | h.   |       |          |         |            |          |        |           |       |          |        |          |          |          |      |
|        | 2                                    |      | Baboración de Anteproyecto                                      | 4 days           | Tue 23/03/10        | Fri 26/03/10       | 1               | 1 Č  |       |          |         |            |          |        |           |       |          |        |          |          |          |      |
|        | з                                    | 111  | Presentación de Anteproyecto en Consejo                         | 1 day            | Sat 27/03/10        | Sat 27/03/10       | 2               | Ē    |       |          |         |            |          |        |           |       |          |        |          |          |          |      |
|        | 4                                    | 111  | Aprobación del terna en Consejo                                 | 1 day            | Mon 29/03/10        | Mon 29/03/10       | 3               |      |       |          |         |            |          |        |           |       |          |        |          |          |          |      |
|        | 5                                    |      | Revisión de anteproyecto para enviar a<br>maestra del I Modulo  | 5 days           | Tue 30/03/10        | Mon 05/04/10       | 4               |      |       |          |         |            |          |        |           |       |          |        |          |          |          |      |
|        | 6                                    |      | Envío de anteproyecto por correo                                | 1 day            | Thu 01/04/10        | Thu 01/04/10       |                 |      | b,    |          |         |            |          |        |           |       |          |        |          |          |          |      |
|        | 7                                    |      | Correcciones en documento enviado                               | 2 days           | Fri 02/04/10        | Mon 05/04/10       | 6               |      | Δ.    |          |         |            |          |        |           |       |          |        |          |          |          |      |
|        | 8                                    |      | Creación y revisión de procesos<br>implementados en el sistema  | 1 day            | Mon 05/04/10        | Mon 05/04/10       |                 |      | I     |          |         |            |          |        |           |       |          |        |          |          |          |      |
|        | 9                                    |      | Presentación y Aprobación del proyecto<br>con firma del Consejo | 2 days           | Tue 06/04/10        | Wed 07/04/10       | 7               |      | Ť     | 1        |         |            |          |        |           |       |          |        |          |          |          |      |
|        | 10                                   |      | Levantamiento de Información en la<br>empresa                   | 25 days          | Mon 12/04/10        | Fri 14/05/10       | 9               |      |       | <b>*</b> |         |            |          |        |           |       |          |        |          |          |          |      |
| at la  | 11                                   |      | Creación de tablas del sistema                                  | 10 days          | Mon 17/05/10        | Fri 28/05/10       | 10              |      |       |          |         | <b>*</b>   | -        |        |           |       |          |        |          |          |          |      |
| 1<br>E | 12                                   |      | Creación de pantallas del sistema                               | 15 days          | Mon 31/05/10        | Fri 18/06/10       | 11              |      |       |          |         |            | <b>†</b> | -      |           |       |          |        |          |          |          |      |
| L Me   | 13                                   |      | Baboración del proyecto                                         | 60 days          | Mon 21/06/10        | Fri 10/09/10       | 10,12           |      |       |          |         |            |          | 1      |           |       |          |        |          |          |          |      |
| $\sim$ | 14                                   |      | Pruebas del sistema                                             | 5 days           | Mon 13/09/10        | Fri 17/09/10       | 13              |      |       |          |         |            |          |        |           |       |          |        |          |          |          |      |
|        | 15                                   |      | Corrección de errores                                           | 10 days          | Mon 20/09/10        | Fri 01/10/10       | 14              |      |       |          |         |            |          |        |           |       |          |        |          | <b>*</b> | <b>.</b> |      |
|        | 16                                   |      | Ultimar detalles en presentación de tesis                       | 2 days           | Mon 04/10/10        | Tue 05/10/10       | 13,14,15        |      |       |          |         |            |          |        |           |       |          |        |          |          | 1        |      |
|        | 17                                   | 111  | Sustentación de Proyecto                                        | 1 day            | Wed 06/10/10        | Wed 06/10/10       | 16              |      |       |          |         |            |          |        |           |       |          |        |          |          | ľ        |      |
|        |                                      |      |                                                                 |                  |                     |                    |                 |      |       |          |         |            |          |        |           |       |          |        |          |          |          |      |
|        |                                      |      |                                                                 |                  |                     |                    |                 |      |       |          |         |            |          |        |           |       |          |        |          |          |          |      |
|        |                                      |      |                                                                 |                  |                     |                    |                 |      |       |          |         |            |          |        |           |       |          |        |          |          |          |      |
|        |                                      |      |                                                                 |                  |                     |                    |                 |      |       |          |         |            |          |        |           |       |          |        |          |          |          |      |
|        |                                      |      |                                                                 |                  |                     |                    |                 |      |       |          |         |            |          |        |           |       |          |        |          |          |          |      |
|        |                                      |      |                                                                 |                  |                     |                    |                 |      |       |          |         |            |          |        |           |       |          |        |          |          |          |      |
|        |                                      |      |                                                                 |                  |                     |                    |                 |      |       |          |         |            |          |        |           |       |          |        |          |          |          |      |
|        |                                      |      |                                                                 |                  |                     |                    |                 |      |       |          |         |            |          |        |           |       |          |        |          |          |          | -1   |
|        |                                      |      |                                                                 |                  |                     |                    |                 |      |       |          |         |            |          |        |           |       |          |        |          |          | 1        | Ě    |
|        | •                                    |      |                                                                 |                  |                     |                    |                 | •    |       |          |         |            |          |        |           |       |          |        |          | _        | <u> </u> |      |
| R      | Ready EXT CAPS NUM SCRL OVR          |      |                                                                 |                  |                     |                    |                 |      |       |          |         |            |          |        |           |       |          |        |          |          |          |      |

Figura 2. Cronograma de Actividades

Fuente: Los autores

# **CAPÍTULO II: MARCO DE REFERENCIA**

# 2.1 MARCO TEÓRICO

Se pretende desarrollar un software que pueda ser aplicado como una herramienta útil para la administración de empresas organizadoras de eventos y hoteles. Es necesario tener en cuenta que, en todo el desarrollo de sistemas de software es de suma importancia definir una metodología. Esta permite a los desarrolladores seguir algunas especificaciones en cada una de las etapas del desarrollo de sistema, desde los requerimientos iniciales hasta las pruebas finales, que haga que el software sea coherente y además formal.

Muchas de las empresas organizadoras de eventos y hoteles no cuentan con un software con el cual puedan simplificar el proceso de planificación de un evento, es por ello que nuestra propuesta tiene como objetivo simplificar este proceso para de esta forma poder brindar un mejor servicio al cliente.

Demanda en cuanto a servicio, se refiere a las características deseadas por el cliente quien solicita la disposición y cuenta con la posibilidad de pagarlo con tales características.<sup>(1)</sup>

En cuanto al servicio, se refiere a los valores y características relevantes fijadas, esto como objetivo para el conjunto de variables en la realización y desarrollo que caracterizan al servicio. Por lo tanto las empresas organizadoras de eventos ofertan a sus clientes dichas variables, con lo que esta meta puede ser fijada como única para todos los clientes, diferenciada por el tipo mercado.

El nivel de servicio es el grado en que se cumple la meta de servicio, describiéndolo en la figura a continuación.<sup>(2)</sup>

<sup>(1)</sup> Albrecht (1998)

<sup>(2)</sup> Richard Whiteley (1999)

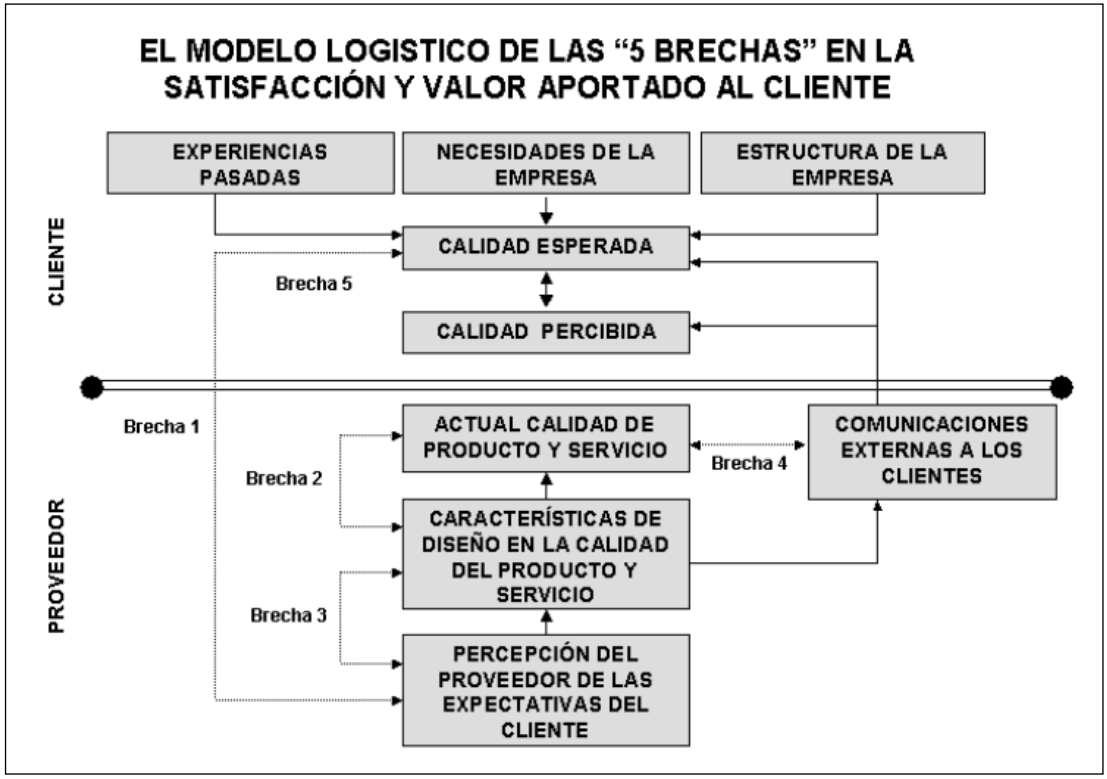

Figura 3. Las 5 brechas en la satisfacción del cliente

### Fuente: "A conceptual model of customer" (Whiteley, Richard), 1999, p.125

Lo anterior lleva a replantear el esquema tradicional de brindar al cliente un servicio basado a la revisión de folders, al esquema de brindarle al cliente la consulta de los diferentes productos y servicios de forma tecnológica. Para ello la empresa debe definir una filosofía de servicio, expresada en términos de: actitud, organización y responsabilidad que abra paso al establecimiento de una estrategia de servicio. <sup>(3)</sup>

- El nivel ofrecido
- E nivel proporcionado
- El nivel percibido por el cliente

El objetivo de las empresas organizadoras de eventos debe ser el garantizar la calidad en el servicio ofrecido, así como el percibido. Cada empresa seleccionará cuales son las mediciones del nivel de acuerdo a las características de sus procesos y la demanda del cliente.

(3) (Buttle, 2007).

Se deben de contemplar los factores externos que atribuyen en la decisión y expectativa del cliente, cuando no están bien definidas, dado que existe competencia y por consiguiente le pueden ofrecer opciones que satisfagan sus necesidades, dado la falta de calidad en los servicios.

También es importante el aseguramiento en la calidad de los servicio, esto realizándolo de forma eficiente, teniendo un beneficio rentable para la empresa y con esto saber el tipo de servicio que espera el cliente y que tan aceptable será el servicio que recibe. <sup>(4)</sup>

Toda festividad es siempre definida por un tipo de evento a partir del cual se van desglosando un sin número de requisitos necesarios para la realización del mismo.

Algunos tipos de eventos por los cuales se realizan banquetes son: bodas, quince años, bautizos, primeras comuniones, cenas de negocios, celebraciones empresariales, cenas en fin de año, cenas de navidad, congresos, convenciones, graduaciones, presentaciones de productos, cumpleaños, aniversarios, pasarelas, seminarios, inauguraciones, homenajes y exposiciones.<sup>(5)</sup>

Por otra parte existen 2 tipos de servicio de banquetes los cuales se describen como internos o in house catering y off house catering o externos.<sup>(6)</sup>

En lo que se refiere a off house por lo general es más rentable en comparación que in house o interno, esto se debe a que no paga directamente renta por el espacio, sino que se hace un presupuesto de acuerdo a las necesidades del cliente.

Además de rentar equipo para la realización de eventos, pagando personal de apoyo y ofreciendo un servicio de banquete como son los alimentos y bebidas, renta de equipo, renta de espacio, contratación de personal con la ayuda de proveedores.

Las empresas que cuentan con un lugar fijo para la realización de eventos sociales, generalmente son quienes ofrecen servicios internos, considerando que además disponen del equipo necesario para la producción de alimentos, personal capacitado, espacio para el evento, esto sin necesidad de pagar renta alguna.

- (4) Peters (2000).
- (5) Mendieta (2007).

<sup>(6)</sup> Amo Schmidt (1997)

Contar con un adecuado diseño de servicio al cliente, es premisa para trabajar por una adecuada competitividad empresarial. Reducir la brecha entre el servicio brindado y el percibido es hoy objetivo esencial de las empresas organizadoras de eventos, la reducción de esta brecha solo es posible a través de un adecuado nivel de organización. Es por ello que está reconocido el diseño de atención al cliente, lo cual constituye el punto de partida para obtener éxito en lo que se ofrece al cliente.<sup>(7)</sup>

La solución para lograr un adecuado nivel de competitividad esta en situar al cliente y sus necesidades en el punto central de atención. <sup>(8)</sup>

La finalidad es obtener la satisfacción del cliente, considerando los límites del sistema productivo, el cual requiere integrar estos factores como una cadena de procesos continuos que se activan en el instante en que el cliente demanda el producto – servicio.

Las personas que intervienen en el proceso para la realización de eventos son:

# Gerente general

Es la persona que se encarga de las siguientes actividades:

- Definir la dirección estratégica de la compañía y sus políticas.
- Representante legal de la compañía.
- Controlar el desarrollo de los planes de cada una de los departamentos de la empresa para lograr los objetivos propuestos.
- Mantener informada a la junta directiva del funcionamiento de la empresa.
- Atender los clientes importantes de la compañía.
- Autorizar pagos de personal y proveedores que presenta el Director Financiero.
- Acudir a eventos importantes relacionados con las relaciones públicas.
- Aprobar el presupuesto anual de la compañía.

<sup>(7)</sup> Leppard y Molineaux (2000).

<sup>(8)</sup> Kart Albrech y Bradford Lawrence (1998)

- Toma de decisiones administrativas, de financiamiento.
- Buscar alianzas estratégicas con proveedores.
- Orientar la elaboración de políticas, objetivos corporativos, manuales de procesos, procedimientos y reglamentos necesarios para la Corporación.
- Realizar actividades de integración y motivación con el equipo de trabajo.
- Seleccionar el talento humano dentro de la empresa.
- Elaborar el sueldo de los empleados.

### Asesor de ventas

Encargado de: Organizar y evaluar el proceso completo de prestación del servicio, a partir del momento de recibir la información por parte del cliente hasta la realización del evento. Tiene la responsabilidad de promocionar la variedad de diseños, decoraciones, servicios que ofrece la empresa y crear un nuevo evento que se ajuste a los requerimientos del cliente, a continuación se muestra un detalle de estas actividades:

- Realizar las acciones necesarias para la captación de nuevos clientes y seguimiento a clientes antiguos.
- Supervisar cotizaciones.
- Organizar y programar los eventos de acuerdos a los requerimientos y necesidades del cliente.
- Dar soluciones a inconvenientes que se presentes con los clientes.
- Ofrecer y promocionar el portafolio de servicios.
- Programar y realizar visitas a empresas, asociaciones, colegios, etc. mediante tele mercadeo, presentando un informe escrito de la gestión.
- Prestar el servicio post venta y su respectiva evaluación.
- Diseño e implementación permanente de estrategias de promoción y comercialización del servicio.

### Coordinador de eventos

Es la persona que se encargará de las siguientes actividades:

- Es quien dirige la realización del evento y al personal de apoyo encargado de la correcta realización y desarrollo del evento. Se asegura de que todas las órdenes y contratos de eventos se cumplan a cabalidad. Debe tener conocimiento de muchas cosas y estar atento a todo lo que el personal a su cargo realice.
- Esta Área es la más atareada porque es quien va ser el supervisor de cada evento por lo cual debe estar muy bien capacitado para poder controlar, manejar y aportar en el desarrollo del evento. Además será el encargado de enviar las invitaciones al evento y confirmar la asistencia de los invitados.
- Cabe recalcar que se necesitará personal de apoyo en el evento, solo si está estipulado en el contrato, ya que hay proveedores como catering que cuenta con su propio personal.
- En caso de ser necesario y según el contrato el personal de apoyo realizará las distintas actividades desde servicio al cliente, transportación de equipos, montaje de escenarios, recepción del evento, técnicos de audio y video, entre otras cosas y deben estar en capacidad de cubrir cualquier falta de alguno de ellos.

### 2.2 MARCO CONCEPTUAL

El enfoque del proyecto es conocer y afrontar de manera ordenada la información, que las empresas organizadoras de eventos conllevan en folders, para de estar manera poder contemplar procedimientos adecuados basados en una evaluación del tiempo y en una medición de la eficiencia de los mismos.

A continuación se presentan los siguientes conceptos que nos ayudarán a comprender mejor el contenido del proyecto.

- Actuaciones: son los comportamientos y conductas que adoptan las personas pertenecientes a la empresa, su lenguaje, su vestimenta, su manera de atender al público de forma personal y telefónicamente.
- **Agencia:** Empresa Organizadora de Eventos u Hoteles.
- Banco de datos: fuente de información interna de diferente índole, constituida por bases de datos, documentación, informes internos, etc. Pueden ser informatizadas o impresas y contendrán diferentes tipos de información de manera organizada.
- Briefing: informe breve –brief– que contiene los datos del plan o programa de una campaña.
- Catálogo: documento que se edita para informar acerca de los servicios, productos u otras actividades de la empresa. Generalmente presenta una lista con descripciones de los productos o servicios de la empresa. Son de circulación interna y externa. Hay principalmente dos tipos de catálogos, uno para el consumidor y otro para el profesional.
- Catering: servicio de alimentación institucional o alimentación colectiva que provee una cantidad determinada de comida y bebida en fiestas, eventos y presentaciones de diversa índole. En algunos casos los salones de fiestas u hoteles y empresas del rubro proveen este servicio junto al alquiler de sus

instalaciones; en otros casos hay empresas especializadas para elaborar y trasladar los alimentos al sitio que disponga el cliente

- Embalaje: envoltura, paquete o caja que permite resguardar, transportar, presentar e identificar el producto. También, puede ser *Packaging*.
- Envase: recipiente que contiene el producto para conservarlo, expenderlo, utilizarlo, etc.
- Evento: es toda reunión organizada con relación a una determinada temática, en la que se dan cita expositores y público para intercambiar información, conocimientos u otros, o para establecer relaciones comerciales, profesionales, otros.
- Identidad de la empresa: 1-Conjunto de atributos con los que la empresa se identifica y quiere ser identificada por sus públicos. 2-Es la personalidad de la organización, derivada de su filosofía de actuación, su cultura, su historia, sus estrategias y estilos de gestión, la conducta de sus miembros, de sus trabajadores, etc. 3-Conjunto de rasgos y atributos que definen la esencia propia y diferencial de la empresa –uno visibles y otros invisibles– perceptibles por el público.
- Logotipo: es la versión visual, básicamente gráfica, del nombre. Con él se le agregan al nombre atributos de la identidad corporativa.
- Protocolo: conjunto de normas técnicas de uso social, necesarias para la planificación, preparación, desarrollo y ejecución de cualquier acto que encierre una cierta relevancia.
- Salones: muestras monográficas, donde se exponen con fines comerciales los productos de una determinada industria, como automóviles o embarcaciones.

Software: aplicación o programa informático.

# 2.3 HERRAMIENTAS TECNOLÓGICAS UTILIZADAS

Para la realización del sistema se utilizaron las siguientes técnicas:

- ✓ Análisis y Diagramación de procesos empresariales
- ✓ Análisis y Diseño de sistemas orientado a objetos
- ✓ Introducción a la Administración de base de Datos Oracle 10g y al Aplicación server 10g
- ✓ Programación en Pl/Sql Oracle
- ✓ Lenguaje de Programación Oracle Forms Developer 10g

### 2.3.1 MÓDULO 1: Análisis y Diagramación de procesos empresariales

#### Modelado de procesos:

### **DIAGRAMA IDEFO: IDEF0 (Integration Definition Language 0).**

Esta metodología es implementada para representar de manera estructurada y jerarquizada las actividades que conforman un sistema o empresa y los objetos o datos que soportan la interacción de esas actividades.

### Aplicación IDEF0

- ✓ Como medio para comunicar reglas y procesos de negocios
- ✓ Para la obtención de la visión estratégica de cualquier proceso de negocios, educación, salud, etc.
- ✓ Facilitación del análisis para la identificación de áreas de mejora.

### Representación de una actividad

**Datos de entrada:** Datos que necesita la actividad y se transforman en datos de salida.

Datos de salida: Datos o informaciones creados por la actividad.

**Datos de control:** Datos para controlar la actividad. No se transforman en datos de salida.

### Mecanismo: Recursos necesarios.

Para representar la información, necesitamos una serie de símbolos básicos que emplearemos en la confección de diagramas de flujo:

### Símbolos

| Significado                                                                                                    | Símbolo |
|----------------------------------------------------------------------------------------------------|---------|
| <i>Comienzo o final de proceso:</i> en su interior situamos materiales, información o acciones para comenzar el proceso o para mostrar el resultado en el final del mismo. |         |
| <i>Actividad:</i> Tarea o actividad llevada a cabo durante<br>el proceso. Puede tener muchas entradas, pero solo una<br>salida                                             |         |
| <i>Decisión/ Bifurcación:</i> Indicamos puntos en que se toman decisiones: sí o no, abierto o cerrado                                                                      |         |
| <i>Conexiones de pasos o flechas:</i> Muestran dirección y sentido del flujo del proceso, conectando los símbolos.                                                         |         |
| <i>Documento:</i> Se utiliza este símbolo para hacer referencia<br>a la generación o consulta de un documento específico<br>en un punto del proceso.                       |         |

# Tabla Nº1Simbología de Procesos

Fuente: Los autores

### Microsoft Visio 2003

Las herramientas que lo componen permiten realizar diagramas de oficinas, diagramas de bases de datos, diagramas de flujo.

Los diagramas de flujo de Visio tienen como finalidad ver los procesos empresariales completos, así podrá obtener una visión clara de qué funciona y qué no funciona en el flujo de tareas e información de su equipo e identificar áreas de posibles mejoras. También puede documentar sus soluciones a esos problemas, explicando los pasos de sus procesos con el nivel de detalle necesario.

| Tipo de Diagrama                                                                           | Ejemplo | Finalidad                                                                                                    |
|--------------------------------------------------------------------------------------------|---------|----------------------------------------------------------------------------------------------------|
| Diagrama de flujo<br>de trabajo                                                            |         | Describir, analizar y<br>documentar el flujo de<br>información y las tareas<br>de automatización de los<br>procesos, contabilidad,<br>administración y recursos<br>humanos. |
| Diagrama de flujo<br>de referencias<br>cruzadas                                            |         | Mostrar la relación entre un<br>proceso empresarial y las<br>unidades organizativas o<br>funcionales responsables del<br>mismo.                                             |
| Diagrama de causa<br>y efecto (también<br>denominado<br>diagramas de espina o<br>Ishikawa) |         | Documentar los factores que<br>intervienen en un resultado<br>determinado. Se utiliza para<br>revisar los factores que<br>contribuyen a una situación<br>concreta.          |

# Tabla Nº2Modelos de Diagramas en Microsoft Visio

Fuente: Los autores

# 2.3.2 MÓDULO 2: Análisis y Diseño de sistemas orientado a objetos

### **VISUAL PARADIGM UML 4.2**

El paradigma visual para UML es un Lenguaje de Modelado Unificado (UML), herramienta de diseño que soporta todos los diagramas, permitiendo el uso de funciones incluyendo la función completa de uso UML como lo es el diagrama de casos, editor de flujo de eventos, casos de uso / rejilla actor y la generación de un diagrama de actividad.

| Nombre                      | Modelo                                                                                                    | Descripción                                                                                                    |
|-----------------------------|----------------------------------------------------------------------------------------------------|----------------------------------------------------------------------------------------------------|
| El análisis textual         |                                                                                                    | El proceso normal del análisis<br>textual es recoger o preparar el<br>documento de texto.<br>El análisis textual admite la<br>extracción de casos de uso, el actor,<br>la clase, la acción, las tareas, sub-<br>proceso y el evento. |
| Diagrama de casos<br>de uso | Image: space of the space of the space o | Diagrama de casos de uso está<br>diseñado para visualizar y<br>documentar el comportamiento del<br>un sistema, se utiliza para<br>especificar lo que el sistema<br>debe hacer pero no cómo el<br>sistema debe hacer.                 |

Tabla Nº3Modelos de Diagramas en Visual Paradigm UML

| Diagrama<br>clases    | de      | Un diagrama de clases muestra un<br>conjunto de clases, interfaces,<br>asociaciones y generalizaciones.<br>Los diagramas de clases no son sólo<br>sirve para visualizar y documentar<br>los modelos de estructura, sino<br>también para la construcción del<br>sistema ejecutable con avance,<br>retroceso y la ingeniería de ida y<br>vuelta. |
|-----------------------|---------|----------------------------------------------------------------------------------------------------|
| Diagrama<br>estado    | de      | Diagrama de máquina de estados<br>muestra el flujo de control de estado<br>a estado dentro del objeto único.<br>Diagrama de estado común contiene<br>los estados simples, los Estados<br>compuestos, compuestos estados,<br>transiciones, eventos y acciones.                                                                                  |
| Diagrama<br>secuencia | de      | Diagrama de secuencia muestra la<br>interacción entre usuarios, sistemas y<br>subsistemas, y hacer hincapié en la<br>ordenación del tiempo de los<br>mensajes                                                                                                    |
| Diagrama<br>relación  | entidad | Diagrama de entidad-relación ERD<br>se utiliza para presentar el Modelo<br>de Entidad-Relación en la industria<br>de software de ingeniería. ERD se<br>puede utilizar para visualizar la<br>estructura conceptual de datos y el<br>esquema de base de datos física.                                                                            |

Fuente: Los autores

#### Estructura estática de los diagramas

Clase: Representa un conjunto de objetos que comparten los mismos atributos, operaciones, relaciones y semántica.

**Objeto:** Se caracteriza por tener una identidad única, un estado definido por un conjunto de valores de atributos y un comportamiento representado por sus operaciones y métodos.

Asociaciones.- Las asociaciones entre dos clases se representan mediante una línea que las une. La línea puede tener una serie de elementos gráficos que expresan características particulares de la asociación.

### El análisis textual

Podemos ver que las palabras que pueden asignar al análisis textual son las siguientes:

Actor: Es un usuario del sistema, que necesita o usa alguno o algunos de los casos de uso. Un usuario puede jugar más de un rol.

Un caso de uso puede tener varios actores. Los actores no necesitan ser humanos pueden ser sistemas externos que necesitan alguna información del sistema actual.

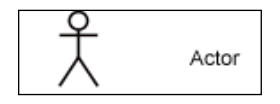

Figura 4: Actores

Fuente: Los autores

**Clase:** Dentro de este diagrama las clases son los procedimientos a realizar, sea este uno o más actores.

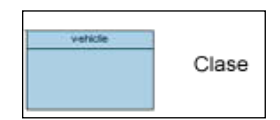

Figura 5: Clases

Fuente: Los autores
#### Diagrama de casos de uso

Podemos ver que las palabras que pueden asignar al diagrama de casos de uso son las siguientes:

**Caso de Uso:** Conjunto de secuencia de acciones que se ejecutan y el resultado es de interés para un actor en particular.

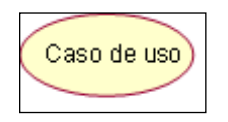

Figura 6: Casos de uso

Fuente: Los autores

**Inclusión** / <<**include**>>.- Un caso base de include incorpora explícitamente el comportamiento de otro caso de uso en lugar especificado en el caso base, se utiliza para evitar describir el mismo flujo de eventos repetidas, poniendo comportamiento común en un caso de uso aparte.

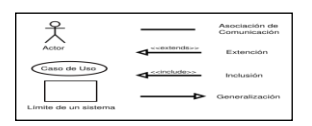

Figura 7: Inclusión

Fuente: Los autores

**Extensión / <<extend>>.-** Significa que un caso de uso incorpora implícitamente el comportamiento de otro caso de uso en el lugar especificado indirectamente por el caso de uso que extiende al base, se usa está relación cuando se tiene un caso de uso que es similar a otro, pero hace un poco más.

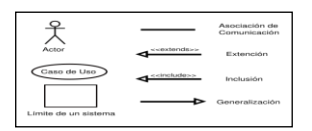

Figura 8: Extensión

## Diagrama de clase

Podemos ver que las palabras que pueden asignar al diagrama de clase son las siguientes:

## Multiplicidad

La multiplicidad es una restricción que se pone a una asociación, que limita el número de instancias de una clase que pueden tener esa asociación con una instancia de la otra clase. Puede expresarse de las siguientes formas:

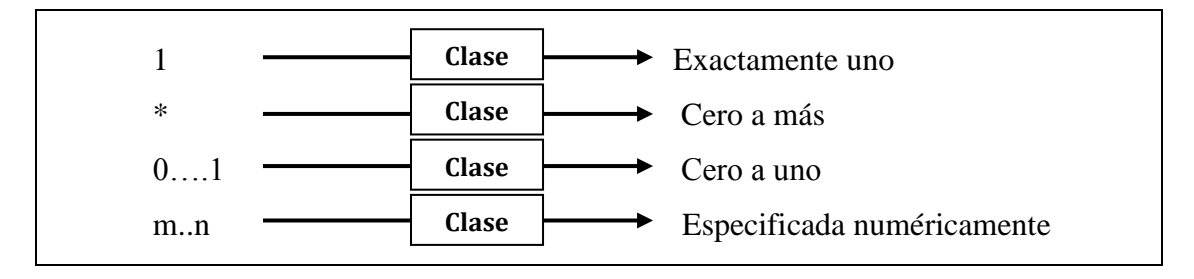

Figura 9: Multiplicidad

Fuente: Los autores

#### Roles

Para indicar el papel que juega una clase en una asociación se puede especificar un nombre de rol, se representa en el extremo de la asociación junto a la clase que desempeña dicho rol.

# Agregación

El símbolo de agregación es un diamante colocado en el extremo en el que está la clase que representa el "todo".

| $\wedge$ |  |
|----------|--|
| $\sim$   |  |
| -        |  |

Figura 10: Símbolo de agregación

## Herencia

La relación de herencia se representa mediante un triángulo en el extremo de la relación que corresponde a la clase más general o clase "padre".

Si se tiene una relación de herencia con varias clases subordinadas, pero en un diagrama concreto no se quieren poner todas, esto se representa mediante puntos suspensivos.

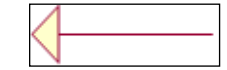

Figura 11: Símbolo de herencia

Fuente: Los autores

## Diagrama de estado

Podemos ver que las palabras que pueden asignar al diagrama de estado son las siguientes:

**Inicio:** El inicio de un diagrama de estado es representado por un círculo de color negro sólido.

Actividad: Una actividad representa la acción que será realizada por el sistema la cual es representada dentro de un ovalo.

**Transición:** Una transición ocurre cuando se lleva a cabo el cambio de una actividad a otra, la transición es representada simplemente por una línea con una flecha en su terminación para indicar dirección.

Fin: El fin de un diagrama de estado es representado por la diana.

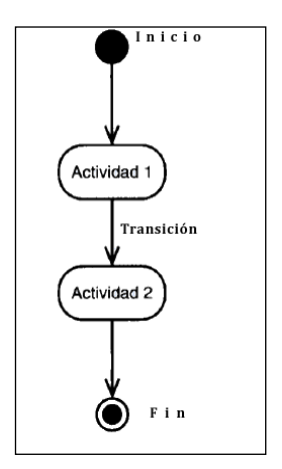

Figura 12: Diagrama de Estado

Fuente: Los autores

#### Diagrama de secuencia

Podemos ver que las palabras que pueden asignar al diagrama de secuencia son las siguientes:

Línea de Vida.- Una línea de vida usualmente tiene un rectángulo que contiene el nombre del objeto. Si el nombre es self entonces eso indica que la línea de vida representa el clasificador que posee el diagrama de secuencia.

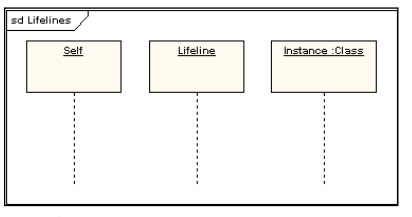

Figura 13: Línea de Vida

Fuente: Los autores

**Mensajes.-** Los envíos de mensajes se representan mediante flechas horizontales que unen la línea de vida del objeto emisor con la línea de vida del objeto destinatario.

El mensaje sincrónico es el utilizado con mayor frecuencia. Su uso significa que el expedidor del mensaje espera que la activación del método mencionado por el destinatario finalice antes de continuar su actividad. En los mensajes asincrónicos, el expedidor no espera el término de la activación invocada por el destinatario, los objetos pueden enviarse mensajes a sí mismos.

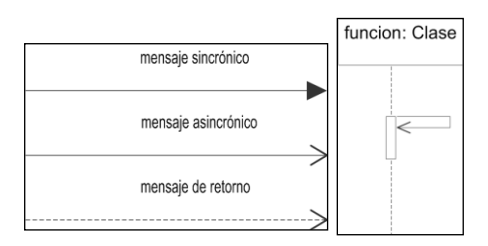

Figura 14: Mensajes

Fuente: Los autores

## Diagrama entidad relación

Podemos ver que las palabras que pueden asignar al diagrama entidad relación son las siguientes:

**Dominio.-** conjunto de valores permitidos para un atributo. Ej.: indicando el tipo de dato por extensión, sexo: M o F

**Entidad.-** Se trata de un objeto del que se recoge información de interés de cara a la base de datos. Gráficamente se representan mediante un rectángulo.

**Relación.-** Podemos definir la relación como una asociación de dos o más entidades. A cada relación se le asigna un nombre para poder distinguirla de las demás y saber su función dentro del modelo entidad-relación.

Las relaciones se representan gráficamente con rombos, las características de la relación tenemos la cardinalidad que define el número máximo y mínimo de ocurrencias de cada tipo de entidad, puede ser:

**1:1.** Uno a uno, a cada ocurrencia de una entidad le corresponde como máximo una ocurrencia de la otra entidad relacionada.

**1:N**. Uno a muchos, a cada ocurrencia de la entidad A le pueden corresponder varias de la entidad B.

**N:M.** Muchos a muchos, cada ocurrencia de una entidad puede contener varias de la otra entidad relacionada y viceversa.

**Claves.-** Las claves se usan para acceder a las tablas. Las claves primarias identifican de manera única a una fila de una tabla, mientras que las claves ajenas son un acceso a datos en otras tablas relacionadas.

Las claves se representan como una restricción y como un valor marcado sobre una columna.

En un diagrama, las marcas PK representan **las claves primarias**, y la operación estereotipada PK es la restricción de la clave primaria.

**Una clave ajena** representa una columna, la cual es una parte de una relación con otra tabla.

Una marca FK representa la clave ajena. Esto genera la restricción de clave ajena, la cual se representa por un estereotipo FK sobre una operación.

# 2.3.3 MÓDULO 3: Introducción Administración BD Oracle y Aplication Server

## Oracle

Oracle es básicamente un herramienta cliente/servidor para la gestión de base de datos la gran potencia que tiene y su elevado precio hace que solo se vea en empresas muy grandes y multinacionales, por norma general.

Se considera a Oracle como uno de los sistemas de bases de datos más completos, destacando su:

- ✓ Soporte de transacciones.
- ✓ Estabilidad.
- ✓ Escalabilidad.
- ✓ Es multiplataforma.

## La Base de Datos

La base de datos de Oracle tiene una capa lógica y otra física. La capa física consiste de archivos que residen en el disco y los componentes de la capa lógica son estructuras que mapean los datos hacia estos componentes físicos.

## La capa física

La capa física consiste de archivos físicos que se encuentran en los discos. Estos pueden ser de tres tipos diferentes:

## ✓ Uno o más datafiles

Los datafiles almacenan toda la información ingresada en una base de datos. Se pueden tener sólo uno o cientos de ellos. Muchos objetos (tablas, índices) pueden compartir varios datafiles. El número máximo de datafiles que pueden ser configurados está limitado por el parámetro de sistema MAXDATAFILES.

#### ✓ Dos o más archivos redo log (de deshacer)

Los archivos del tipo redo log almacenan información que se utiliza para la recuperación de una base de datos en caso de falla. Estos archivos almacenan la historia de cambios efectuados sobre la base de datos y son particularmente útiles cuando se necesita corroborar si los cambios que la base de datos ya ha confirmado se han efectuado realmente en los datafiles.

#### ✓ Uno o más control files

Estos archivos contienen información que se utiliza cuando se levanta una instancia, tal como la información de dónde se encuentran ubicados los datafiles y los archivos redo log. Estos archivos de control deben encontrarse siempre protegidos.

#### La capa Lógica

La capa lógica de una base de datos consta de los siguientes elementos:

#### ✓ Uno o más tablespaces

El esquema de la base de datos (schema), el cual consiste de objetos como tablas, clusters, índices, vistas, procedimientos almacenados, triggers, secuencias y otros.

#### ✓ Oracle 10g

Oracle Database 10g está diseñada para poder desplegarse con eficacia tanto en los pequeños servidores blade como en los servidores más grandes SMP y clusters de todos los tamaños. Ofrece la posibilidad de gestión automatizada para una operación fácil y de bajo coste. Con su capacidad única para gestionar toda clase de datos, desde la información tradicional del negocio hasta documentos XML e informaciones espaciales y de localización, Oracle 10g provee de la primera infraestructura completa e integrada para potenciar el grid computing.

## ✓ Implementar uno a partir de muchos (Implement One from Many)

Se trata de conseguir que un número indeterminado de máquinas funcionen como una sola. Para ello, se tiene que aplicar un proceso de virtualización en todas las capas del sistema y una zona común donde se almacenen los recursos (resource pooling).

## ✓ Administrar Muchos como si fueran Uno (Manage Many as One)

Para conseguirlo debemos contar con un software a medida y de un sistema de administración centralizado.

Los dos puntos anteriores deben aplicarse a cada elemento del grid: sistemas de almacenamiento, bases de datos, servidores de aplicación y aplicaciones.

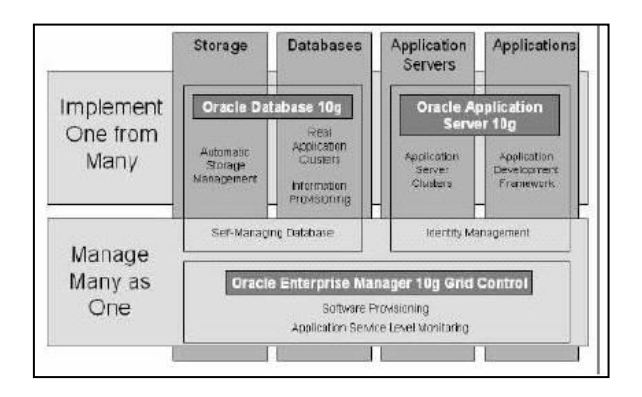

Figura 15: Administración de relación muchos a uno

#### Fuente: www.napolifirewall.com

La apuesta de Oracle por la tecnología Grid Computing se basa en sus tres productos fundamentales:

- ✓ Oracle 10g Database.
- ✓ Oracle 10g Application Server.
- ✓ Oracle Enterprise Manager 10g Grid Control.
- ✓ Oracle Database 10g

Esta construida sobre el éxito de la versión anterior, Oracle 9i, y añade muchas nuevas características enfocadas al Grid Computing, como por ejemplo una zona de almacenamiento común, Oracle es la primera compañía en ofrecer una base de datos para grid real. Oracle 10g se basa en Real Application Clusters, una opción incluida ya en Oracle 9i, y muchos clientes en producción sirven para asegurar la utilidad y fiabilidad de esta herramienta.

#### Oracle Enterprise Manager 10g Grid Control

Oracle Enterprise manager 10g Grid Control es la consola central de administración y el entorno que automatiza las tareas administrativas para el conjunto de sistemas implicados en un entorno grid. Esta consola ayuda a reducir los costes de administración; con ella, los DBAs pueden agrupar múltiples nodos hardware como bases de datos, servidores de aplicación, servidores web etc. como si fueran unidades

lógicas. Ejecutando trabajos, diseñando políticas, monitorizando el rendimiento y automatizando muchas otras tareas sobre un conjunto de destinos en vez de sobre muchos sistemas individuales, la OEM Grid Control permite escalar un grid fácilmente. Debido a esta característica, la existencia de muchas pequeñas máquinas no incrementa la complejidad de la administración.

Debido al gran número potencial de nodos físicos en un grid, es especialmente importante que la instalación y configuración del software de esas máquinas sea rápida y no requiera intervención humana.

#### Tablespaces y Datafiles

Una base de datos se encuentra dividida en una o más piezas lógicas llamadas tablespaces, que son utilizados para separar la información en grupos y así simplificar la administración de los datos. Los tablespaces pueden ocupar uno o más datafiles. Si se decide que utilice varios datafiles, el administrador del sistema puede gestionar que éstos queden localizados en discos diferentes, lo que aumentará el rendimiento del sistema, principalmente por la mejora en la distribución de la carga de entrada / salida.

En la figura siguiente se aprecia la diferencia entre estos tres conceptos. Una base de datos de ejemplo contiene tres tablespaces lógicos (parte superior de la figura) que utiliza para almacenar información del sistema, de los datos del usuario y de los índices de las tablas.

Asimismo, existen los espacios físicos (datafiles) que guardan esta información en los diferentes discos disponibles y que se señalan en la parte inferior del dibujo.

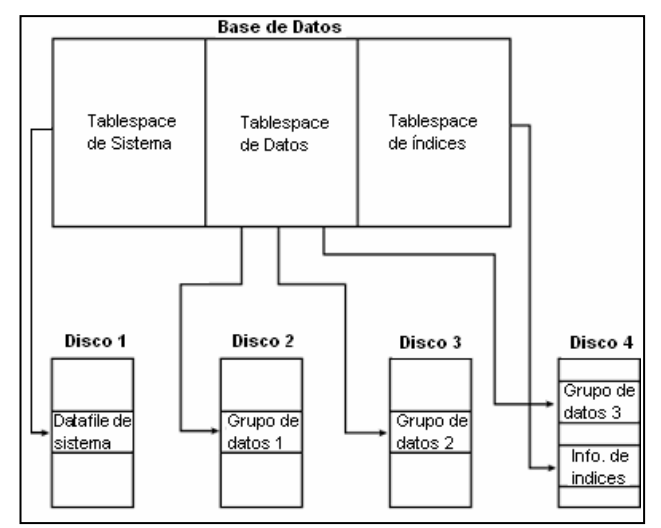

Figura 16: Relación entre la base de datos, tablespaces y datafiles

Fuente: <u>www.napolifirewall.com</u>

#### Segmentos, extensiones y bloques

Dentro de los tablespaces y datafiles, el espacio utilizado para almacenar datos es controlado por el uso de ciertas estructuras; éstas son las siguientes:

**Bloques:** Un bloque es la unidad de almacenamiento más pequeña en una base de datos Oracle. Contiene una pequeña porción de información (header) referente al bloque en sí y el resto a los datos que guarda. Generalmente, un bloque de datos ocupará aprox. 2 KB de espacio físico en el disco (asignación típica).

**Extensiones:** Es un grupo de bloques de datos. Se establecen en un tamaño fijo y crecen a medida que van almacenando más datos. También se pueden redimensionar para aprovechar mejor el espacio de almacenamiento.

**Segmentos:** Es un grupo de extensiones utilizados para almacenar un tipo particular de datos. Existen 4 tipos de segmentos: datos, índices, rollback y temporales.

| Segmento       |                |  |
|----------------|----------------|--|
|                |                |  |
|                |                |  |
|                |                |  |
|                |                |  |
|                |                |  |
| Bloque         |                |  |
| Bloque         |                |  |
|                |                |  |
|                |                |  |
|                |                |  |
|                |                |  |
|                |                |  |
|                |                |  |
|                |                |  |
|                |                |  |
|                |                |  |
| l<br>Extensión | l<br>Extensión |  |

Figura 17: Relación entre bloques, extensiones y segmentos

Fuente: www.napolifirewall.com

#### El esquema de la Base de Datos

Un esquema es una colección de objetos lógicos, utilizados para organizar de manera más comprensible la información y conocidos como objetos del esquema. Una breve descripción de los objetos que lo componen es la siguiente:

**Tabla:** Es la unidad lógica básica de almacenamiento. Contiene filas y columnas (como una matriz) y se identifica por un nombre. Las columnas también tienen un nombre y deben especificar un tipo de datos. Una tabla se guarda dentro de un tablespace (o varios, en el caso de las tablas particionadas).

**Cluster:** Un cluster es un grupo de tablas almacenadas en conjunto físicamente como una sola tabla que comparte una columna en común. Si a menudo se necesita recuperar datos de dos o más tablas basado en un valor de la columna que tienen en común, entonces es más eficiente organizarlas como un cluster, ya que la información podrá ser recuperada en una menor cantidad de operaciones de lectura realizadas sobre el disco.

Índice: Un índice es una estructura creada para ayudar a recuperar datos de una manera más rápida y eficiente. Un índice se crea sobre una o varias columnas de una

misma tabla. De esta manera, cuando se solicita recuperar datos de ella mediante alguna condición de búsqueda (cláusula where de la sentencia), ésta se puede acelerar si se dispone de algún índice sobre las columnas-objetivo.

**Vista:** Una vista implementa una selección de varias columnas de una o diferentes tablas. Una vista no almacena datos; sólo los presenta en forma dinámica. Se utilizan para simplificar la visión del usuario sobre un conjunto de tablas, haciendo transparente para él la forma de obtención de los datos.

**Procedimiento Almacenado**: Son programas que permiten independizar el manejo de datos desde una aplicación y efectuarla directamente desde el motor de base de datos, disminuyendo así el tráfico de información a través de la red y mejorando el rendimiento de los procesos implementados mediante estos programas.

**Trigger:** Un trigger es un procedimiento que se ejecuta en forma inmediata cuando ocurre un evento especial. Estos eventos sólo pueden ser la inserción, actualización o eliminación de datos de una tabla.

**Secuencias:** El generador de secuencias de Oracle se utiliza para generar números únicos y utilizarlos, por ejemplo, como claves de tablas. La principal ventaja es que libera al programador de obtener números secuenciales que no se repitan con los que pueda generar otro usuario en un instante determinado.

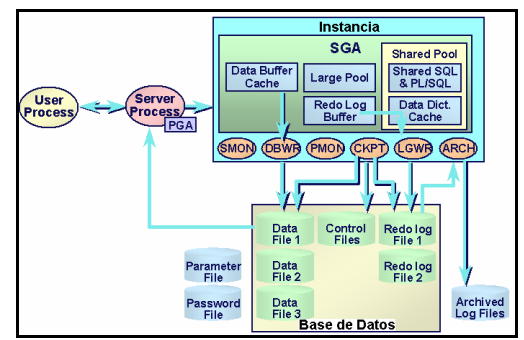

## Arquitectura Oracle

Figura 18: Vista general de la Arquitectura de Oracle

Fuente: www.napolifirewall.com

La Arquitectura general de Oracle consiste de varios procesos corriendo en la máquina donde reside la instancia, más los espacios de memoria dedicados a ejecutar procesos específicos o al almacenaje de información de cada proceso y la base de datos física propiamente tal, con sus archivos de control, de datos y de transacciones.

## La instancia Oracle

Una instancia de Oracle está conformada por varios procesos y espacios de memoria compartida que son necesarios para acceder a la información contenida en la base de datos. La instancia está conformada por procesos del usuario, procesos que se ejecutan en el background de Oracle y los espacios de memoria que comparten estos procesos.

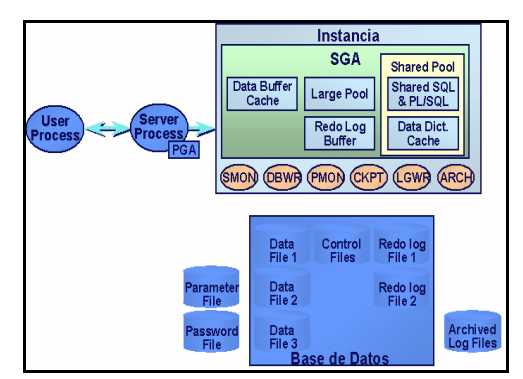

Figura 19: Arquitectura de la Instancia de Oracle

## Fuente: www.napolifirewall.com

## El Área Global del Sistema (SGA)

El SGA es un área de memoria compartida que se utiliza para almacenar información de control y de datos de la instancia. Se crea cuando la instancia es levantada y se borra cuando ésta se deja de usar (cuando se hace shutdown). La información que se almacena en esta área consiste de los siguientes elementos, cada uno de ellos con un tamaño fijo:

**El buffer de caché (database buffer cache):** Almacena los bloques de datos utilizados recientemente (se hayan o no confirmado sus cambios en el disco). Al utilizarse este buffer se reduce las operaciones de entrada y salida y por esto se

mejora el rendimiento.

**El buffer de redo log:** Guarda los cambios efectuados en la base de datos. Estos buffers escriben en el archivo físico de redo log tan rápido como se pueda sin perder eficiencia. Este último archivo se utiliza para recuperar la base de datos ante eventuales fallas del sistema.

**El área shared pool:** Esta sola área almacena estructuras de memoria compartida, tales como las áreas de código SQL compartido e información interna del diccionario. Una cantidad insuficiente de espacio asignado a esta área podría redundar en problemas de rendimiento. En resumen, contiene las áreas del caché de biblioteca y del caché del diccionario de datos.

- ✓ El caché de biblioteca se utiliza para almacenar código SQL compartido. Aquí se manejan los árboles de parsing y el plan de ejecución de las que se desee. Si varias aplicaciones utilizan la misma sentencia SQL, esta área compartida garantiza el acceso por parte de cualquiera de ellas en cualquier instante.
- ✓ El caché del diccionario de datos está conformado por un grupo de tablas y vistas que se identifican la base de datos. La información que se almacena aquí guarda relación con la estructura lógica y física de la base de datos. El diccionario de datos contiene información tal como los privilegios de los usuarios, restricciones de integridad definidas para algunas tablas, nombres y tipos de datos de todas las columnas y otra información acerca del espacio asignado y utilizado por los objetos de un esquema.

## El Área Global de Programas (PGA)

Esta área de memoria contiene datos e información de control para los procesos que se ejecutan en el servidor de Oracle (relacionados con la base de datos, por supuesto). El tamaño y contenido de la PGA depende de las opciones del servidor que se hayan instalado.

## Las Transacciones

El término transacción describe a una unidad lógica de trabajo que está compuesta de una o más sentencias SQL, que deben terminar con una instrucción commit o rollback. En ese instante, una nueva transacción dará comienzo y estará activa hasta que se ejecute alguno de esos dos comandos otra vez.

Cabe destacar que una transacción no se considera confirmada hasta que ésta se termina de escribir en el archivo de redo log.

## 2.3.4 MÓDULO 4: Programación en Pl/Sql Oracle

## PLS/SQL

PL/SQL es un lenguaje de programación estructurado, procedimental que amplía la funcionalidad de SQL, añadiendo estructuras habituales en otros lenguajes de programación, entre las que se encuentran:

- ✓ Variables y Tipos
- $\checkmark$  Estructuras de control
- ✓ Procedimientos y Funciones
- ✓ Tipos de Objetos y Métodos.

La unidad básica en PL/SQL es el bloque.

#### La estructura general es:

[DECLARE variables, constantes, excepciones de usuario...] BEGIN órdenes PL/SQL [EXCEPTION acciones a realizar al ocurrir un error] END;

#### Podemos crear diferentes tipos de bloques:

**Bloques anónimos:** Se construyen de forma dinámica y se suelen ejecutar una sola vez.

Bloques nominados: Igual que los anónimos pero con una etiqueta que les da nombre.

*Subprogramas:* Procedimientos, paquetes y funciones, almacenados en la base de datos y que se ejecutan en múltiples ocasiones. Los subprogramas se ejecutarán mediante una llamada.

*Disparadores ("Triggers"):* Bloques nominados que se almacenan en la base de datos y que se ejecutan ante algún suceso.

#### **Procedimientos en PLSQL**

Los procedimientos tienen la utilidad de fomentar la reutilización de programas que se usan comúnmente. Una vez compilado, queda almacenado en la base de datos (por eso es también llamado 'Procedimiento almacenado') y puede ser utilizado por múltiples aplicaciones.

## La sintaxis sería:

CREATE [OR REPLACE] PROCEDURE nombre\_procedimiento [nombre\_parametro modo tipodatos\_parametro ] IS / AS bloque de código

## Packages en PL/SQL

Un paquete es una estructura que agrupa objetos de PL/SQL compilados (procedures, funciones, variables, tipos...) en la base de datos. Esto nos permite agrupar la funcionalidad de los procesos en programas.

## La sintaxis sería:

```
CREATE [OR REPLACE] PACKAGE <pkgName>

IS

-- Declaraciones de tipos y registros públicas

{[TYPE <TypeName> IS <Datatype>;]}

-- Declaraciones de variables y constantes publicas

-- También podemos declarar cursores

{[<ConstantName> CONSTANT <Datatype> := <valor>;]}

{[<VariableName> <Datatype>;]}

-- Declaraciones de procedimientos y funciones públicas

{[FUNCTION <FunctionName>(<Parameter> <Datatype>,...)

RETURN <Datatype>;]}

{[PROCEDURE <ProcedureName>(<Parameter> <Datatype>,...)

...);]}

END <pkgName>;
```

#### Funciones en PLSQL

Una función es un bloque de código PL/SQL que tiene las mismas características que un procedimiento almacenado. La diferencia que una función devuelve un valor al retornar. Al devolver un valor puede ser llamado como parte de una expresión.

## La sintaxis sería:

CREATE [OR REPLACE] FUNCTION nombre\_función [nombre\_parámetro modo tipodatos\_parametro ] RETURN tipodatos\_retorno IS / AS bloque de código

Un bloque PL/SQL está compuesto de tres partes principales:

- ✓ Sección declarativa (opcional). Contiene las variables, constantes...
- ✓ Sección ejecutable (obligatoria). Contiene órdenes SQL para manipular datos de la base de datos y órdenes PL/SQL para manipular los datos del bloque.
- ✓ Sección de excepciones (opcional). Especifica las acciones a realizar en caso de error o cuando se producen excepciones en la ejecución.

## Sección Declarativa: Constantes y Variables

La sintaxis para la declaración de constantes y variables es:

- 1) nombre\_variable [CONSTANT] tipo [NOT NULL] [:= valor\_inicial];
- 2) Donde tipo es: tipo\_escalar | identif%TYPE | identificador%ROWTYPE
- 3) Donde tipo\_escalar: NUMBER | DATE | CHAR | VARCHAR | BOOLEAN
- 4) La cláusula NOT NULL impide que a una variable se le asigne el valor nulo, y por tanto debe inicializarse a un valor diferente de NULL.
- 5) Las variables que no son inicializadas toman el valor inicial NULL.
- La inicialización puede incluir cualquier expresión legal de PL/SQL, que lógicamente debe corresponder con el tipo del identificador definido.

7) Los tipos escalares incluyen los definidos en SQL más los tipos VARCHAR y BOOLEAN. Este último puede tomar los valores TRUE, FALSE y NULL, y se suele utilizar para almacenar el resultado de alguna operación lógica. Por su parte, VARCHAR es un sinónimo de CHAR, siendo más conveniente la utilización del tipo CHAR.

8) También es posible definir el tipo de una variable o constante, dependiendo del tipo de otro identificador, mediante la utilización de las cláusulas %TYPE y %ROWTYPE. Mediante la primera opción se define una variable o constante escalar, y con la segunda se define una variable fila, donde identificador puede ser otra variable fila o una tabla.

- **9)** El atributo %TYPE define el tipo de una variable utilizando una definición previa de otra variable o columna de la base de datos.
- **10**)El atributo %ROWTYPE precisa el tipo de un registro (record) utilizando una definición previa de una tabla o vista de la base de datos. *Ejemplo*

## La sintaxis sería:

DECLARE

v\_location VARCHAR2(15) := 'Granada'; c\_comm CONSTANT NUMBER(3) := 160; v\_nombre tabla\_empleados.nombre%TYPE;

#### Cursores

El resultado de una consulta puede ser almacenado en variables, almacenando cada una de las tuplas del resultado, o bien en una variable de tupla que sea compatible con el resultado de la consulta. Si aparece más de una fila como resultado de una consulta, resulta conveniente la utilización de cursores que permiten recorrer todas sus filas.

#### La sintaxis sería:

CURSOR nombre\_cursor [parámetros] IS consulta\_SQL;

## **Exceptiones**

Existe un conjunto de excepciones predefinidas que informan de los errores producidos en la ejecución de las sentencias SQL por parte del sistema de gestión de bases de datos. Las cuales se definen:

nombre\_excepción EXCEPTION;

Las excepciones no son variables sino que su utilización debe realizarse mediante sentencias específicas de PL/SQL. Tampoco pueden ser utilizadas como argumentos en funciones ni procedimientos.

*Ejemplo:* 

DECLARE

demasiados\_empleados EXCEPTION;

#### Sección de Ejecución: Instrucciones de Asignación

*La sintaxis para este tipo de instrucciones es:* 

variable\_objetivo:= expresión\_PL/SQL;

Las expresiones pueden estar compuestas por variables, constantes o literales. Estas últimas deben cumplir con las siguientes características:

- 1) Las cadenas de caracteres se delimitan por la comilla simple (').
- Los números reales pueden especificarse tanto en formato decimal como científico.
- Operadores sobre Números: +, -, \*, /, \*\* (exponencial), MOD (residuo).
- 4) Operadores sobre cadenas: || (concatenación).
- 5) Operadores lógicos: AND, OR, NOT.
- 6) Operadores sobre cursores: %ROWCOUNT, %NOTFOUND, %FOUND, %ISOPEN.
- Funciones numéricas: ABS, CEIL, FLOOR, MOD, POWER, ROUND, SIGN, SQRT, TRUNC.

- 8) Funciones sobre fechas: ADD\_MONTHS, LAST\_DAY, MONTHS\_BETWEEN, NEW\_TIME, NEXT\_DAY, ROUND, SYSDATE, TRUNC.
- 9) Funciones de conversión: TO\_CHAR, TO\_DATE, TO\_NUMBER.
- 10) Funciones de control de errores: SQLCODE, SQLERRM.
- 11)Funciones varias: UID, USER, DECODE, GREATEST, LEAST, NVL, USERENV

Cuando deseamos realizar una consulta en la cual de antemano sabemos que nos devolverá varias filas de resultado, usaremos la instrucción INTO para asignar dichos resultados a una lista de variables, que deben ser la misma cantidad que de variables escalares:

DECLARE v\_numdep NUMBER(2); *v\_local VERCHAR2(15);* BEGIN SELECT numdep, local INTO v\_numdep, v\_local FROM departamentos WHERE nombre='Informática'; --Seguro que sólo devuelve una fila END; Para poder tener todo el resultado en un cursor se encuentra el siguiente ejemplo: DECLARE CURSOR cur\_emp IS SELECT num\_empleado, nomb\_empleado FROM empleado; emp\_registro cur\_emp%ROWTYPE; BEGIN OPEN cur\_emp; LOOP FETCH cur\_emp INTO emp\_registro; cur\_emp%NOTFOUND; EXIT WHEN END LOOP; CLOSE cur\_emp; END;

#### Sentencias de Control de Flujos:

En ocasiones debemos validar si realizamos algún bloque de instrucciones u otro en función del valor de alguna expresión lógica, es por ello que utilizamos IF.

## La sintaxis sería:

IF expresión\_lógica THEN intrucciones\_PL/SQL; [ELSIF expresión\_lógica THEN intrucciones\_PL/SQL;] [ELSE intrucciones\_PL/SQL;] END IF;

#### Bucles

Estos nos permiten repetir un número de veces un conjunto de instrucciones, para ello utilizamos la cláusula LOOP en diferentes modalidades:

## La sintaxis sería:

LOOP intrucciones\_PL/SQL END LOOP; WHILE expression\_lógica LOOP intrucciones\_PL/SQL END LOOP; FOR control\_numérico LOOP intrucciones\_PL/SQL END LOOP; FOR control\_cursor LOOP intrucciones\_PL/SQL END LOOP;

En un bucle sobre cursores también se declara de modo implícito la variable fila asociada. Asimismo, se realiza un OPEN del cursor al entrar en el bucle y un CLOSE al salir, aunque la salida se produjera mediante la utilización de la sentencia EXIT, y se produce un FETCH implícito en cada iteración del bucle.

DECLARE CURSOR cur\_emp IS SELECT num\_empleado, nomb\_empleado, edad FROM empleado; BEGIN FOR emp\_registro IN cur\_emp LOOP -- Apertura y declaración del cursor ímplitamente IF emp\_registro.edad>30 THEN ... END LOOP; -- Cierre ímplicito del cursor END;

#### Sección de Excepciones

Es importante contar con un sistema de gestión de bases de datos para poder responder ante cualquier problema que pueda ocurrir en la ejecución de alguna operación. Por defecto, la ejecución de la aplicación finaliza al presentarse algún error grave, pero con la definición excepciones podremos realizar una serie de acciones y continuar la ejecución de la aplicación.

WHEN excepciones THEN instrucciones\_PL/SQL;

Donde excepciones: excep\_múltiples | OTHERS

Donde excep\_múltiples: excepción | excepción OR excep\_múltiples

La activación de una excepción la realiza el sistema, cuando se produce un error interno, o el programa mediante utilización de la sentencia RAISE

## La sintaxis sería:

RAISE excepción\_válida;

Donde se entiende por excepción válida a cualquier excepción predefinida o a una excepción definida en la parte declarativa del bloque PL/SQL.

Cuando una excepción se activa, la ejecución continúa en la parte de manejadores de excepciones si la hubiera, de lo contrario se finaliza la ejecución del bloque y se mantiene la excepción. En la parte de manejadores, la ejecución se realiza del modo siguiente:

Se busca, por orden secuencial, un manejador que corresponda con la excepción activada, si no se encuentra ningún manejador se finaliza el bloque, manteniendo activa la excepción.

La cláusula OTHERS corresponde a todas las excepciones.

Una vez encontrado el manejador, se desactiva la excepción y se ejecutan las instrucciones asociadas, finalizándose a continuación el bloque.

Si se deseara mantener activa la excepción, o se desea activar cualquier otra, es posible incluir la sentencia RAISE que finalizaría el bloque y activaría la excepción asociada.

#### 2.3.5 MÓDULO 5: Oracle Forms Developer 10g

#### Forms

La herramienta Forms, incluida dentro ORACLE DEVELOPERSUITE (DS) nos permite atacar nuestra base de datos de producción para facilitar a los usuarios un los datos almacenados la misma. acceso transparente а en Forms Developer 10g es una evolución de las anteriores herramientas de desarrollo que Oracle Corporation ya tenía en el mercado (Oracle Developer 2000 y posteriormente Oracle Developer 6i). En todas las versiones se sigue una misma metodología de programación, por lo que no es difícil para el programador pasar de una versión a la siguiente con unos mínimos costes de tiempo. Sin embargo la mayor diferencia la notaran los usuarios finales que utilicen nuestros desarrollos ya que en las últimas versiones el entorno de trabajo se realiza a través de un navegador Web exclusivamente y no sobre ventanas.

#### Componentes de Oracle Developer Suite

- ✓ Oracle Designer
- ✓ Oracle Jdeveloper
- ✓ Oracle Forms
- ✓ Oracle Reports
- ✓ Oracle Discoverer
- ✓ Oracle Warehouse Builder

#### Form Builder

Es un componente de Developer/2000 que permite desarrollar rápidamente aplicaciones basadas en formas, para presentar y manipular datos.

Incluye dos componentes ejecutables.

- ✓ \*.fmb: incluye todas las partes que intervienen en el desarrollo, pantallas, procedimientos, funcionalidad, etc.
- ✓ \*.fmx: seudoejecutable

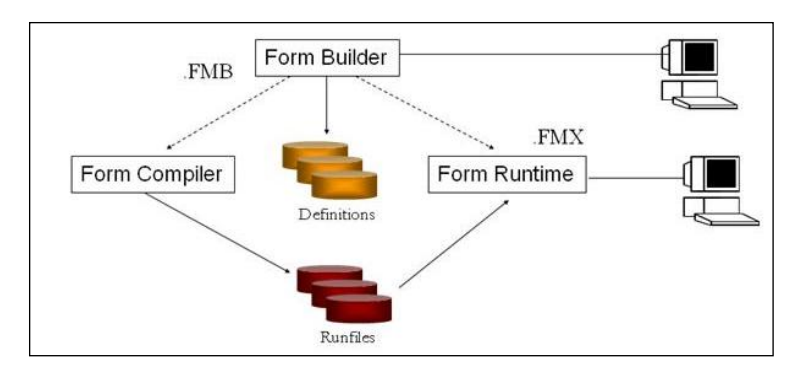

Figura 20: Diagrama de Forms Builder

Fuente: <u>www.napolifirewall.com</u>

## Características de Form Builder:

- ✓ Insertar, actualizar, borrar y consultar datos.
- ✓ Presentar datos: texto, sonido, video, imagen y controles Active X.
- Controlar formas a través de varias ventanas y transacciones a la base de datos.
- ✓ Utilizar menús integrados.
- ✓ Enviar datos directamente a Report Builder.

## Elementos

## **Objetos y propiedades:**

Objeto es todo aquello que se pueda insertar en una pantalla y tenga propiedades: cuadros de texto, botones, etc.

Cuando se genera un objeto automáticamente se crean sus propiedades que tomaran un valor por defecto inicial dado por Forms, dichas propiedades se podrán modificar en tiempo de diseño o en tiempo de ejecución dependiendo del objeto y de la propiedad, y lo que es más importante dichas propiedades se comportaran como variables de tipo global en cuanto a su contenido, es decir si son modificadas mantendrán el valor asignado a lo largo del tiempo de ejecución o hasta que su valor sea nuevamente alterado.

## Los objetos se dividen en:

a) Ítems: interfaz de comunicación entre el usuario y la aplicación, textos, botones, listas, etc.

b) Bloques: agrupaciones de ítems. Estos bloques pueden estar asociados a tablas o no, es mas todo ítem debe estar asociado a un bloque de tal modo que será necesario crear al menos un bloque por si solo existe un ítem en la aplicación.

#### Trigger

Permiten dar funcionalidad a los eventos (instrucciones asociadas a un ítem cuando se produce un evento). No deben confundirse con los eventos de forma aislada, un trigger es un conjunto formado por un evento y unas instrucciones, es un concepto algo distinto del simple concepto de evento que existe en otros entornos de desarrollo visuales, debe ser tratado de una forma más conceptual que practica, su dominio requiere un poco de experiencia. No obstante podemos encontrar referencias a un trigger solamente como disparador o evento.

Los triggers principales en Forms son:

-**key:** apenas utilizado en Forms, son ejecutados al pulsar una tecla o combinación de teclas, principalmente se usan en entornos de modo texto.

-when: él más utilizado, son desencadenados por múltiples eventos

-on: interviene en acciones por defecto del sistema, ON INSERT, ON, DELETE,...

-**pre:** se disparan antes de ejecutar el evento correspondiente. PRE INSERT, por ejemplo para comprobar condiciones especificas de inserción en función de unos valores.

-**post:** misma funcionalidad que el anterior pero a la inversa temporalmente POST INSERT, POST COMMIT, etc.

## Elementos de Diseño

Navegador:

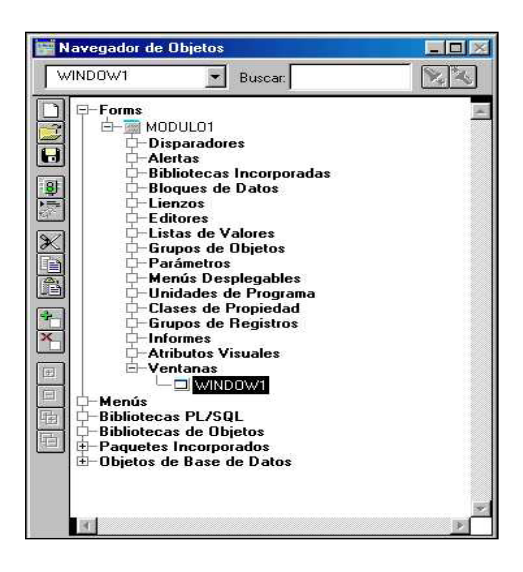

Figura 21: Navegador de Objetos en Oracle Forms

## Fuente: Los autores

Como se puede apreciar en la Imagen 1 el navegador despliega los componentes que intervienen en toda aplicación desarrollada con Forms, estos son los Módulos, Menús, Bibliotecas, Paquetes Incorporados y Objetos de la Base de Datos

- Modulo: cada modulo puede contener una aplicación autosuficiente pero podremos trabajar con aplicaciones que incluyan uno o más módulos
- ✓ *Menús:* menús creados por el programador.
- ✓ *Bibliotecas:* funciones y procedimientos creados por el programador.
- ✓ Paquetes incorporados: funciones y procedimientos almacenados en la BBDD accesibles en todo momento para el programador, por ejemplo el paquete DBMS\_OUTPUT tiene una serie de funciones asociadas, entre ellas PUTLINE, que permite imprimir datos por pantalla. Este componente incluye todas las funciones y controles integrados por Oracle en Forms.
- ✓ Objetos de la base de datos: aquí encontramos una imagen de las tablas y vistas a las que tenemos acceso, además de otros objetos de la base de datos a la que estemos accediendo.
- ✓ Disparadores: aquí se encuentran todos los eventos posibles en una

aplicación Forms, incluidos eventos propios de Forms y eventos Windows ( como la carga de un form en memoria, la pulsación de teclas o el movimiento del ratón), si quisiésemos acceder de forma más compleja al API de Windows deberíamos utilizar otras librerías y funciones cuya explicación está fuera del propósito de esta guía , en cualquier caso el programador puede acudir a la extensa documentación que existe sobre el tema en diversas publicaciones.

- ✓ Alertas: avisos predefinidos por la aplicación como mensajes de error o advertencias.
- ✓ Tipos de mensajes:
  - Informativos: on-messagetrigger
  - Error: on- errortrigger
  - Trabajo: supress\_working (true)
  - Aplicación: message built-in *Alerta:*
  - Aplicación: show\_alert built-in
     Bibliotecas incorporadas: funciones y procedimientos locales al modulo y por tanto solo accesibles por este.
- Bloques de datos: bloques lógicos de ítems
   Existen dos tipos de bloques:
  - Bloques de datos: Están asociado a una tabla de la base de datos.
  - Bloques de control: No están asociados a una tabla.
- ✓ Vistas lienzo (canvas): todas las "paginas" de la aplicación.
- ✓ Editores: sirven para poder escribir comentarios en una ítem de la aplicación.
- Listas de valores: listas que permitirán la elección de un campo dentro de las mismas.
- ✓ Grupos de objetos: nos permitirán heredar propiedades, agregar nuevas, tener objetos hijos, etc.
- ✓ Parámetros: valores pasados a la aplicación con algún fin, por ejemplo

en función de un departamento realizar un informe u otro.

- ✓ Unidades de programa, funciones y procedimientos creados por el usuario
- ✓ Clases de propiedad: conjunto de propiedades para crear objetos idénticos (varios botones iguales por ejemplo)
- ✓ Atributos visuales: es idéntico a clases de propiedad pero con atributos gráficos
- ✓ Ventanas: ventanas del modulo
- ✓ Grupo de registros: cursores internos creados por Forms

## LOVs: Lista de Valores (LOV)

Objeto dentro de una forma que cuando es activado en tiempo de ejecución, abre su propia ventana para elegir una opción de una lista de valores.

# Características:

- ✓ Dinámicos
- ✓ Independientes
- ✓ Flexibles
- ✓ Eficientes

Las listas de valores pueden devolver más de un valor y asignárselo tanto a variables como a los "ítems".

## Input Items

Aceptan entradas por parte del usuario. Pueden interactuar con la base de datos.

- ✓ Check boxes
- ✓ List Items
- ✓ Radio Groups

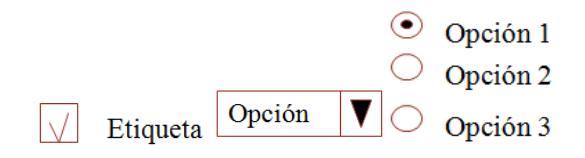

Figura 22: Items de Oracle Forms

## Fuente: Los autores

## Noninput Items

No aceptan entradas directas por parte del usuario. Elementos que representan datos a desplegarse:

- ✓ Display Items
- ✓ Image Items
- ✓ Calculated Items

Elementos que no representan datos a desplegarse:

- ✓ Sound Items
- ✓ Buttons

# Calculated Items

Se pueden realizar campos en donde se invoque una fórmula, existen dos modos de calcular una operación: por fórmulas o por sumas

- ✓ Dentro de las funciones de sumas o total se encuentran: AVG, COUNT, MAX, MIN, SUM, VARIANCE
- ✓ Una suma o total se aplica para operaciones realizadas verticalmente, invoca los valores de un solo ítem.
- Una fórmula se aplica para operaciones horizontales invocando a una o más variables.

#### **Oracle Reports**

El componente Reports de Developer es la parte del entorno de desarrollo con la que se realizan los módulos de informes. En este entorno se puede hacer referencia a elementos de consultas externas, y se pueden configurar y almacenar elementos de depuración. El Report Builder también incluye bibliotecas y elementos de base de datos.

Los componentes básicos de un informe son modelo de datos, su formulario de parámetros, sus disparadores de informes y su composición.

*El modelo de datos de informe:* Es la estructura de datos de datos y sus diferentes representaciones en el informe. El modelo de datos se crea en un editor gráfico especial.

*Los elementos parámetro* son variables a las que se puede hacer referencia desde el código PL/SQL y cualquier otra cosa que acepte valores de datos como entrada. Los parámetros del sistema son los parámetros que Reports define automáticamente; los parámetros definidos por el usuario son los que define uno mismo.

Para la asignación de valores a los parámetros en tiempo de ejecución se tiene un formulario se tiene un formulario por defecto o se puede crear uno completamente diferente como un elemento formulario de parámetros. El programa en tiempo de ejecución de Reports ejecuta este formulario cuando se ejecuta el informe para incitar al usuario a asignar valores a los parámetros especificados.

Una consulta es una sentencia PL/SQL que devuelve los valores de los datos que son base del informe. La consulta se puede incorporar en un informe, o se puede utilizar un elemento de consulta externa; éste es simplemente texto SQL/PLSQL en un archivo independiente que se puede compartir entre aplicaciones.

*El grupo* identifica los registros que devuelven las consultas en el informe como un grupo repetido de registros, existiendo una jerarquía de grupos.

*Las columnas* de base de datos son las columnas de la lista SELECT de la consulta, las columnas de fórmulas son columnas especiales que se procesan utilizando bloques PL/SQL.

*Las columnas resumen* son columnas especiales que acumulan información resumida de múltiples registros en el formulario, tales como subtotales o importes totales.

Las columnas de almacenamiento son columnas que se definen para ser rellenadas con un disparador, una fórmula, en vez de a partir de datos o resúmenes estándar.

Por ejemplo se pueden derivar campos especiales de informe que señalen la región con las ventas más altas entre un conjunto de filas regionales.

*La composición del informe* es la estructura gráfica del informe, cada informe tiene una cabecera, un pie de formulario y un cuerpo intercalado entre ellos. Existen diversas variedades de composiciones de informes: tabular, maestro-detallado, formulario, carta, etiqueta de correo, etc.

Los disparadores de informes son bloques de código PL/SQL que se ejecutan en puntos bien definidos: antes del informe, después del informe, entre páginas, antes del formulario de parámetros.

# CAPÍTULO III: MAPAS DE PROCESOS

**3.1 MAPA DE PROCESOS** 

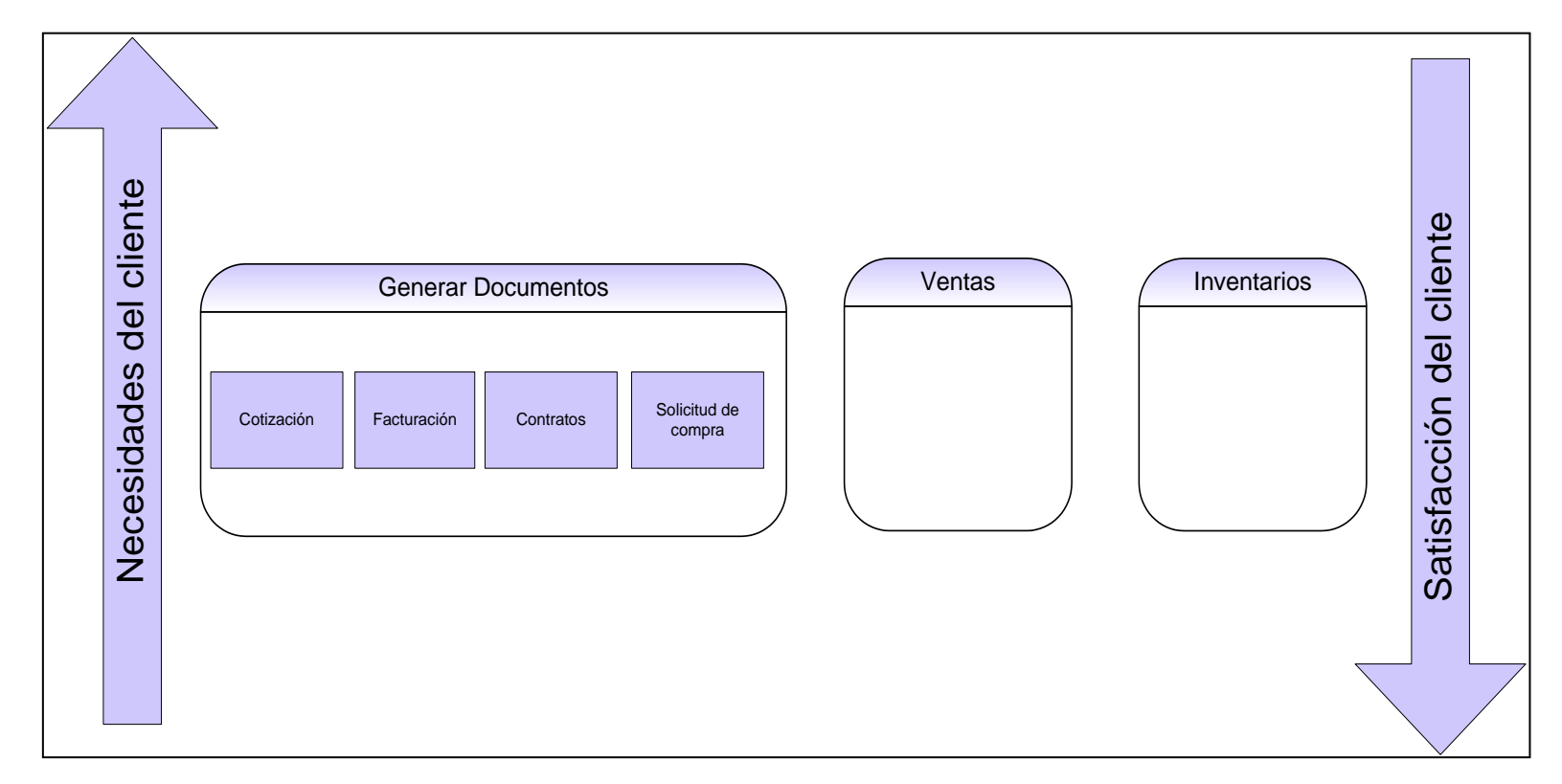

Figura 23: Mapa de Procesos

## 3.2 DIAGRAMA DE FLUJO DE TRABAJO

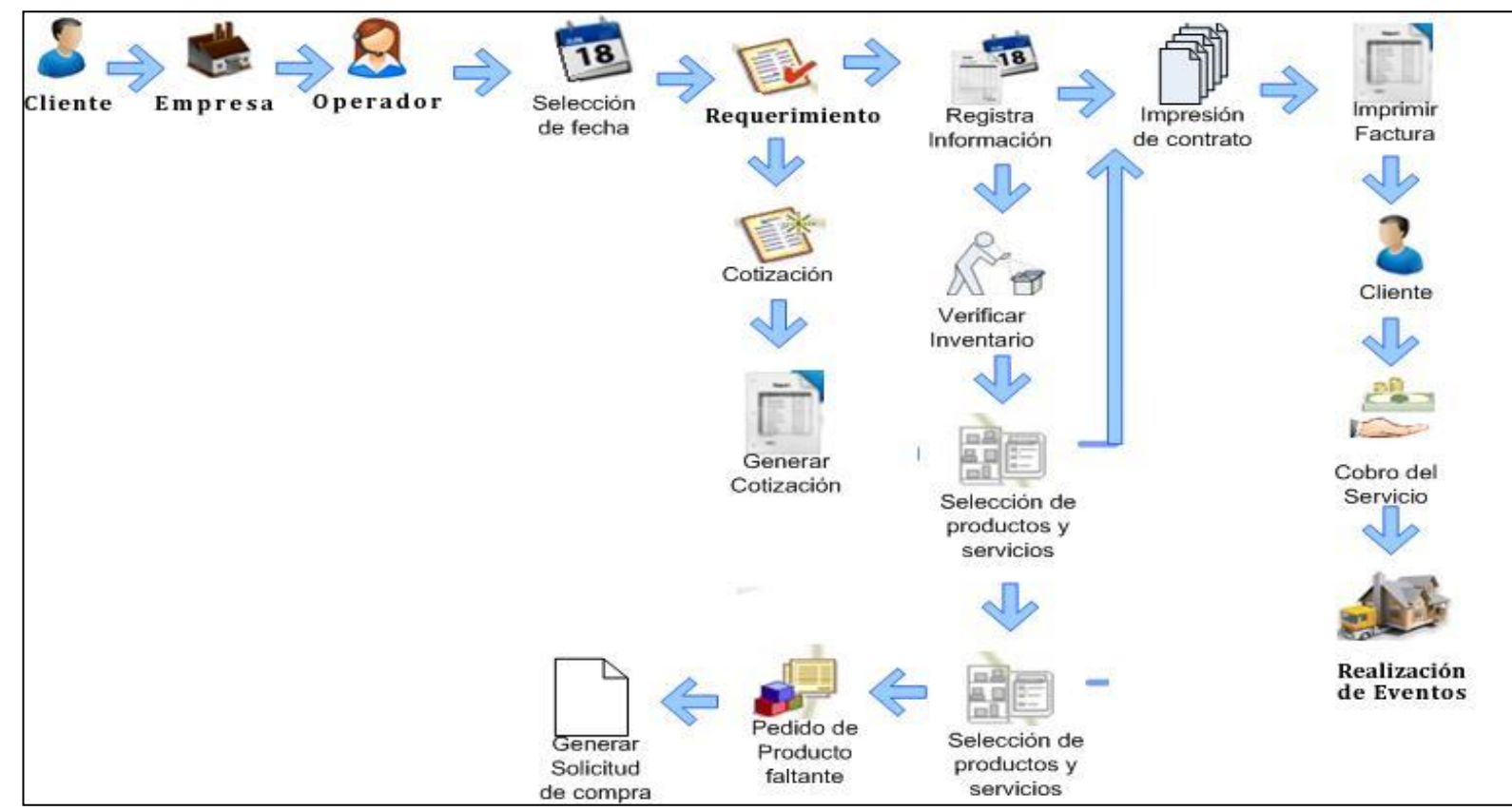

Figura 24: Mapa de flujo de trabajo

# 3.3 DIAGRAMA DE PROCESO DE VENTAS

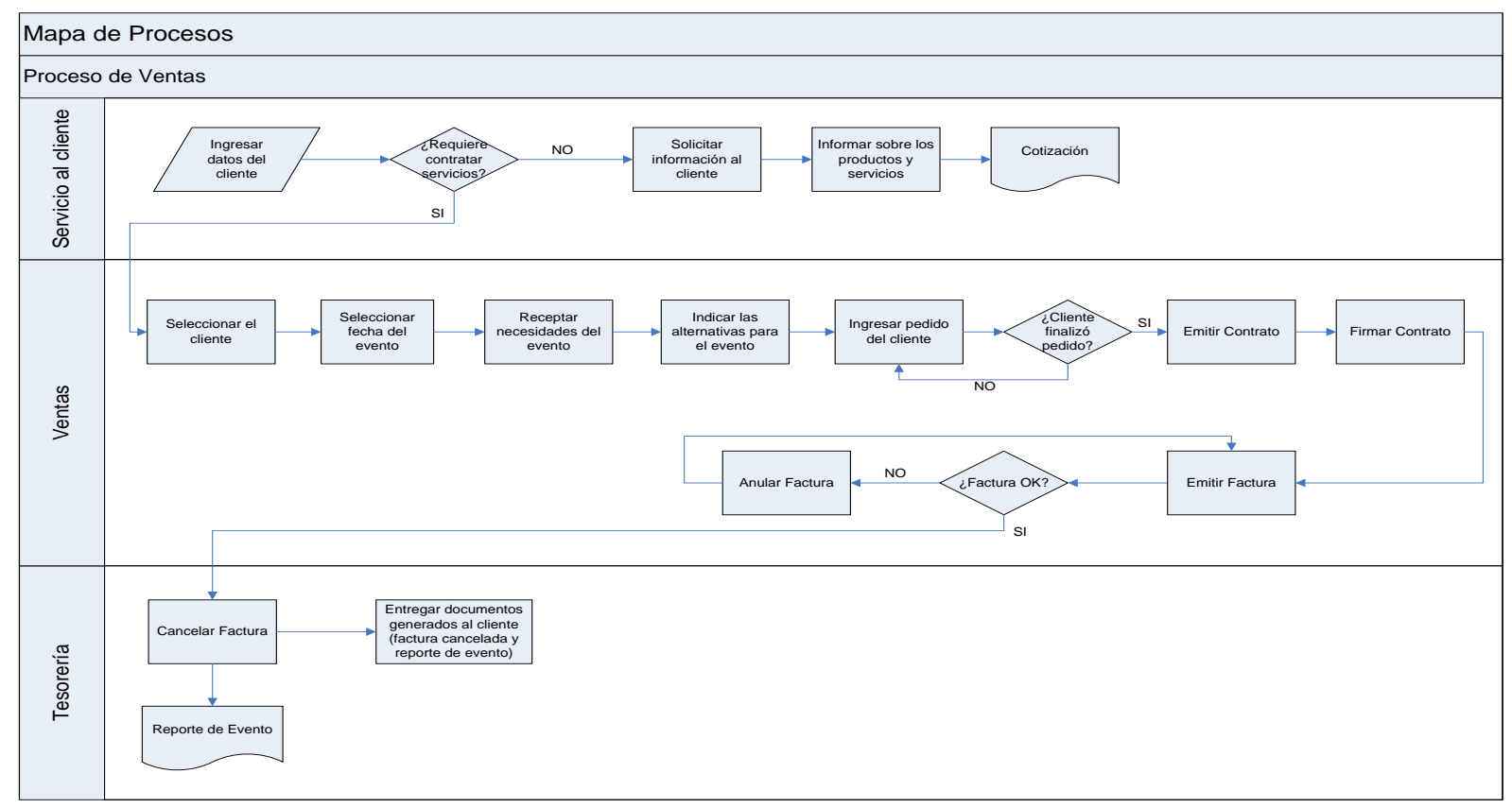

Figura 25: Mapa de Proceso de Ventas
### CAPÍTULO IV: MANUAL DE DISEÑO

4.1 DIAGRAMA DE CASOS DE USO

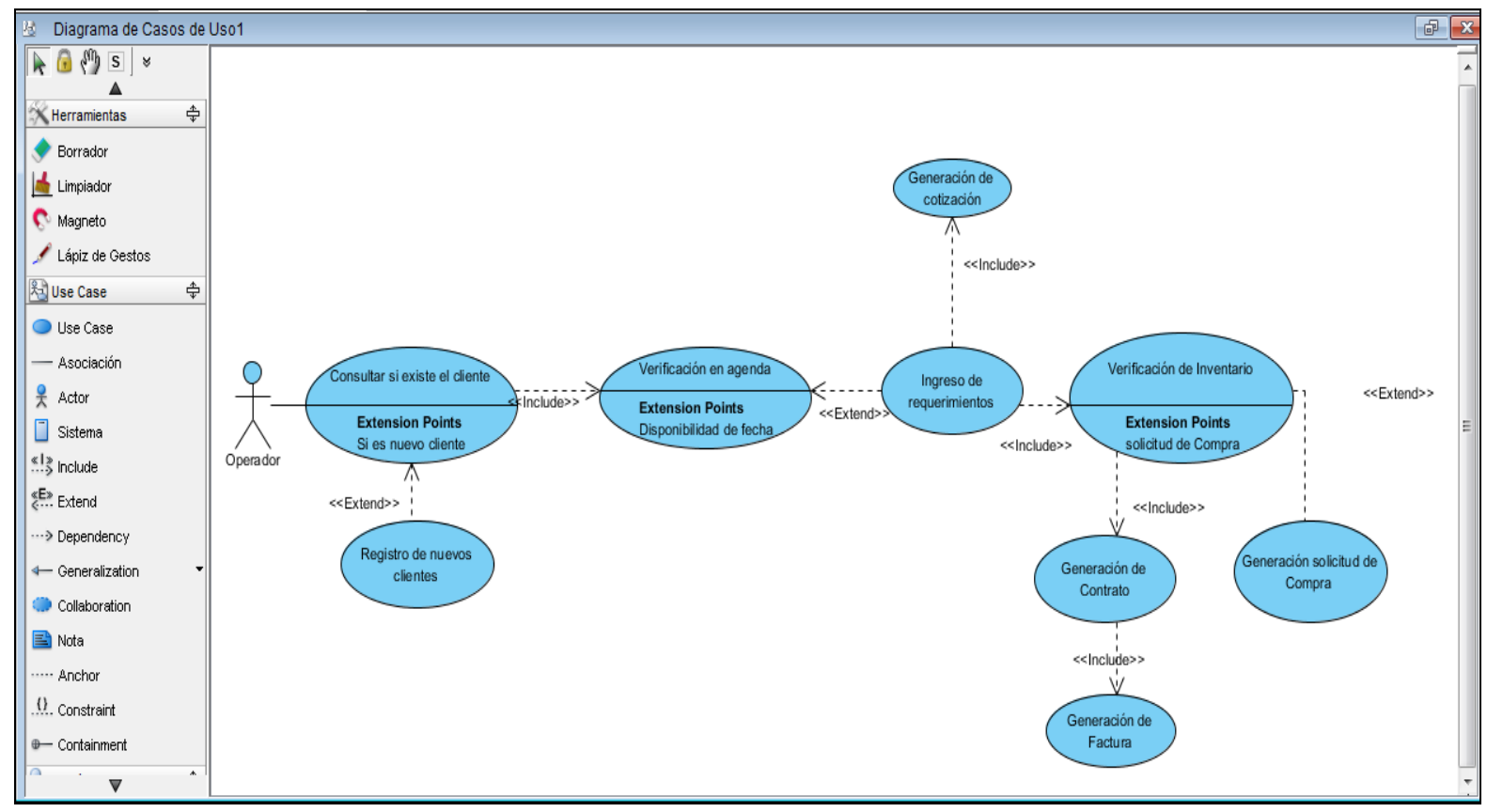

Figura 26: Diagrama de Caso de uso

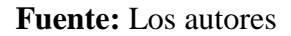

### 4.2 DIAGRAMA DE ESTADOS

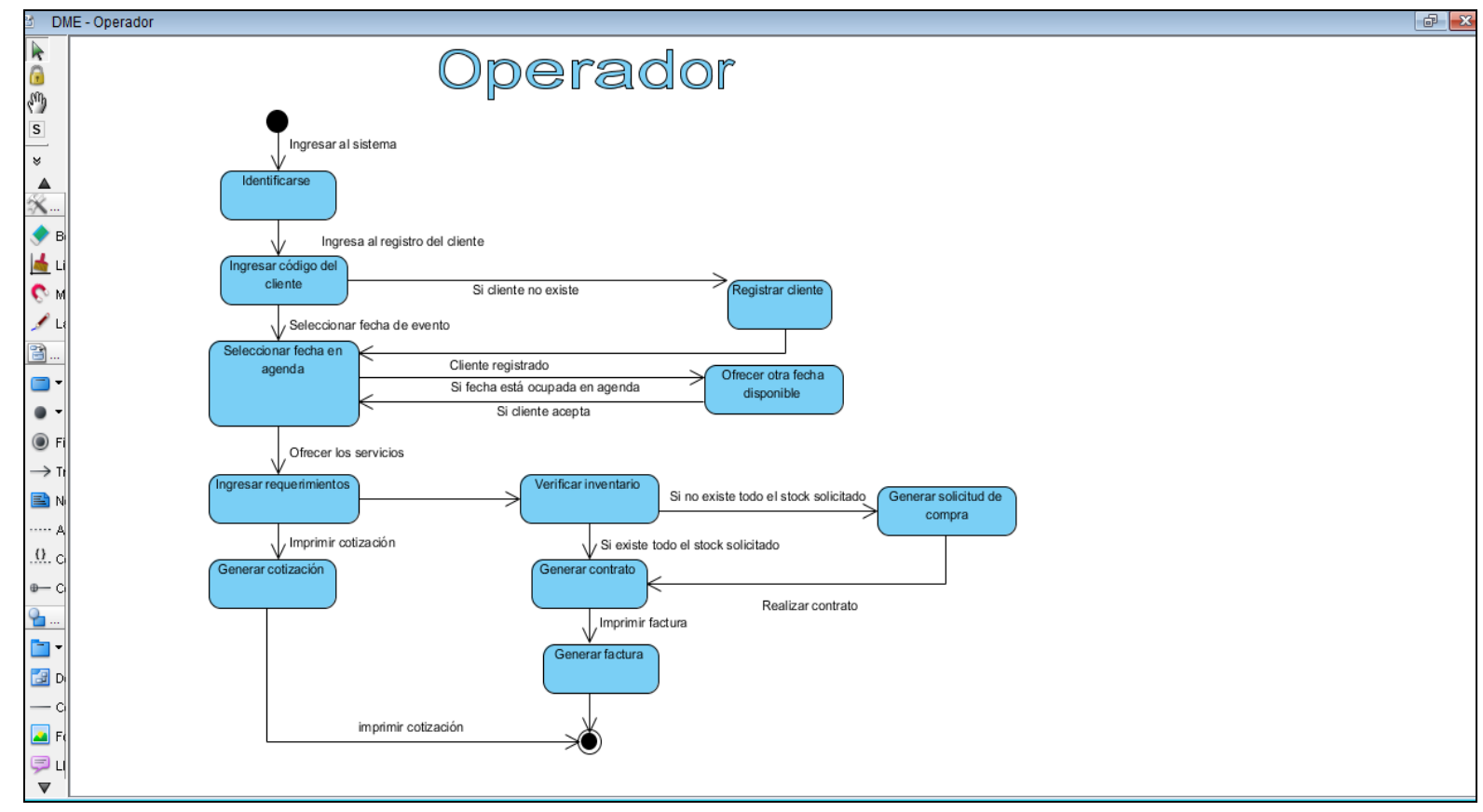

Figura 27: Diagrama de Estados (operador)

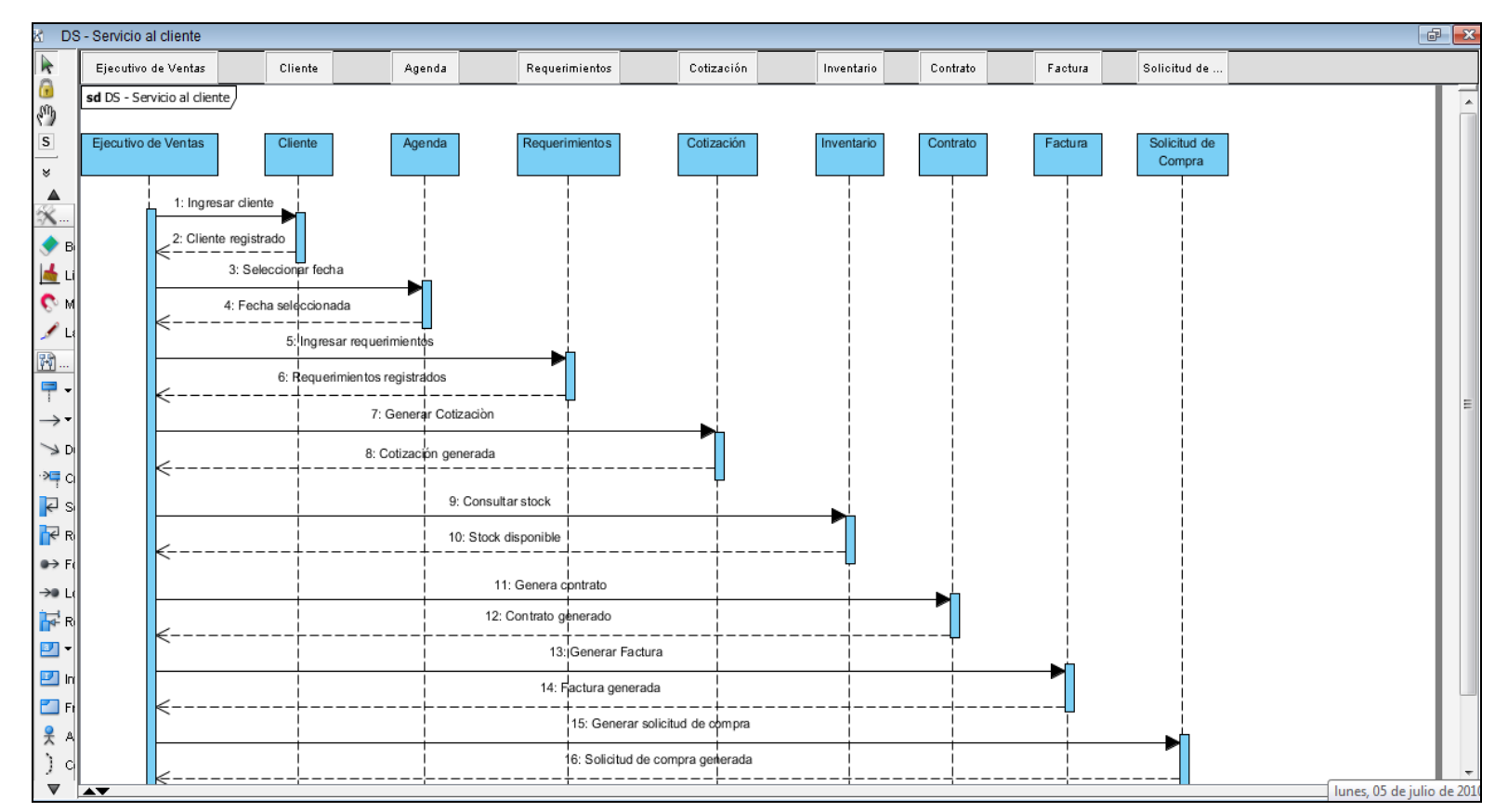

### 4.3 DIAGRAMA DE SECUENCIA

Figura 28: Diagrama de Secuencias

#### 4.4 DIAGRAMA DE CLASES

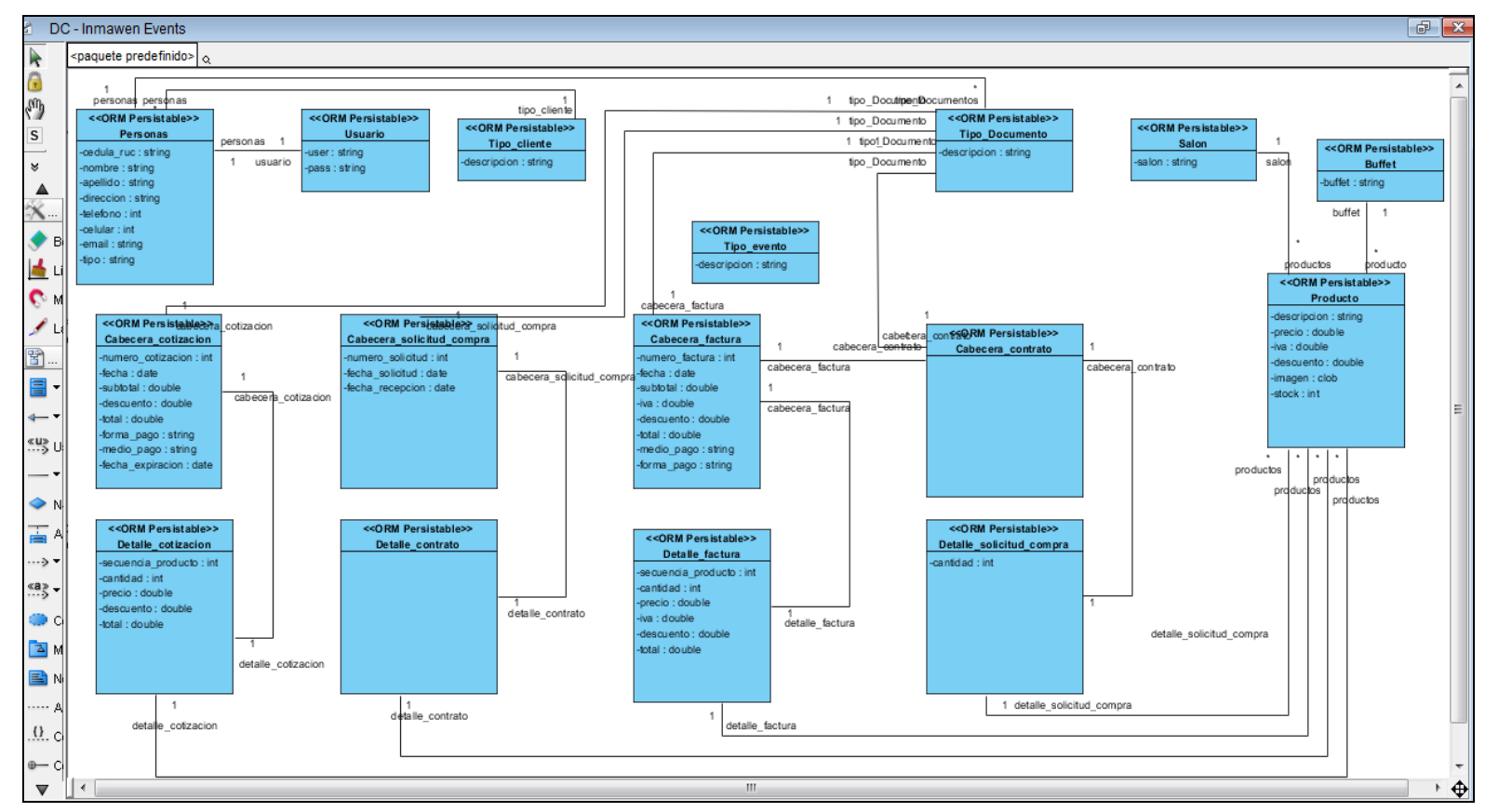

Figura 29: Diagrama de Clases

**Fuente:** Los autores

### 4.5 DIAGRAMA DE ENTIDAD RELACIÓN

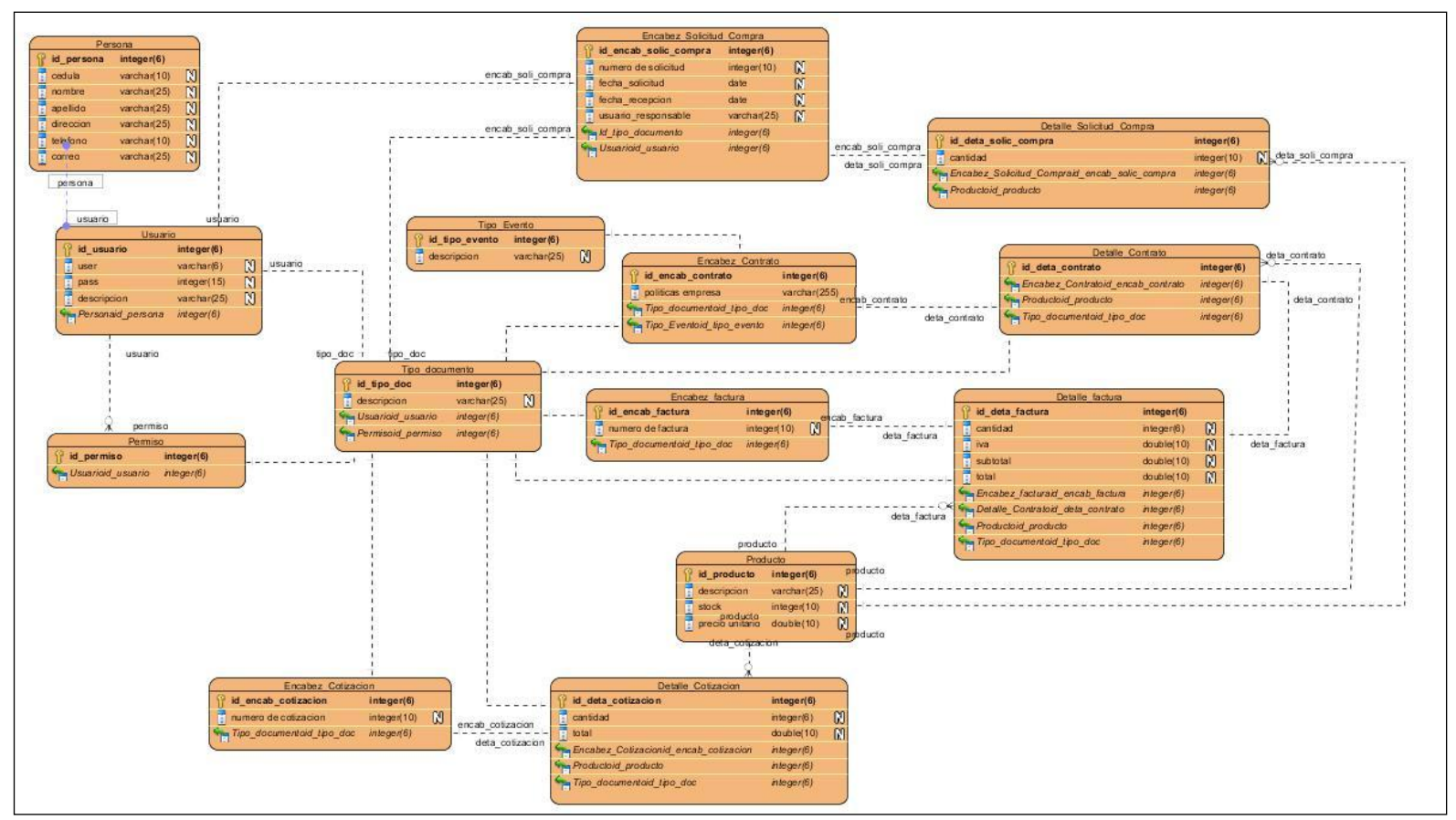

Figura 30: Diagrama Entidad Relación

### **CAPÍTULO V: MANUAL TÉCNICO**

Las empresas Organizadoras de eventos donde el sistema será implementado deberán contar con un servidor de datos donde se almacenará toda la información que los usuarios ingresan diariamente, evitando de esta forma que los datos solo sean utilizados por un grupo de personas y no por todo el personal. Adicionalmente cada usuario en su pc contará con el sistema, el cual presentará las opciones a las que puede accesar de acuerdo a los permisos otorgados dentro del mismo. La información se consolidará y permitirá a los altos mandos de la empresa visualizar mediante reportes información diaria.

Existen tres niveles de diseño:

<u>El Diseño Conceptual</u>
<u>El Diseño Lógico</u>
<u>El Diseño Físico</u>

### 5.1 DISEÑO CONCEPTUAL

El sistema presentará una agenda, la cual podrá ser accesada por el personal de la empresa, además tendrá las opciones de cotización y facturación, pero para poder realizar la facturación, el usuario siempre deberá de efectuar previamente una cotización.

Este procedimiento ayudará al personal a manejar estimativos de fechas, indicándoles a los clientes aquellas fechas en las que podría o no realizar su evento, de tal forma se evitará que algún acontecimiento no se pueda cumplir

En la cotización se ingresarán todos los productos requeridos por el cliente y en la facturación solo se llamará al documento de cotización y se indicará la forma de pago.

Además existe un módulo de mantenimiento en donde se ingresarán todos los clientes, productos, servicios, tipos de eventos, tipos de productos, instituciones bancarias y tarjetas de crédito con las cuales la empresa organizadora de eventos mantiene relaciones comerciales y de las cuales receptan pagos de sus clientes.

Un módulo de reporte donde se podrán consultar información necesaria de la empresa de acuerdo a los eventos realizados, cotizados y facturados.

#### Situación del negocio

Empresas Organizadoras de Eventos Sociales

#### Alternativas de solución

- ✓ Agenda en línea
- ✓ Ingreso de información de clientes
- ✓ Cotizaciones de productos/servicios
- ✓ Generación de contratos
- ✓ Generación de facturas
- ✓ Manejo de inventario
- ✓ Solicitudes de compra

### 5.2 DISEÑO LÓGICO

El diseño lógico permitirá a los usuarios controlar de manera eficaz y eficiente la agenda de la empresa para las organizaciones de eventos que se realizan constantemente, evitando que los ingresos de información se realicen en cuadernos, folders, hojas o documentos Word y Excel en los computadores.

Actualmente las empresas no cuentan con un sistema que les permita llevar un control de todos los eventos a realizarse y los cotizados.

#### Estructura

Las tablas que se encuentran dentro de la Base de datos son las siguientes:

- ✓ Bancos
- ✓ Cab\_Contrato
- ✓ Cab\_Devolucion
- ✓ Cab\_Servicio
- ✓ Detalle\_Contratos
- ✓ Detalle\_Cotizacion
- ✓ Detalle\_Devolucion
- ✓ Detalle\_Factura
- ✓ Detalle\_Solicitud\_Compra
- ✓ Det\_Servicio
- ✓ Encabezado\_Cotizacion
- ✓ Encabezado\_Factura
- ✓ Encabezado\_Solicitud\_Compra
- ✓ Fact\_Forma\_Pago
- ✓ Parametros\_Empresa
- ✓ Persona
- ✓ Producto
- ✓ Salon
- ✓ Tabla\_Contador\_Facturas
- ✓ Tabla\_Inactiva\_Det\_Contrato
- ✓ Tarjeta\_Cred

- ✓ Tb\_Evento
- ✓ Tb\_Tipo
- ✓ Tb\_Tipo\_Persona
- ✓ Tb\_Tipo\_Documentos
- ✓ Tb\_Tipo\_Ptoducto

### 5.2.1 Diccionario de Datos

### **Tablas y Atributos**

#### **Bancos**

La siguiente tabla va a contener información de las instituciones financieras con las cuales la empresa de eventos mantiene relaciones comerciales para realizar los respectivos cobros por sus servicios.

| <u>COLUMNA</u> | <u>TIPO DE</u><br><u>DATO</u> | <u>NOT</u><br>NULL | <u>DESCRIPCIÓN</u>                                            |
|----------------|-------------------------------|--------------------|---------------------------------------------------------------|
| ID_BANCO       | NUMBER(3)                     | $\checkmark$       | Campo de identificación de la tabla instituciones bancarias   |
| DESCRIPCION    | VARCHAR2(100)                 | √                  | Nombre de la institución bancaria                             |
| ESTADO         | VARCHAR2(1)                   | √                  | Indica si se encuentra activa o inactiva                      |
| USR_INGRESO    | VARCHAR2(50)                  |                    | Usuario que realizó el ingreso de la nueva entidad financiera |
| FEC_INGRESO    | DATE                          |                    | Fecha en la que se realizó el ingreso<br>en el sistema        |
| USR_MODIF      | VARCHAR2(50)                  |                    | Usuario que modificó una entidad financiera                   |
| FEC_MODIF      | DATE                          |                    | Fecha en la que se realizó la modificación de un registro.    |

### Tabla Nº4Tabla Bancos con sus respectivos atributos

### Cabecera de Contratos

Esta tabla va a contener información del encabezado del contrato que se le entregará al cliente cuando solicite la realización de un evento, es decir información del cliente y del evento solicitado. Se utilizará para guardar la información de los contratos generados en el sistema.

| <u>COLUMNA</u>        | TIPO DE<br>DATO | <u>NOT</u><br>NULL | <b>DESCRIPCIÓN</b>                                         |
|-----------------------|-----------------|--------------------|------------------------------------------------------------|
| ID_CAB_CONTRATO       | NUMBER          | $\checkmark$       | Campo de identificación de la tabla cabecera de contratos  |
| TIPO_DOCUMENTO_<br>ID | NUMBER          | √                  | Campo de identificación del tipo de documento              |
| PERSONA_ID            | NUMBER          | $\checkmark$       | Campo de identificación del cliente                        |
| CAB_FACTURA_ID        | NUMBER          | √                  | Campo de identificación de la cabecera de la factura       |
| ESTADO                | VARCHAR2(1)     |                    | Estado en el que se encuentra el contrato.                 |
| USR_INGRESO           | VARCHAR2(50)    |                    | Usuario que realizó la generación<br>del contrato          |
| FEC_INGRESO           | DATE            |                    | Fecha en la que se realizó la<br>generación de un contrato |
| USR_MODIF             | VARCHAR2(50)    |                    | Usuario que modificó un contrato                           |
| FEC_MODIF             | DATE            |                    | Fecha en la que se realizó la modificación de un registro. |

Tabla Nº5Tabla Cabecera de contratos con sus respectivos atributos

### Cabecera Devolución de Productos

La siguiente tabla va a contener información del encabezado de la devolución de productos, es decir cuando el cliente regrese los productos que requieren devolución a la empresa.

| <u>COLUMNA</u>        | <u>TIPO DE</u><br><u>DATO</u> | <u>NOT</u><br><u>NULL</u> | <b>DESCRIPCIÓN</b>                                                           |
|-----------------------|-------------------------------|---------------------------|------------------------------------------------------------------------------|
| ID_CAB_DEVOLUC<br>ION | NUMBER                        | $\checkmark$              | Campo de identificación de la tabla cabecera de devolución.                  |
| ID_FACTURA            | NUMBER                        | $\checkmark$              | Número de identificación de la factura.                                      |
| FECHA                 | DATE                          |                           | Fecha en la que se realiza la devolución.                                    |
| ESTADO                | VARCHAR2(1)                   | $\checkmark$              | Indica si se encuentra activa o inactiva                                     |
| USR_INGRESO           | VARCHAR2(50)                  |                           | Usuario que realizó el ingreso de la devolución.                             |
| FEC_INGRESO           | DATE                          |                           | Fecha en la que se realizó el ingreso<br>en el sistema                       |
| USR_MODIF             | VARCHAR2(50)                  |                           | Usuario que modificó la devolución.                                          |
| FEC_MODIF             | DATE                          |                           | Fecha en la que se realizó la modificación de un registro.                   |
| ESTADO_DEVOLU<br>CION | VARCHAR2(50)                  |                           | Estado en el que se encuentra la devolución, puede ser Facturar o Facturada. |

Tabla Nº6Tabla Cabecera de Devolución de Productos con sus respectivos atributos

### Cabecera de Servicios

La siguiente tabla va a contener información de los servicios o planes solicitados por el cliente para la realización de un evento.

| <u>COLUMNA</u>  | <u>TIPO DE</u><br><u>DATO</u> | <u>NOT</u><br>NULL | <b>DESCRIPCIÓN</b>                                         |
|-----------------|-------------------------------|--------------------|------------------------------------------------------------|
| ID_CAB_SERVICIO | NUMBER                        | $\checkmark$       | Campo de identificación de la<br>cabecera de servicios     |
| SERVICIO        | VARCHAR2(50)                  | √                  | Nombre del plan o servicio que ofrece la empresa           |
| PRECIO          | NUMBER                        | $\checkmark$       | Costo del plan o servicio                                  |
| DESCRIPCION     | VARCHAR2(50)                  |                    | Breve descripción del plan o servicio                      |
| ESTADO          | VARCHAR2(1)                   |                    | Estado en el que se encuentra el servicio o plan.          |
| USR_INGRESO     | VARCHAR2(50)                  |                    | Usuario que realizó el ingreso de un nuevo plan o servicio |
| FEC_INGRESO     | DATE                          |                    | Fecha en la que se realizó el ingreso                      |
| USR_MODIF       | VARCHAR2(50)                  |                    | Usuario que modificó un plan o servicio                    |
| FEC_MODIF       | DATE                          |                    | Fecha en la que se realizó la modificación de un registro. |

Tabla Nº7Tabla Cabecera de servicios con sus respectivos atributos

### Detalle de Contratos

Esta tabla va a contener información del detalle de los contratos realizados es decir información de los planes y/o productos solicitados por el cliente para la realización de un evento.

### Tabla Nº8

Tabla Detalle de contrato con sus respectivos atributos

| <u>COLUMNA</u>          | <u>TIPO DE</u><br><u>DATO</u> | <u>NOT</u><br>NULL | <b>DESCRIPCIÓN</b>                                       |
|-------------------------|-------------------------------|--------------------|----------------------------------------------------------|
| ID_DETALLE_CONT<br>RATO | NUMBER                        | $\checkmark$       | Campo de identificación de la tabla detalle de contratos |
| CAB_CONTRATO_ID         | NUMBER                        | $\checkmark$       | Campo de identificación de la<br>cabecera de contrato    |

### Detalle de Cotización

Esta tabla va a contener información del detalle de los servicios solicitados por el cliente en la cotización, es decir el desglose de cada uno de los productos que incluye el plan con sus respectivos costos.

| <u>COLUMNA</u>          | <u>TIPO DE</u><br><u>DATO</u> | <u>NOT</u><br>NULL | <b>DESCRIPCIÓN</b>                                              |
|-------------------------|-------------------------------|--------------------|-----------------------------------------------------------------|
| CANTIDAD                | INTEGER                       | $\checkmark$       | Cantidad del servicio solicitado                                |
| TOTAL                   | FLOAT                         | $\checkmark$       | Costo del servicio                                              |
| ENCAB_COTIZACIO<br>N_ID | NUMBER                        | $\checkmark$       | Identificación de la cabecera de cotización                     |
| CAB_SERVICIO_ID         | NUMBER                        | $\checkmark$       | Identificación de la cabecera de servicios                      |
| SECUENCIA               | NUMBER                        | $\checkmark$       | Secuencia de los productos que contiene el servicio             |
| PRECIO                  | NUMBER                        | $\checkmark$       | Precio de cada unos de los<br>productos                         |
| PRODUCTO_ID             | NUMBER                        |                    | Identificación de los productos que contiene un plan o servicio |

Tabla Nº9Tabla Detalle de cotización con sus respectivos atributos

### Detalle de Devolución

Esta tabla va a contener información del detalle de los productos que han sido devueltos por el cliente luego de la realización del evento.

| <u>COLUMNA</u>            | <u>TIPO DE</u><br><u>DATO</u> | <u>NOT</u><br>NULL | <b>DESCRIPCIÓN</b>                                                        |
|---------------------------|-------------------------------|--------------------|---------------------------------------------------------------------------|
| ID_CAB_DEVOLUCI<br>ON     | NUMBER                        | $\checkmark$       | Identificación de la tabla cabecera de devolución.                        |
| ID_DETALLE_DEVO<br>LUCION | NUMBER                        | √                  | Identificación de los detalles de las devoluciones realizadas.            |
| ID_PRODUCTO               | NUMBER                        |                    | Identificación de los productos que se están devolviendo.                 |
| CANTIDAD                  | NUMBER                        |                    | Cantidad de productos a devolver                                          |
| CANTIDAD_DEVOLU<br>CION   | NUMBER                        |                    | Cantidad de productos devueltos.                                          |
| FALTANTE                  | NUMBER                        |                    | Cantidad de productos faltantes en la devolución                          |
| ESTADO                    | VARCHAR2(1)                   |                    | Estado en el que se encuentra la devolución.                              |
| USR_INGRESO               | VARCHAR2(50)                  |                    | Usuario que registró la devolución.                                       |
| FEC_INGRESO               | DATE                          |                    | Fecha en la que se registró la devolución.                                |
| USR_MODIF                 | VARCHAR2(50)                  |                    | Usuario que modificó la devolución.                                       |
| FEC_MODIF                 | DATE                          |                    | Fecha en la que se realizó la modificación de la devolución de productos. |

Tabla Nº10Tabla Detalle de devolución con sus respectivos atributos

### Detalle de Factura

La siguiente tabla va a contener información del servicio solicitado por el cliente con el desglose de productos adicionales y sus respectivos costos.

| <u>COLUMNA</u>  | <u>TIPO DE</u><br><u>DATO</u> | <u>NOT</u><br>NULL | <u>DESCRIPCIÓN</u>                                        |
|-----------------|-------------------------------|--------------------|-----------------------------------------------------------|
| CANTIDAD        | INTEGER                       | $\checkmark$       | Cantidad de plan o servicio solicitado                    |
| TOTAL           | FLOAT                         | $\checkmark$       | Valor total del plan o servicio                           |
| CAB_FACTURA_ID  | NUMBER                        | $\checkmark$       | Identificación de cabecera de la factura                  |
| CAB_SERVICIO_ID | NUMBER                        |                    | Identificación de la cabecera del<br>plan o servicio      |
| SECUENCIA       | NUMBER                        | $\checkmark$       | Secuencia de los productos que se solicitan en la factura |
| PRECIO          | FLOAT                         | $\checkmark$       | Precio de cada uno de los productos                       |
| PRODUCTO_ID     | NUMBER                        |                    | Identificación de los productos solicitados               |

# Tabla Nº11Tabla Detalle de factura con sus respectivos atributos

### Detalle de Solicitud de Compra

La siguiente tabla va a contener información de los productos solicitados al departamento de compras por un faltante para la realización de un evento.

### Tabla Nº12

Tabla Detalle de solicitud de compra con sus respectivos atributos

| <u>COLUMNA</u>            | <u>TIPO DE</u><br><u>DATO</u> | <u>NOT</u><br>NULL | <b>DESCRIPCIÓN</b>                                            |
|---------------------------|-------------------------------|--------------------|---------------------------------------------------------------|
| SECUENCIA                 | INTEGER                       | $\checkmark$       | Numero de detalles de solicitud de compra.                    |
| CANTIDAD                  | NUMBER                        | √                  | Cantidad de productos requeridos en la solicitud.             |
| ID_ENCAB_SOLIC_C<br>OMPRA | NUMBER                        | $\checkmark$       | Identificación de la tabla encabezado de solicitud de compra. |
| ID_PRODUCTO               | NUMBER                        | √                  | Identificación de los productos solicitados.                  |
| ESTADO                    | VARCHAR2(1)                   |                    | Estado en el que se encuentra la solicitud de compra          |
| FEC_INGRESO               | DATE                          |                    | Fecha en la que se registro la solicitud de compra.           |
| USR_INGRESO               | VARCHAR2(50)                  |                    | Usuario que registró la solicitud de compra.                  |
| FEC_MODIF                 | DATE                          |                    | Fecha en la que se modificó la solicitud de compra.           |
| USR_MODIF                 | VARCHAR2(50)                  |                    | Usuario que modificó la solicitud de compra.                  |

### **Detalle de Servicios**

La siguiente tabla va a contener información de los productos que se ofrecen en cada uno de los servicios o planes solicitados por el cliente para la realización de un evento.

#### Tabla Nº13

Tabla Detalle de servicios con sus respectivos atributos

| <u>COLUMNA</u>  | <u>TIPO DE</u><br><u>DATO</u> | <u>NOT</u><br>NULL | <b>DESCRIPCIÓN</b>                                                           |
|-----------------|-------------------------------|--------------------|------------------------------------------------------------------------------|
| SECUENCIA       | NUMBER                        | V                  | Secuencia de cada uno de los<br>productos que contiene el plan o<br>servicio |
| PRODUCTO_ID     | NUMBER                        | $\checkmark$       | Identificación de los productos que contiene el plan                         |
| CAB_SERVICIO_ID | NUMBER                        | $\checkmark$       | Identificación de la cabecera del servicio                                   |
| CANTIDAD        | NUMBER                        | 1                  | Cantidad de planes o servicios                                               |

### Encabezado de Cotización

Esta tabla va a contener información de la cabecera de la cotización, es decir datos del cliente y del servicio solicitado.

#### TIPO DE NOT **DESCRIPCIÓN COLUMNA** DATO NULL **ID\_ENCAB\_COTIZA** Identificación del encabezado de la INTEGER √ CION cotización Número de documento de la NUMERO COTIZACI VARCHAR2(8) $\checkmark$ cotización ON Identificación del tipo de evento a **ID\_TIPO\_EVENTO** NUMBER $\checkmark$ realizar Fecha en la que se requiere el DATE $\checkmark$ FECHA\_INICIO servicio Fecha en la que finaliza la FECHA\_FIN DATE $\checkmark$ contratación del servicio Identificación del tipo de **ID\_TIPO\_DOCUMEN** documento, es decir cotización, NUMBER $\checkmark$ ТО factura, contrato o solicitud de compra Fecha en la que se realiza la **FECHA** DATE $\checkmark$ cotización Valor del servicio solicitado sin FLOAT **SUBTOTAL** √ impuesto Valor de descuento aplicado de DESCUENTO FLOAT $\checkmark$ acuerdo al tipo de servicio cotizado Valor del servicio incluido TOTAL FLOAT √ impuestos Forma en la que se realizará el pago, es decir, efectivo, cheque o FORMA PAGO VARCHAR2(25) $\checkmark$ tarjeta de crédito Medio por el cual se receptara el **MEDIO PAGO** VARCHAR2(5) $\checkmark$ cobro, efectivo o crédito Fecha en la que expira el FECHA\_EXPIRACIO DATE $\checkmark$ documento de cotización Ν Identificación del cliente que PERSONA\_ID NUMBER $\checkmark$ solicita la cotización Valor de impuesto que se le cobra a IVA $\checkmark$ FLOAT ciertos productos **EVENTO** VARCHAR2(50) $\checkmark$ Nombre del evento a realizar Estado en el que se encuentra la **ESTADO** VARCHAR2(50) √ cotización USR\_INGRESO VARCHAR2(25) Usuario que realizó la cotización Fecha en la que se realizó una FEC\_INGRESO DATE cotización Usuario que modificó una USR\_MODIF VARCHAR2(25) cotización Fecha en la que se realizó la FEC\_MODIF DATE modificación de un registro.

Tabla Nº14Tabla Encabezado de cotización con sus respectivos atributos

### Encabezado de Factura

Esta tabla va a contener información del encabezado de la factura, es decir, información del cliente y del servicio solicitado previamente en la cotización.

| <u>COLUMNA</u>        | <u>TIPO DE</u><br><u>DATO</u> | <u>NOT</u><br><u>NULL</u> | <b>DESCRIPCIÓN</b>                                                                                           |
|-----------------------|-------------------------------|---------------------------|----------------------------------------------------------------------------------------------------|
| ID_ENCAB_FACTU<br>RA  | INTEGER                       | $\checkmark$              | Identificación del encabezado de la factura                                                                  |
| NUMERO_FACTUR<br>A    | NUMBER                        | √                         | Número de documento de la factura                                                                            |
| TIPO_DOCUMENT<br>O_ID | NUMBER                        | 1                         | Identificación del tipo de<br>documento, es decir, cotización,<br>factura, solicitud de compra o<br>contrato |
| FECHA                 | DATE                          | √                         | Fecha en la que se realiza la factura                                                                        |
| SUBTOTAL              | FLOAT                         | √                         | Valor del servicio solicitado sin<br>impuesto                                                                |
| CAB_IVA               | FLOAT                         | √                         | Valor de impuesto que se le cobra a ciertos productos                                                        |
| DESCUENTO             | FLOAT                         | $\checkmark$              | Valor de descuento aplicado de<br>acuerdo al tipo de servicio<br>solicitado en la factura                    |
| TOTAL                 | FLOAT                         | $\checkmark$              | Valor del servicio incluido<br>impuestos                                                                     |
| FORMA_PAGO            | VARCHAR2(25)                  | V                         | Forma en la que se realizará el<br>pago, es decir, efectivo, cheque o<br>tarjeta de crédito                  |
| MEDIO_PAGO            | VARCHAR2(5)                   | √                         | Medio por el cual se receptara el cobro, efectivo o crédito                                                  |
| ID_PERSONA            | NUMBER                        | √                         | Identificación del cliente que solicita la facturación                                                       |
| EVENTO                | VARCHAR2(50)                  | $\checkmark$              | Nombre del evento a realizar                                                                                 |
| CAB_COTIZACION<br>_ID | NUMBER                        | $\checkmark$              | Identificación de la cabecera de cotización                                                                  |
| TIPO_EVENTO_ID        | NUMBER                        | $\checkmark$              | Identificación del tipo de evento a realizar                                                                 |
| ESTADO                | VARCHAR2(1)                   |                           | Estado en el que se encuentra la factura                                                                     |
| USR_INGRESO           | VARCHAR2(25)                  |                           | Usuario que realizó la facturación                                                                           |
| FEC_INGRESO           | DATE                          |                           | Fecha en la que se realizó la facturación                                                                    |
| USR_MODIF             | VARCHAR2(25)                  |                           | Usuario que modificó una factura                                                                             |
| FEC_MODIF             | DATE                          |                           | Fecha en la que se realizó la modificación de un registro.                                                   |

Tabla Nº15Tabla Encabezado de factura con sus respectivos atributos

### Encabezado de Solicitud de Compra

La siguiente tabla va a contener información del de la cabecera de todas las solicitudes de compra que se envían al departamento de compra para la realización de un evento.

| <u>COLUMNA</u>  | <u>TIPO DE</u><br><u>DATO</u> | <u>NOT</u><br>NULL | <b>DESCRIPCIÓN</b>                                        |
|-----------------|-------------------------------|--------------------|-----------------------------------------------------------|
| CANTIDAD        | INTEGER                       | $\checkmark$       | Cantidad de plan o servicio solicitado                    |
| TOTAL           | FLOAT                         | $\checkmark$       | Valor total del plan o servicio                           |
| CAB_FACTURA_ID  | NUMBER                        | $\checkmark$       | Identificación de cabecera de la factura                  |
| CAB_SERVICIO_ID | NUMBER                        |                    | Identificación de la cabecera del<br>plan o servicio      |
| SECUENCIA       | NUMBER                        | $\checkmark$       | Secuencia de los productos que se solicitan en la factura |
| PRECIO          | FLOAT                         | $\checkmark$       | Precio de cada uno de los productos                       |
| PRODUCTO_ID     | NUMBER                        |                    | Identificación de los productos solicitados               |

# Tabla Nº16Tabla Detalle de factura con sus respectivos atributos

### Forma de Pago

La siguiente tabla va a contener información de las diferentes formas de pago en las que el cliente puede cancelar sus facturas.

|                      | 1               |                    |                                                                                                    |
|----------------------|-----------------|--------------------|----------------------------------------------------------------------------------------------------|
| <u>COLUMNA</u>       | TIPO DE<br>DATO | <u>NOT</u><br>NULL | <u>DESCRIPCIÓN</u>                                                                                                 |
| ID_ENCAB_FACTUR<br>A | NUMBER(6)       | V                  | Identificación de la tabla encabezado de factura.                                                                  |
| ID_FORMA_PAGO        | NUMBER(6)       | √                  | Identificación de la forma de pago                                                                                 |
| DESCRIPCION          | VARCHAR2(100)   |                    | Nombre de las formas de pago:<br>Efectivo<br>Crédito<br>Tarjeta de Crédito                                         |
| TIPO                 | VARCHAR2(1)     |                    | Tipo de pago:<br>• Contado<br>• Crédito                                                                            |
| NUM_CUENTA           | VARCHAR2(100)   |                    | Número de cuenta de la tarjeta de<br>crédito o cheque con el que se<br>realiza el pago                             |
| FEC_PAGO             | DATE            |                    | Fecha en la que se realiza el pago                                                                                 |
| ID_BANCO             | NUMBER(3)       |                    | Identificación del banco al cual<br>pertenece el cheque o tarjeta de<br>crédito con el cual se realiza el<br>pago. |
| ID_TARJETA           | NUMBER(3)       |                    | Identificación de la tarjeta de<br>crédito con la que se efectúa el<br>pago.                                       |
| USR_INGRESO          | VARCHAR2(50)    |                    | Usuario que registro la forma de pago.                                                                             |
| FEC_INGRESO          | DATE            |                    | Fecha en la que se registro el pago                                                                                |
| USR_MODIF            | VARCHAR2(50)    |                    | Usuario que modifico la forma de pago                                                                              |
| FEC_MODIF            | DATE            |                    | Fecha en la que se modifico la forma de pago.                                                                      |
| DESC_TARJETA         | VARCHAR2(200)   |                    | Nombre o descripción de la tarjeta de crédito                                                                      |

# Tabla Nº17Tabla forma de pago con sus respectivos atributos

### Parámetros de Empresa

Esta tabla va a contener información de la empresa organizadora de eventos, es decir, nombre, políticas entre otros datos.

### Tabla Nº18

Tabla Parámetros de la empresa con sus respectivos atributos

| <u>COLUMNA</u>            | <u>TIPO DE</u><br><u>DATO</u> | <u>NOT</u><br>NULL | <b>DESCRIPCIÓN</b>                                |
|---------------------------|-------------------------------|--------------------|---------------------------------------------------|
| ID_PARAMETROS_<br>EMPRESA | NUMBER                        | $\checkmark$       | Identificación de los parámetros de<br>la empresa |
| DESCRIPCION               | VARCHAR2(50)                  | $\checkmark$       | Nombre de la empresa                              |
| VALOR_NUMERO              | NUMBER                        |                    |                                                   |
| VALOR_TEXTO               | VARCHAR2(50)                  |                    |                                                   |

#### Persona

Esta tabla va a contener información de los clientes y usuarios de la empresa

| <u>COLUMNA</u>  | <u>TIPO DE</u><br><u>DATO</u> | <u>NOT</u><br><u>NULL</u> | <b>DESCRIPCIÓN</b>                                                  |
|-----------------|-------------------------------|---------------------------|---------------------------------------------------------------------|
| ID_PERSONA      | INTEGER                       | $\checkmark$              | Identificación de las personas<br>dentro del sistema                |
| CEDULA_RUC      | VARCHAR2(13)                  | $\checkmark$              | Número de cédula o RUC del<br>cliente o usuario                     |
| NOMBRES         | VARCHAR2(50)                  | $\checkmark$              | Nombre del cliente o usuario                                        |
| APELLIDOS       | VARCHAR2(50)                  | $\checkmark$              | Apellido del cliente o usuario                                      |
| DIRECCION       | VARCHAR2(250)                 |                           | Dirección del cliente o usuario                                     |
| TELEFONO        | VARCHAR2(9)                   | $\checkmark$              | Número de teléfono convencional<br>del cliente o usuario            |
| CELULAR         | VARCHAR2(9)                   |                           | Número de teléfono celular del<br>cliente o usuario                 |
| CORREO          | VARCHAR2(80)                  |                           | Correo o e-mail del cliente o usuario                               |
| TIPO_PERSONA_ID | NUMBER                        | $\checkmark$              | Identificación del tipo de persona,<br>es decir, natural o jurídica |
| TIPO_ID         | NUMBER                        | $\checkmark$              | Identificación del tipo                                             |
| ESTADO          | VARCHAR2(1)                   |                           | Estado en el que se encuentra el cliente o usuario                  |
| USR_INGRESO     | VARCHAR2(50)                  |                           | Usuario que realizó el ingreso del cliente o usuario                |
| FEC_INGRESO     | DATE                          |                           | Fecha en la que se realizó el ingreso del cliente o usuario         |
| USR_MODIF       | VARCHAR2(50)                  |                           | Usuario que modificó la información de un cliente o usuario         |
| FEC_MODIF       | DATE                          |                           | Fecha en la que se realizó la modificación de un registro.          |

### Tabla Nº19Tabla Persona con sus respectivos atributos

### **Producto**

Esta tabla va a contener información de los productos para realizar los eventos. Se utilizará para guardar la información de los productos y servicios en el sistema.

| <u>COLUMNA</u>       | <u>TIPO DE</u><br><u>DATO</u> | <u>NOT</u><br><u>NULL</u> | <b>DESCRIPCIÓN</b>                                         |
|----------------------|-------------------------------|---------------------------|------------------------------------------------------------|
| ID_PRODUCTO          | INTEGER                       | 1                         | Identificación de los productos                            |
| NOMBRE               | VARCHAR2(100)                 | $\checkmark$              | Nombre de los productos                                    |
| STOCK                | INTEGER                       | $\checkmark$              | Cantidad que existe disponible para realizar un evento     |
| PRECIO               | FLOAT(6)                      | $\checkmark$              | Precio del producto                                        |
| TIPO_PRODUCTO_I<br>D | NUMBER                        | $\checkmark$              | Identificación del tipo de producto                        |
| DESCRIPCION          | VARCHAR2(50)                  |                           | Breve información del producto                             |
| ESTADO               | VARCHAR2(1)                   |                           | Estado en el que se encuentran los productos               |
| USR_INGRESO          | VARCHAR2(50)                  |                           | Usuario que realizó el ingreso de un producto              |
| FEC_INGRESO          | DATE                          |                           | Fecha en la que se realizó el ingreso                      |
| USR_MODIF            | VARCHAR2(50)                  |                           | Usuario que modificó un producto                           |
| FEC_MODIF            | DATE                          |                           | Fecha en la que se realizó la modificación de un registro. |

| Tabla Nº20                                   |
|----------------------------------------------|
| Tabla Producto con sus respectivos atributos |

### Salón

Esta tabla va a contener información de cada uno de los salones con los que la empresa organizadora de eventos cuenta para ofrecer a sus clientes.

# Tabla Nº21Tabla Salón con sus respectivos atributos

| <u>COLUMNA</u> | <u>TIPO DE</u><br><u>DATO</u> | <u>NOT</u><br>NULL | <b>DESCRIPCIÓN</b>                                                                        |
|----------------|-------------------------------|--------------------|-------------------------------------------------------------------------------------------|
| ID_SALON       | NUMBER                        | $\checkmark$       | Identificación de los salones que<br>ofrece la empresa para la<br>realización de eventos. |
| DESCRIPCIÓN    | VARCHAR2(30)                  | $\checkmark$       | Nombre de los salones.                                                                    |

### Tabla Contador de Facturas

Esta tabla va a contener información de la cantidad de facturas generadas en el sistema.

### Tabla Nº22Tabla Contador de facturas con sus respectivos atributos

| <u>COLUMNA</u>       | <u>TIPO DE</u><br><u>DATO</u> | <u>NOT</u><br>NULL | <b>DESCRIPCIÓN</b>                                        |
|----------------------|-------------------------------|--------------------|-----------------------------------------------------------|
| CONTADOR_FACTU<br>RA | NUMBER                        | $\checkmark$       | Numeración de todas las facturas generadas en el sistema. |

### Tarjeta de Crédito

La siguiente tabla va a contener información de las diferentes tarjetas de crédito con las cuales el cliente puede realizar sus pagos y el banco que las emite.

# Tabla Nº23Tabla Tarjeta de crédito con sus respectivos atributos

| <u>COLUMNA</u> | <u>TIPO DE</u><br><u>DATO</u> | <u>NOT</u><br>NULL | <b>DESCRIPCIÓN</b>                                                                                                 |
|----------------|-------------------------------|--------------------|----------------------------------------------------------------------------------------------------|
| ID_TARJETA     | NUMBER(3)                     | V                  | Identificación del tipo de tarjeta de crédito                                                                      |
| ID_BANCO       | NUMBER(3)                     |                    | Identificación del banco que emite la tarjeta de crédito                                                           |
| DESCRIPCION    | VARCHAR2(100)                 |                    | Nombre de la tarjeta de crédito, es<br>decir,<br>1. Visa<br>2. Mastercard<br>3. American Express<br>4. Diners Club |
| ESTADO         | VARCHAR2(1)                   |                    | Estado en el que se encuentra la tarjeta de crédito                                                                |
| USR_INGRESO    | VARCHAR2(50)                  |                    | Usuario que realizó el ingreso de<br>una nueva tarjeta de crédito                                                  |
| FEC_INGRESO    | DATE                          |                    | Fecha en la que se realizó el ingreso                                                                              |
| USR_MODIF      | VARCHAR2(50)                  |                    | Usuario que modificó la<br>información de una tarjeta de<br>crédito                                                |
| FEC_MODIF      | DATE                          |                    | Fecha en la que se realizó la modificación de un registro.                                                         |

### Tipo de Eventos

Esta tabla va a contener información de los tipos de eventos que el cliente podrá solicitar para la preparación de su evento.

# Tabla Nº24Tabla Tipo de eventos con sus respectivos atributos

| <u>COLUMNA</u> | <u>TIPO DE</u><br><u>DATO</u> | <u>NOT</u><br>NULL | <b>DESCRIPCIÓN</b>                                                                                                    |
|----------------|-------------------------------|--------------------|----------------------------------------------------------------------------------------------------|
| ID_TIPO_EVENTO | INTEGER                       | $\checkmark$       | Identificación del tipo de evento                                                                                          |
| TIPO_EVENTO    | VARCHAR2(50)                  | V                  | Nombre del tipo de evento, es<br>decir:<br>1. Matiné<br>2. Matrimonio<br>3. Baby Shower<br>4. Quinceañera<br>5. Cumpleaños |

### Tipo

Esta tabla va a contener información de los tipos de productos que ofrece la empresa organizadora de eventos.

### Tabla Nº25

Tabla Tipo con sus respectivos atributos

| <u>COLUMNA</u> | <u>TIPO DE</u><br><u>DATO</u> | <u>NOT</u><br>NULL | <b>DESCRIPCIÓN</b>                                                 |
|----------------|-------------------------------|--------------------|--------------------------------------------------------------------|
| ID_TIPO        | NUMBER                        | $\checkmark$       | Identificación del tipo de producto                                |
| ΤΙΡΟ           | VARCHAR2(15)                  | $\checkmark$       | Nombre del tipo de producto, es<br>decir,<br>1. Salón<br>2. Buffet |

### Tipo Persona

Esta tabla va a contener información de los tipos de personas que se registran en la base de datos para poder identificar a los clientes naturales ó jurídicos.

### Tabla Nº26

Tabla Tipo de persona con sus respectivos atributos

| <u>COLUMNA</u>  | <u>TIPO DE</u><br><u>DATO</u> | <u>NOT</u><br>NULL | <b>DESCRIPCIÓN</b>                                                    |
|-----------------|-------------------------------|--------------------|-----------------------------------------------------------------------|
| ID_TIPO_PERSONA | NUMBER                        | $\checkmark$       | Identificación del tipo de persona                                    |
| TIPO_PERSONA    | VARCHAR2(20)                  | $\checkmark$       | Nombre del tipo de persona, es<br>decir,<br>1. Natural<br>2. Jurídica |

### Tipo de Documentos

Esta tabla va a contener información de los tipos de documentos que se podrán generar en el sistema, tales como cotizaciones, contratos, solicitud de compra y facturación.

# Tabla Nº27Tabla Tipo de documentos con sus respectivos atributos

| <u>COLUMNA</u>    | <u>TIPO DE</u><br><u>DATO</u> | <u>NOT</u><br>NULL | <b>DESCRIPCIÓN</b>                                                                                                 |
|-------------------|-------------------------------|--------------------|----------------------------------------------------------------------------------------------------|
| ID_TIPO_DOCUMENTO | INTEGER                       | $\checkmark$       | Identificación del tipo de<br>documento                                                                            |
| TIPO_DOCUMENTO    | VARCHAR2(50)                  | V                  | Nombre del tipo de documento, es<br>decir:<br>1. Cotización<br>2. Factura<br>3. Contrato<br>4. Solicitud de compra |

### Tipo de Productos

Esta tabla va a contener información de cada uno de los tipos de productos que la empresa ofrece para la realización de eventos a sus clientes.

#### TIPO DE **NOT DESCRIPCIÓN COLUMNA** NULL DATO ID\_TIPO\_PRODUCT Identificación de la tabla tipo de NUMBER $\checkmark$ productos. 0 Nombre de los diferentes tipos de TIPO\_PRODUCTO √ VARCHAR2(20) productos. Estado en el que se encuentra el **ESTADO** VARCHAR2(1) tipo de productos. Fecha en la que se ingreso el tipo FEC\_INGRESO DATE de producto. Usuario que ingreso el tipo de USR\_INGRESO VARCHAR2(50) producto. Fecha en la que se modificó un tipo FEC\_MODIF DATE de producto. Usuario que modificó el tipo de VARCHAR2(50) USR\_MODIF productos.

Tabla Nº28Tabla Tipo de productos con sus respectivos atributos

### 5.2.2 Características Generales del Sistema

El sistema de Automatización y Administración para empresas organizadoras de eventos se estructurará del módulo de ventas y facturación, el mismo que será accesado por los usuarios operadores.

Los operadores podrás realizar desde la cotización de un evento, para luego proceder a la facturación del servicio y finalmente a receptar la devolución y facturación de productos.

### Funciones

### Pantalla Principal

La pantalla principal es aquella donde se mostrará la información de la empresa, es decir su nombre, logotipo y los diferentes menús a los que puede accesar el usuario.

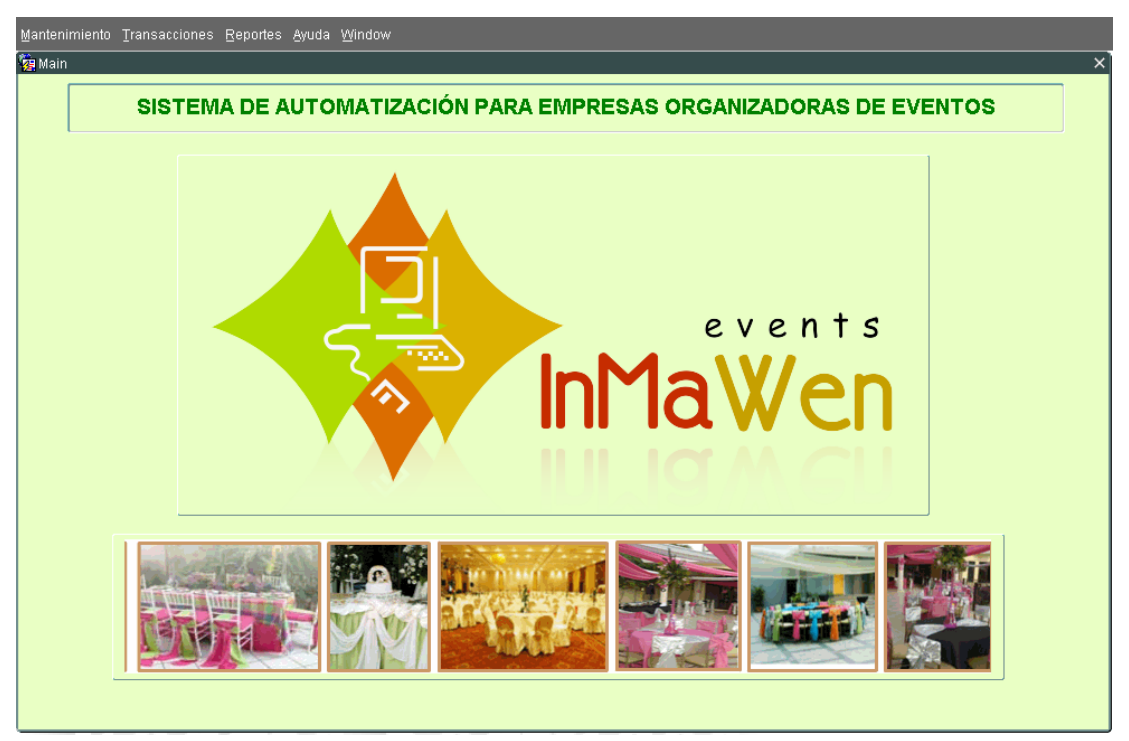

Figura 31: Pantalla de Inicio

Fuente: Los autores

Las características para esta pantalla son las siguientes:

Tabla Nº29

Propiedades de la pantalla Principal del Sistema

| Nombre de Pantalla |           | Pantalla Principal |         |
|--------------------|-----------|--------------------|---------|
| Características    | Tipo      | Tamaño             | Color   |
| Pantalla           |           | 840 x 460          | Custom2 |
| Letra de Titulo    | Vani      | 14                 | r0g50b0 |
| Imagen             | Main.gif  | 600 x 100          | Custom2 |
| Logo               | Logo2.jpg | 506 x 244          | Custom2 |
| Caja de texto      |           | 670 x 35           | Custom2 |
## Pantalla Clientes

La pantalla **Clientes** le permitirá al usuario consultar, registrar nuevos clientes, modificar información e interactuar con los datos de cada uno de los clientes a los que la empresa ha ofrecido sus servicios.

| Mantenimiento <u>T</u> ransaccio | ones <u>R</u> eportes | <u>A</u> yuda <u>W</u> indow |    |         |           |   |               |
|----------------------------------|-----------------------|------------------------------|----|---------|-----------|---|---------------|
| CLIENTES Secondary               |                       |                              |    |         |           |   | 8999999 볼 키 X |
|                                  | N                     |                              |    |         |           | ? |               |
|                                  | Datos Genei           | rales                        |    |         |           |   |               |
| Id                               | l Persona             | 3                            |    |         |           |   |               |
| с                                | Cédula                | 0920875283                   |    |         |           |   |               |
| N                                | lombres               | PRISCILA                     | A  | ellidos | VACACELA  |   |               |
| D                                | Dirección             | CDLA. KENNEDY                |    |         |           |   |               |
| 1                                | Teléfono              | 2398367                      | Ce | elular  | 099876345 |   |               |
| c                                | Correo                | pvacacela@hotmail.com        |    |         |           |   |               |
| Т                                | ipo de Persona        | NATURAL                      |    |         |           |   |               |
|                                  |                       |                              | 00 | 1       |           |   |               |
|                                  |                       | -                            |    |         |           |   |               |

Figura 32: Pantalla de Mantenimiento de Clientes

#### Fuente: Los autores

Las características para esta pantalla son las siguientes:

Tabla Nº30Propiedades de la pantalla Mantenimiento de Clientes

| Nombre de Pantalla |          | Clientes  |          |  |
|--------------------|----------|-----------|----------|--|
| Características    | Tipo     | Tamaño    | Color    |  |
| Pantalla           |          | 740 x 395 | Custom2  |  |
| Panel              |          | 570 x 270 | Custom2  |  |
| Etiqueta de Panel  | vani     | 12        | r0g50b0  |  |
| Etiquetas          | Segoe IU | 9         | r25g75b0 |  |
| Texto              | Segoe IU | 9         | blank    |  |
| Cajas de Texto     |          | 70 x 20   | Custom2  |  |
| Botones            | .png     | 46 x 40   | Custom2  |  |
| LOV                | .png     | 22 x 22   | Custom2  |  |

## Pantalla Productos

La pantalla **Productos** le permitirá al usuario consultar, registrar nuevos productos, modificar información e interactuar con los datos de cada uno de los productos que la empresa ofrece.

| Mantenimiento Transacciones Repo | es <u>A</u> yuda <u>W</u> indow       |                                   |
|----------------------------------|---------------------------------------|-----------------------------------|
| RODUCTOS DOCTOSCOCOCOCOCO        |                                       | 000000000000000000000000000000000 |
|                                  |                                       |                                   |
| Datos Ge                         | nerales                               |                                   |
| Código                           | 1                                     |                                   |
| Tipo Produ                       | to MANTELERIA                         | Requiere Devolucion 🔽             |
| Producto                         | MANTEL BLANCO                         |                                   |
| Precio                           | 3 Precio Costo 4                      | Stock 1000                        |
| Descripcio                       | MANTELES BLANCOS PARA MESAS CUADRADAS |                                   |
|                                  | L                                     |                                   |
|                                  |                                       |                                   |
|                                  |                                       |                                   |
|                                  | $\bigcirc \bigcirc$                   |                                   |
|                                  |                                       |                                   |

Figura 33: Pantalla de Mantenimiento de Productos

Fuente: Los autores

Las características para esta pantalla son las siguientes:

Tabla Nº31Propiedades de la pantalla Mantenimiento de Productos

| Nombre de Pantalla |          | Productos |          |  |
|--------------------|----------|-----------|----------|--|
| Características    | Тіро     | Tamaño    | Color    |  |
| Pantalla           |          | 740 x 395 | Custom2  |  |
| Panel              |          | 570 x 270 | Custom2  |  |
| Etiqueta de Panel  | vani     | 12        | r0g50b0  |  |
| Etiquetas          | Segoe IU | 9         | r25g75b0 |  |
| Texto              | Segoe IU | 9         | blank    |  |
| Cajas de Texto     |          | 70 x 20   | Custom2  |  |
| Botones            | .png     | 46 x 40   | Custom2  |  |
| LOV                | .png     | 22 x 22   | Custom2  |  |

## Pantalla Servicios

La pantalla **Servicios** le permitirá al usuario consultar, registrar nuevos servicios, modificar información e interactuar con los datos de cada uno de los servicios que la empresa ofrece.

| Mantenimiento <u>T</u> ran | sacciones <u>R</u> eportes <u>A</u> yuda | Window        |               |                                       |
|----------------------------|------------------------------------------|---------------|---------------|---------------------------------------|
| 🙀 PLANES (2000)            | ******************                       |               |               | xxxxxxxxxxxxxxxxxxxxxxxxxxxxxxxxxxxxx |
|                            | 2                                        |               |               |                                       |
|                            | <ul> <li>Datos Generales</li> </ul>      |               |               |                                       |
|                            | Código 1                                 | 6             |               |                                       |
|                            | Servicio PLAN [                          | E NOVIAS 2010 |               | Precio 2800                           |
|                            | Descripción<br>PLAN F                    | ARA 100 PERSO | DNAS          |                                       |
|                            | Detalle                                  | 0.6.8         |               |                                       |
|                            | 1                                        |               |               |                                       |
|                            | 2                                        | 3             |               | 100                                   |
|                            | 3                                        | 1             | MANTEL BLANCO | 25                                    |
|                            |                                          |               |               |                                       |
|                            |                                          |               |               |                                       |
|                            |                                          |               |               |                                       |
|                            |                                          |               |               |                                       |
|                            |                                          |               |               |                                       |
|                            |                                          |               |               |                                       |
|                            |                                          |               | <b>G</b>      |                                       |

Figura 34: Pantalla de Mantenimiento de Planes o Servicios

## Fuente: Los autores

Las características para esta pantalla son las siguientes:

Tabla Nº32

Propiedades de la pantalla Mantenimiento de Servicios

| Nombre de Pantalla |          | Servicios |          |  |
|--------------------|----------|-----------|----------|--|
| Características    | Tipo     | Tamaño    | Color    |  |
| Pantalla           |          | 740 x 450 | Custom2  |  |
| Panel              |          | 570 x 170 | Custom2  |  |
| Etiqueta de Panel  | vani     | 12        | r0g50b0  |  |
| Etiquetas          | Segoe IU | 9         | r25g75b0 |  |
| Texto              | Segoe IU | 9         | blank    |  |
| Cajas de Texto     |          | 70 x 20   | Custom2  |  |
| Botones            | .png     | 46 x 40   | Custom2  |  |
| LOV                | .png     | 22 x 22   | Custom2  |  |

### Pantalla Tipos de Eventos

La pantalla **Tipos de Eventos** le permitirá al usuario consultar, registrar nuevos tipos de eventos, modificar información e interactuar con los datos de cada uno de los tipos de eventos existentes en el sistema.

| Mantenimiento <u>T</u> ransac | ciones Reportes Ayuda V | Yindow                                  |                                                                                                    |
|-------------------------------|-------------------------|-----------------------------------------|----------------------------------------------------------------------------------------------------|
| 🤠 TIPOS DE EVENTOS            |                         | *************************************** | $\simeq \sim \sim \sim \sim \sim \sim \sim \sim \sim \sim \sim \sim \sim \sim \sim \sim \sim \sim \sim$ |
|                               | <b>N</b>                |                                         |                                                                                                    |
|                               | Tipos de Eventos        |                                         |                                                                                                    |
|                               | Código                  | Tipo Evento                             | Estado                                                                                                  |
|                               | 1                       | BODAS DE PLATA                          | Activo                                                                                                  |
|                               | 2                       | BABY SHOWER                             | Activo                                                                                                  |
|                               | 3                       | BODAS DE ORO                            | Activo                                                                                                  |
|                               | 4                       | CUMPLEAÑOS                              | Activo                                                                                                  |
|                               |                         |                                         |                                                                                                    |
|                               |                         |                                         |                                                                                                    |
|                               |                         |                                         |                                                                                                    |
|                               |                         |                                         |                                                                                                    |
|                               |                         |                                         |                                                                                                    |
|                               |                         |                                         |                                                                                                    |
|                               |                         |                                         |                                                                                                    |
|                               |                         |                                         |                                                                                                    |
|                               |                         |                                         |                                                                                                    |
|                               |                         |                                         |                                                                                                    |
|                               |                         |                                         |                                                                                                    |
|                               |                         | $\bigcirc \bigcirc$                     |                                                                                                    |
|                               |                         |                                         |                                                                                                    |

Figura 35: Pantalla de Mantenimiento Tipos de eventos

#### Fuente: Los autores

Las características para esta pantalla son las siguientes:

Tabla Nº33

Propiedades de la pantalla Mantenimiento de Tipos de Eventos

| Nombre de Pantalla |          | Tipos de Eventos |          |  |
|--------------------|----------|------------------|----------|--|
| Características    | Тіро     | Tamaño           | Color    |  |
| Pantalla           |          | 840 x 460        | Custom2  |  |
| Panel              |          | 570 x 170        | Custom2  |  |
| Etiqueta de Panel  | vani     | 12               | r0g50b0  |  |
| Etiquetas          | Segoe IU | 9                | r25g75b0 |  |
| Texto              | Segoe IU | 9                | blank    |  |
| Cajas de Texto     |          | 70 x 20          | Custom2  |  |
| Botones            | .png     | 46 x 40          | Custom2  |  |
| LOV                | .png     | 22 x 22          | Custom2  |  |

## Pantalla Tipos de Productos

La pantalla **Tipos de Productos** le permitirá al usuario consultar, registrar nuevos tipos de productos, modificar información e interactuar con los datos de cada uno de los tipos de productos existentes en el sistema.

| Mantenimiento Transacciones Reportes & | yuda <u>W</u> indow |               |          |                 |
|----------------------------------------|---------------------|---------------|----------|-----------------|
| 🙀 TIPOS DE PRODUCTOS - 00000000000     |                     |               |          | <br>्र<br>त्र × |
| *                                      |                     |               | ۶        |                 |
| Tipos de Pro                           | ductos              |               |          |                 |
|                                        | ld Tipo Producto    | Tipo Producto | Estado   |                 |
|                                        | 1                   | CRISTALERIA   | Activo   |                 |
|                                        | 2                   | VAJILLAS      | Activo 👻 |                 |
|                                        | 3                   | MANTELERIA    | Activo 🔽 |                 |
|                                        | 4                   | DIVERSION     | Activo 🔽 |                 |
|                                        |                     |               |          |                 |
|                                        |                     | ]             |          |                 |
|                                        |                     |               |          |                 |
|                                        |                     |               |          |                 |
|                                        |                     |               |          |                 |
|                                        |                     |               |          |                 |
|                                        |                     |               | Y        |                 |
|                                        |                     |               |          |                 |
|                                        |                     |               |          |                 |
|                                        |                     |               |          |                 |
|                                        |                     |               |          |                 |
|                                        |                     |               |          |                 |
|                                        |                     |               |          |                 |
|                                        |                     |               |          |                 |

Figura 36: Pantalla de Mantenimiento Tipos de Productos

## Fuente: Los autores

Las características para esta pantalla son las siguientes:

#### Tabla Nº34

Propiedades de la pantalla Mantenimiento de Tipos de Productos

| Nombre de Pantalla |          | Tipos de Productos |          |  |
|--------------------|----------|--------------------|----------|--|
| Características    | Tipo     | Tamaño             | Color    |  |
| Pantalla           |          | 840 x 460          | Custom2  |  |
| Panel              |          | 570 x 170          | Custom2  |  |
| Etiqueta de Panel  | vani     | 12                 | r0g50b0  |  |
| Etiquetas          | Segoe IU | 9                  | r25g75b0 |  |
| Texto              | Segoe IU | 9                  | blank    |  |
| Cajas de Texto     |          | 70 x 20            | Custom2  |  |
| Botones            | .png     | 46 x 40            | Custom2  |  |
| LOV                | .png     | 22 x 22            | Custom2  |  |

## Pantalla Bancos

La pantalla **Bancos** le permitirá al usuario consultar, registrar nuevos tipos de productos, modificar información e interactuar con los datos de cada uno de los bancos existentes en el sistema.

| Mantenimiento <u>T</u> rans | acciones <u>R</u> eportes <u>A</u> yuda               | <u>W</u> indow | 1              |                  |                    |                      |
|-----------------------------|-------------------------------------------------------|----------------|----------------|------------------|--------------------|----------------------|
| BANCOS COCOC                |                                                       |                |                | **************** | ****************** | >>>>>>> <b>⊻</b> ⊼ × |
|                             | Ň                                                     |                |                |                  |                    |                      |
|                             | Información de la la la la la la la la la la la la la | nstituci       | ones Bancarias |                  |                    |                      |
|                             |                                                       | Cod.           | Descripcion    | Estado           |                    |                      |
|                             |                                                       | 1              | PICHINCHA      | Activo 🔻         |                    |                      |
|                             |                                                       | 2              | PRODUBANCO     | Activo 🔻         |                    |                      |
|                             |                                                       | 3              | PACIFICO       | Activo 🔻         |                    |                      |
|                             |                                                       | 4              | BOLIVARIANO    | Activo           |                    |                      |
|                             |                                                       |                |                |                  | ]2                 |                      |
|                             |                                                       |                |                |                  |                    |                      |
|                             |                                                       |                |                |                  |                    |                      |
|                             |                                                       |                |                |                  |                    |                      |
|                             |                                                       |                |                |                  |                    |                      |
|                             |                                                       |                |                |                  |                    |                      |
|                             |                                                       |                |                |                  |                    |                      |
|                             |                                                       |                |                |                  |                    |                      |
|                             |                                                       |                |                |                  | J                  |                      |
|                             |                                                       |                |                |                  |                    |                      |
|                             |                                                       |                | 60             |                  |                    |                      |

Figura 37: Pantalla de Mantenimiento de Entidades Financieras

#### Fuente: Los autores

Las características para esta pantalla son las siguientes:

Tabla Nº35Propiedades de la pantalla Mantenimiento de Entidades Financieras

| Nombre de Pantalla |          | Bancos    |          |  |
|--------------------|----------|-----------|----------|--|
| Características    | Тіро     | Tamaño    | Color    |  |
| Pantalla           |          | 840 x 460 | Custom2  |  |
| Panel              |          | 570 x 170 | Custom2  |  |
| Etiqueta de Panel  | vani     | 12        | r0g50b0  |  |
| Etiquetas          | Segoe IU | 9         | r25g75b0 |  |
| Texto              | Segoe IU | 9         | blank    |  |
| Cajas de Texto     |          | 70 x 20   | Custom2  |  |
| Botones            | .png     | 46 x 40   | Custom2  |  |
| LOV                | .png     | 22 x 22   | Custom2  |  |

## Pantalla Tarjetas de Crédito

La pantalla **Tarjetas de Crédito** le permitirá al usuario consultar, registrar nuevos emisores de tarjetas de crédito, modificar información e interactuar con los datos de cada uno de los registros existentes en el sistema.

| Mantenimiento Trans | sacciones <u>R</u> eportes <u>A</u> yu | ıda <u>W</u> in≀ | dow           |     |                                 |          |        |                                       |
|---------------------|----------------------------------------|------------------|---------------|-----|---------------------------------|----------|--------|---------------------------------------|
| 🥳 TARJETAS DE CRÉ   | Еріто россоссоссосс                    | 000000           |               | -00 | ******************************* |          | 000000 | >>>>>>>>>>>>>>>>>>>>>>>>>>>>>>>>>>>>> |
|                     | <b>N</b>                               | L                |               | J   |                                 |          | ?      |                                       |
|                     | Información de                         | Tarjet           | as de Crédito |     |                                 |          |        |                                       |
|                     |                                        | Cod.             | Banco         |     | Descripcion                     | Esta     | do     |                                       |
|                     |                                        | 1                | BOLIVARIANO   | -   | BANKARD                         | Activo   | -      |                                       |
|                     |                                        | 2                | PICHINCHA     | •   | VISA PLATINIUM                  | Activo   | -      |                                       |
|                     |                                        |                  |               | Y   |                                 |          | ~      |                                       |
|                     |                                        |                  |               | Y   |                                 | <u> </u> | 7      |                                       |
|                     |                                        |                  |               | ~   |                                 | <u> </u> |        |                                       |
|                     |                                        |                  | ·             |     |                                 |          |        |                                       |
|                     |                                        |                  | ·             |     |                                 | <u> </u> |        |                                       |
|                     |                                        |                  |               |     | <u></u>                         | <u> </u> |        |                                       |
|                     |                                        |                  |               | -   |                                 | <u> </u> |        | <b>*</b>                              |
|                     |                                        |                  |               |     |                                 |          |        |                                       |
|                     |                                        |                  |               |     |                                 |          |        |                                       |
|                     |                                        |                  |               |     |                                 |          |        |                                       |
|                     |                                        |                  |               | _   |                                 |          |        | )                                     |
|                     |                                        |                  |               |     |                                 |          |        |                                       |
|                     |                                        |                  |               |     |                                 |          |        |                                       |
|                     |                                        |                  |               | -   |                                 |          |        |                                       |
|                     |                                        |                  |               |     |                                 |          |        |                                       |

Figura 38: Pantalla de Mantenimiento Tarjetas de Crédito

## Fuente: Los autores

Las características para esta pantalla son las siguientes:

Tabla Nº36

Propiedades de la pantalla Mantenimiento de Tarjetas de Crédito

| Nombre de Pantalla |          | Tarjetas de Crédito |          |  |  |
|--------------------|----------|---------------------|----------|--|--|
| Características    | Tipo     | Tamaño              | Color    |  |  |
| Pantalla           |          | 840 x 460           | Custom2  |  |  |
| Panel              |          | 570 x 170           | Custom2  |  |  |
| Etiqueta de Panel  | vani     | 12                  | r0g50b0  |  |  |
| Etiquetas          | Segoe IU | 9                   | r25g75b0 |  |  |
| Texto              | Segoe IU | 9                   | blank    |  |  |
| Cajas de Texto     |          | 70 x 20             | Custom2  |  |  |
| Botones            | .png     | 46 x 40             | Custom2  |  |  |
| LOV                | .png     | 22 x 22             | Custom2  |  |  |

## Pantalla Cotización

La pantalla **Cotización** permite que el cliente le indique al usuario todos los servicios y productos que requiere para el evento que desea realizar.

| Mantenimiento | Transacciones | Reporte | es Ayuda <u>W</u> indow |      |                  |          |        |        |                  |                           |
|---------------|---------------|---------|-------------------------|------|------------------|----------|--------|--------|------------------|---------------------------|
| 🙀 COTIZACIÓN  | 20000000000   |         |                         | 2000 |                  |          |        |        |                  | -00000000000 ≝ <b>⊼</b> × |
|               |               |         |                         |      |                  |          |        |        | 2                |                           |
| — Datos Ge    | nerales       |         |                         |      |                  |          |        |        |                  |                           |
| No.           |               |         |                         |      |                  |          |        |        | Focha            | 17-11-2010                |
| Cliente       | 2             |         | Cliente Nuevo           | 1    | Fecha Inicio     | 20-11-   | -2010  |        | Fecha Expiración | 19-11-2010                |
| Tipo Evento   | CUMPLEAÑOS    |         | <b>N</b>                |      | Fecha Fin        | 21-11-   | -2010  |        | Subtotal         | 300.00                    |
| Evento        | CUMPLEAÑOS N  | IARIA   |                         | ٦    | recharm [        |          |        |        | Desc.            | 0.00                      |
|               | Medio de Pago | . —     |                         | 5    |                  |          |        |        | I.V.A.<br>Total  | 300.00                    |
|               | Efectivo      | Che     | que OT/C                |      | Forma Pago       | Crédito  |        |        | , ordi           |                           |
| Cotirosió     | n Datas dal   | Olionte |                         |      |                  |          |        |        |                  | )                         |
| Colizacio     |               | Cliente |                         |      |                  |          |        |        |                  |                           |
| Productos y   | / Servicios   |         | <b>v</b>                |      |                  |          |        |        |                  |                           |
|               | Sec.          |         | Cod. Serv.              |      | Cod. Prod.       | Cantidad | Precio | Total  |                  |                           |
|               | Servicio      | 2       | FERN DE COMPLEXIN       | 5    | MANTELES AZULES  | 25       | 100    | 25.00  |                  |                           |
|               | Servicio      |         |                         | 2    | SHOW DE HORA LOC | 1        | 100    | 100.00 |                  |                           |
|               | Servicio      |         |                         | 1    | MANTEL BLANCO    | 25       | 3      | 75.00  |                  |                           |
|               | 🗖 Servicio    |         |                         |      |                  |          |        |        |                  |                           |
|               |               |         |                         |      |                  |          |        |        |                  |                           |
|               |               |         |                         |      |                  |          |        |        |                  |                           |
|               |               |         |                         |      |                  |          |        |        |                  |                           |
|               |               |         |                         |      |                  |          |        |        |                  |                           |
|               |               |         |                         |      |                  |          |        |        |                  |                           |
|               |               |         |                         |      |                  |          |        |        |                  |                           |
|               |               |         |                         |      |                  |          |        |        |                  |                           |

Figura 39: Pantalla de Cotización 1

Fuente: Los autores

| Mantenimiento                                       | Iransacciones Reportes Ayuda Window                                                               |                                                 |                                                                                                    |
|-----------------------------------------------------|---------------------------------------------------------------------------------------------------|-------------------------------------------------|----------------------------------------------------------------------------------------------------|
|                                                     |                                                                                                   |                                                 |                                                                                                    |
| Datos Ge<br>No.<br>Cliente<br>Tipo Evento<br>Evento | CUMPLEAÑOS  CUMPLEAÑOS  CUMPLEAÑOS  CUMPLEAÑOS MARIA                                              | icha Inicio 20-11-2010<br>Inicia Fin 21-11-2010 | Fecha         17-11-2010           Fecha Expiración         19-11-2010           Subtotal         300.00           Desc.         0.00           IV.A.         0.00 |
|                                                     | Medio de Pago<br>© Efectivo C Cheque C T/C F                                                      | orma Pago 🗖 Crédito                             | Total 300.00                                                                                                    |
| Cotizació<br>Inform<br>Céc<br>Nor<br>Dire           | n Datos del Cliente<br>nación General<br>tula 0924796097<br>nbres WENDY<br>sectión CDLA. FLORESTA | Apellidos COLLAT                                |                                                                                                    |
| Cor                                                 | reo wcollat@hotmail.com                                                                           |                                                 |                                                                                                    |
|                                                     |                                                                                                   |                                                 |                                                                                                    |

Figura 40: Pantalla de Cotización 2

Las características para esta pantalla son las siguientes:

## Tabla Nº37

Propiedades de la pantalla Transacciones - Cotización

| Nombre de Pantalla |          | Cotización |          |  |  |
|--------------------|----------|------------|----------|--|--|
| Características    | Tipo     | Tamaño     | Color    |  |  |
| Pantalla           |          | 840 x 660  | Custom2  |  |  |
| Panel              |          | 570 x 270  | Custom2  |  |  |
|                    |          | 570 x 370  |          |  |  |
| Etiqueta de Panel  | vani     | 12         | r0g50b0  |  |  |
| Etiquetas          | Segoe IU | 9          | r25g75b0 |  |  |
| Texto              | Segoe IU | 9          | blank    |  |  |
| Cajas de Texto     |          | 70 x 20    | Custom2  |  |  |
| Botones            | .png     | 46 x 40    | Custom2  |  |  |
| LOV                | .png     | 22 x 22    | Custom2  |  |  |

### Pantalla Facturación

La pantalla **Facturación** permite emitir el documento de la Factura y Contrato al cliente para la realización de un evento en base a una cotización realizada inicialmente.

|                                                                                                    | 💉 🔒        |                                                                                                    |                                                                                     |                                         | ?                                                               |                                                                                                    |                               |         |  |
|----------------------------------------------------------------------------------------------------|------------|----------------------------------------------------------------------------------------------------|-------------------------------------------------------------------------------------|-----------------------------------------|-----------------------------------------------------------------|----------------------------------------------------------------------------------------------------|-------------------------------|---------|--|
| Datos Ge                                                                                                    | nerales    |                                                                                                    |                                                                                     |                                         |                                                                 |                                                                                                    |                               |         |  |
| Cotización                                                                                                    | 47         |                                                                                                    |                                                                                     |                                         |                                                                 | Factura No                                                                                                    |                               |         |  |
| Cliente                                                                                                    | 145 MARIA  | FERN                                                                                                    | ANDEZ                                                                               | <u>.</u>                                |                                                                 | Fecha                                                                                                    | 18-                           | 10-2010 |  |
| Evento                                                                                                    | MATRIMONIO |                                                                                                    |                                                                                     |                                         |                                                                 |                                                                                                    |                               |         |  |
| Tipo de Evento                                                                                                    | Matrimonio |                                                                                                    |                                                                                     |                                         |                                                                 |                                                                                                    |                               |         |  |
| Forma de Pago                                                                                                    | EFECTIVO   | lin de Pario                                                                                                 | E                                                                                   |                                         |                                                                 |                                                                                                    |                               | nanol   |  |
| orma ac r ago                                                                                                    |            | no ac r ago                                                                                                  |                                                                                     |                                         |                                                                 |                                                                                                    |                               | pago    |  |
|                                                                                                    |            |                                                                                                    |                                                                                     |                                         |                                                                 |                                                                                                    |                               |         |  |
| — Detalle —                                                                                                    |            |                                                                                                    |                                                                                     |                                         |                                                                 |                                                                                                    |                               |         |  |
| Detalle -<br>Sec. Cód.                                                                                                    | Servicio   | Cód Pr                                                                                                    | ho                                                                                  | Producto                                | Cantidad                                                        | Precio                                                                                                    | Total                         |         |  |
| Detalle<br>Sec. <sub>Cód.</sub>                                                                                                    | Servicio   | Cód Pr<br>12                                                                                                 | od.                                                                                 | Producto<br>COPAS AGUA                  | Cantidad                                                        | Precio<br>5                                                                                                    | Total<br>5.00                 |         |  |
| Detalle<br>Sec. Cód.                                                                                                    | Servicio   | Cód Pr<br>12<br>43                                                                                           | od.                                                                                 | Producto<br>COPAS AGUA<br>MANTEL BLANCO | Cantidad                                                        | Precio<br>5<br>10                                                                                                    | Total<br>5.00<br>1,000.00     |         |  |
| Detalle           Sec.         Cód.           1                                                                                                    | Servicio   | Cód Pr<br>12<br>43                                                                                           | od.                                                                                 | Producto<br>COPAS AGUA<br>MANTEL BLANCO | Cantidad 1 100                                                  | Precio<br>5<br>10                                                                                                    | Total<br>5.00<br>1,000.00     |         |  |
| Detaile           Sec.         Cód.           1            2                                                                                                    | Servicio   | Cód Pr<br>12<br>43                                                                                           | od.<br>C<br>M                                                                       | Producto<br>COPAS AGUA<br>MANTEL BLANCO | Cantidad                                                        | Precio<br>5<br>10                                                                                                    | Total<br>5.00<br>1,000.00     |         |  |
| Detaile           Sec.         Cód.           1         2         2           1         2         2           1         2         2           1         2         2           1         2         2           1         2         2           1         1         2           1         1         1           1         1         1           1         1         1           1         1         1           1         1         1                                                                                                    | Servicio   | Cód Pr<br>12<br>43                                                                                           | od.<br>N<br>N                                                                       | Producto<br>COPAS AGUA<br>MANTEL BLANCO | Cantidad                                                        | Precio<br>5<br>10<br>0<br>0                                                                                                    | Total<br>5.00<br>1,000.00     |         |  |
| Detaile           Sec.         Cód.           1                                                                                                    | Servicio   | Cód Pr<br>12<br>43                                                                                           | od.                                                                                 | Producto<br>COPAS AGUA<br>MANTEL BLANCO | Cantidad 100 100 100 100 100 100 100 100 100 10                 | Precio 5 10 10 10 10 10 10 10 10 10 10 10 10 10                                                                                                    | Total<br>5.00<br>1,000.00     |         |  |
| Detaile           Sec.         Cód.           1         2           2         3           3         3           4         3           4         3           5         6           6         3           6         3           7         3           8         3           9         3           10         3           10         3           10         3           10         3           10         3           10         3           10         3           10         3           10         3           10         3           10         3           10         3           10         3           10         3           10         3           10         3           10         3           10         3           10         3           10         3           10         3           10         3                                                                                                    | Servicio   | Cód Pr<br>12<br>43                                                                                           | od.<br>C<br>C                                                                       | Producto<br>COPAS AGUA<br>MANTEL BLANCO | Cantidad                                                        | Precio 6 10 10 10 10 10 10 10 10 10 10 10 10 10                                                                                                    | Total<br>5.00<br>1,000.00     |         |  |
| Detaile         -           Sec.         Cód,           1         -           2         -           -         -           -         -           -         -           -         -           -         -           -         -           -         -           -         -           -         -           -         -           -         -           -         -           -         -           -         -           -         -           -         -           -         -           -         -           -         -           -         -           -         -           -         -           -         -           -         -           -         -           -         -           -         -           -         -           -         -           -         -           -         -                                                                                                    | Servicio   | Cád Pr<br>12<br>43                                                                                           | od.<br>                                                                             | Producto<br>COPAS AGUA<br>MANTEL BLANCO | Cantidad 100 100 100 100 100 100 100 100 100 10                 | Precio 6 10 10 10 10 10 10 10 10 10 10 10 10 10                                                                                                    | Total<br>5.00<br>1,000.00     |         |  |
| Detaile         -           Sec.         Cód,         1           1         -         -           2         -         -           -         -         -           -         -         -           -         -         -           -         -         -         -           -         -         -         -           -         -         -         -         -           -         -         -         -         -           -         -         -         -         -           -         -         -         -         -         -           -         -         -         -         -         -         -         -         -         -         -         -         -         -         -         -         -         -         -         -         -         -         -         -         -         -         -         -         -         -         -         -         -         -         -         -         -         -         -         -         -         -         -         -         < | Servicio   |                                                                                                    | od.<br>C<br>C<br>C                                                                  | Producto<br>COPAS AGUA<br>MANTEL BLANCO | Cantidad<br>100<br>100<br>100<br>100<br>100<br>100<br>100<br>10 | Precio                                                                                                    | Total<br>5.00<br>1,000.00     |         |  |
| Detaile                                                                                                    | Servicio   | Cód Pr<br>12<br>43                                                                                           | od.<br>Ω<br>Ω                                                                       | Producto<br>COPAS AGUA<br>MANTEL BLANCO | Cantidad                                                        | Precio 6 10 10 10 10 10 10 10 10 10 10 10 10 10                                                                                                    | Total<br>5.00<br>1,000.00     |         |  |
| Detaile           Sec.         Cód.           1                                                                                                    | Servicio   | Cód Pr<br>12<br>43<br>0<br>0<br>0<br>0<br>0<br>0<br>0<br>0<br>0<br>0<br>0<br>0<br>0<br>0<br>0<br>0<br>0<br>0 |                                                                                     | Producto<br>COPAS AGUA<br>MANTEL BLANCO | Cantidad                                                        | Precio<br>5<br>10<br>10<br>10<br>10<br>10<br>10<br>10<br>10<br>10<br>10                                                                                                    | Total<br>5.00<br>1,000.00     |         |  |
| Detaile                                                                                                    | Servicio   | Cád Pr<br>12<br>43                                                                                           |                                                                                     | Producto<br>COPAS AGUA<br>MANTEL BLANCO | Cantidad                                                        | Precio<br>5<br>10<br>10<br>10<br>10<br>10<br>10<br>10<br>10<br>10<br>10<br>10<br>10<br>10                                                                                                    | Total<br>5.00<br>1,000.00<br> |         |  |
| Detaile                                                                                                    | Servicio   | Cád Pr<br>12<br>43                                                                                           | od.<br>C<br>M<br>M<br>C<br>C<br>C<br>C<br>C<br>C<br>C<br>C<br>C<br>C<br>C<br>C<br>C | Producto<br>COPAS AGUA<br>MANTEL BLANCO | Cantidad                                                        | Precio           5           10           10           10           10           10           10           10           10           10           10           10           10           10           10           10           10           10           10           10           10           10           10           10           10 | Total<br>5.00<br>1,000.00<br> |         |  |

Figura 41: Pantalla de Facturación

Fuente: Los autores

Las características para esta pantalla son las siguientes:

Tabla Nº38Propiedades de la pantalla Transacciones - Facturación

| Nombre de Pantalla |      | Facturación |         |  |  |  |
|--------------------|------|-------------|---------|--|--|--|
| Características    | Tipo | Tamaño      | Color   |  |  |  |
| Pantalla           |      | 840 x 660   | Custom2 |  |  |  |
| Panel              |      | 570 x 270   | Custom2 |  |  |  |
|                    |      | 570 x 470   |         |  |  |  |
| Etiqueta de Panel  | vani | 12          | r0g50b0 |  |  |  |

| Etiquetas      | Segoe IU | 9       | r25g75b0 |
|----------------|----------|---------|----------|
| Texto          | Segoe IU | 9       | blank    |
| Cajas de Texto |          | 70 x 20 | Custom2  |
| Botones        | .png     | 46 x 40 | Custom2  |
| LOV            | .png     | 22 x 22 | Custom2  |

## Pantalla Solicitud de Compra

La pantalla **Solicitud de compra**, permite emitir un documento con requerimientos de productos faltantes para la elaboración de un evento, siempre y cuando se realiza la facturación.

| Mantenimiento Transacciones Report                                 | es <u>A</u> yuda '                  | <u>W</u> indow                                                 |                              |                 |       |
|--------------------------------------------------------------------|-------------------------------------|----------------------------------------------------------------|------------------------------|-----------------|-------|
|                                                                    |                                     |                                                                |                              |                 | × a ± |
| Datos Gel<br>No.:<br>Fec. Eve<br>Fec. Soli<br>Fec. Rec<br>Descript | nto.:<br>ct.:<br>ep.:<br>cion: PLAT | 1<br>20-11-2010<br>17-11-2010<br>19-11-2010<br>OS DE POSTRE AZ | Tipo Evento (                | CUMPLEAÑOS -    |       |
| C Detalle -                                                        | Secuencia           1               | Código<br>4                                                    | Producto<br>PLATOS DE POSTRE | Cantidad<br>100 |       |
|                                                                    |                                     |                                                                |                              |                 | /     |

Figura 42: Pantalla de Solicitud de Compra

Fuente: Los autores

Las características para esta pantalla son las siguientes:

Tabla Nº39

Propiedades de la pantalla Transacciones - Solicitud de Compra

| Nombre de Pantalla |          | Solicitu  | Solicitud de Compra |  |  |  |
|--------------------|----------|-----------|---------------------|--|--|--|
| Características    | Tipo     | Tamaño    | Color               |  |  |  |
| Pantalla           |          | 840 x 660 | Custom2             |  |  |  |
| Panel              |          | 570 x 130 | Custom2             |  |  |  |
|                    |          | 570 x 130 |                     |  |  |  |
| Etiqueta de Panel  | vani     | 12        | r0g50b0             |  |  |  |
| Etiquetas          | Segoe IU | 9         | r25g75b0            |  |  |  |
| Texto              | Segoe IU | 9         | blank               |  |  |  |
| Cajas de Texto     |          | 70 x 20   | Custom2             |  |  |  |
| Botones            | .png     | 46 x 40   | Custom2             |  |  |  |
| LOV                | .png     | 22 x 22   | Custom2             |  |  |  |

#### Pantalla Devolución de Productos

La pantalla **Devolución de productos** permite tener un control del inventario de acuerdo a los productos devueltos por el cliente luego de la realización del evento.

| Mantenimiento <u>T</u> ransacciones <u>R</u> eportes . | Ayuda <u>W</u> indow                    |                  |                                       |
|--------------------------------------------------------|-----------------------------------------|------------------|---------------------------------------|
| DEVOLUCIÓN DE PRODUCTOS (2000)                         | 000000000000000000000000000000000000000 | ******           | 2000000000000000000000000000000000000 |
| <b>N</b>                                               |                                         |                  |                                       |
| - Información                                          | General                                 |                  |                                       |
| No. Devoluc<br>Factura Nún<br>Cliente                  | ción 1 4<br>nero 5 4<br>2 WENDY COLL    | AT               | Fecha 17-NOV-2010                     |
| Detalle                                                |                                         | Cant.            |                                       |
| Sec. C                                                 | Código Producto                         | Cant. Devolución | Faltante                              |
| 1 5                                                    | MANTELES AZULES                         | 25 25            |                                       |
| 2 1                                                    | MANTEL BLANCO                           | 25 20            | 5                                     |
|                                                        |                                         |                  |                                       |
|                                                        |                                         |                  |                                       |
|                                                        | )()()(                                  |                  |                                       |
|                                                        |                                         |                  |                                       |
|                                                        |                                         |                  |                                       |
|                                                        |                                         |                  |                                       |
|                                                        |                                         |                  |                                       |
|                                                        |                                         |                  |                                       |

Figura 43: Pantalla Devolución de Productos

Fuente: Los autores

Las características para esta pantalla son las siguientes:

Tabla Nº40

Propiedades de la pantalla Transacciones – Devolución de Productos

| Nombre de Pantalla |          | Devolución de Productos |          |  |  |
|--------------------|----------|-------------------------|----------|--|--|
| Características    | Tipo     | Tamaño                  | Color    |  |  |
| Pantalla           |          | 840 x 660               | Custom2  |  |  |
| Panel              |          | 570 x 130               | Custom2  |  |  |
|                    |          | 570 x 130               |          |  |  |
| Etiqueta de Panel  | vani     | 12                      | r0g50b0  |  |  |
| Etiquetas          | Segoe IU | 9                       | r25g75b0 |  |  |
| Texto              | Segoe IU | 9                       | blank    |  |  |
| Cajas de Texto     |          | 70 x 20                 | Custom2  |  |  |
| Botones            | .png     | 46 x 40                 | Custom2  |  |  |
| LOV                | .png     | 22 x 22                 | Custom2  |  |  |

## Pantalla de Reportes

La pantalla de **Reportes** permite visualizar la información ingresada en el sistema, ya sea por el código o toda la información.

| 🙀 WINDOW1 🔅 🔆 |          | <br> | ->>>>>>>>>>>>>>>>>>>>>>>>>>>>>>>>>>>> |
|---------------|----------|------|---------------------------------------|
| <b>N</b>      |          |      | ?                                     |
|               | Cliente: |      |                                       |
|               |          |      |                                       |
|               |          |      |                                       |

**Figura 44:** Pantalla de Reportes sin selección de código **Fuente:** Los autores

|          |                 | >>>>>>>>>>>>>>>>>>>>>>>>>>>>>>>>>>>>> |
|----------|-----------------|---------------------------------------|
|          |                 |                                       |
| Cliente: | WENDY<br>COLLAT |                                       |
|          | 1               |                                       |

Figura 45: Pantalla de Reportes seleccionando un código Fuente: Los autores

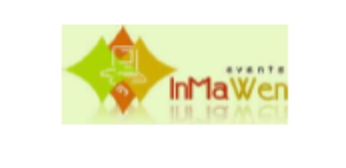

#### CLIENTES

| Nombres  | Apellidos | Dirección        | Teléfono | Celular   | Correo               |
|----------|-----------|------------------|----------|-----------|----------------------|
| WENDY    | COLLAT    | CDLA. FLORESTA   | 2439742  | 094556677 | wcollat@hotmail.com  |
| MAYRA    | PONCE     | CDLA. GUAYACANES | 2824979  | 091587084 | mponce@hotmail.com   |
| PRISCILA | VACACELA  | COLA. KENNEDY    | 2398367  | 099876345 | pvacacela@hotmail.co |
|          |           |                  |          |           | L                    |

Figura 46: Visualización del Reporte

Fuente: Los autores

Las características para esta pantalla son las siguientes:

Tabla Nº41Propiedades de las pantallas de Reportes

| Nombre de Pantalla |          | Devolució | Devolución de Productos |  |  |
|--------------------|----------|-----------|-------------------------|--|--|
| Características    | Tipo     | Tamaño    | Color                   |  |  |
| Pantalla           |          | 405 x 190 | Custom2                 |  |  |
| Etiquetas          | Segoe IU | 9         | r25g75b0                |  |  |
| Texto              | Segoe IU | 9         | blank                   |  |  |
| Cajas de Texto     |          | 70 x 20   | Custom2                 |  |  |
| Botones            | .png     | 46 x 40   | Custom2                 |  |  |

## 5.3 DISEÑO FÍSICO

El Diseño Físico de la Base de Datos forma parte importante del ciclo de vida de un sistema. En este diseño definiremos las estructuras de almacenamiento y caminos de acceso que cumplan con los objetivos del sistema y proporcionen un balance óptimo entre el rendimiento de las operaciones y los métodos de acceso.

#### Dependencias

Requerimientos del software

| Componente             | Requisitos                                                      |
|------------------------|-----------------------------------------------------------------|
| Equipo y<br>procesador | Procesador Intel de 4 núcleos 250 Ghz                           |
| Memoria                | 4 GB                                                            |
| Disco duro             | 1 Thera                                                         |
| Unidad                 | Óptica, DVD Room                                                |
| Pantalla               | LCD 17"                                                         |
| Sistema                | Windows 2003 Server R2 con Service pack 2                       |
| operativo              | Linux Red Hat Enterprise, Linux Suse Enterprise 10 en adelante. |
| Otros                  |                                                                 |
| Explorador             | Internet Explorer, Mozilla firefox                              |

# Tabla Nº42Requerimientos de Hardware y software

#### Fuente: Los autores

Características de la Base de Datos

Parámetros de Base de Datos

Extent Management: Locally Managed

Type: Permanent

Status: Read Write

#### <u>Tamaños</u>

Tablespace size: 100MB

Space used:1.75%

Free space: 98.25%

#### Configuración del Listener

**Directorio:** /u01/app/oracle/product/10.2.0/db\_1/network/ log/listener.log

Puerto utilizado: 1521

#### Infraestructura de Desarrollo

#### **Usuarios a Crear**

Administrador

Operador

#### Estrategia de Respaldo

 Tablespaces:
 INMAWEN

 Datafiles:
 DataInmawen /u01/app/oracle/oradata/orcl/datafile/

#### Estrategia de Seguridad

La base de datos contará con 2 usuarios para su administración, le primero será el DBA el cual contará con todos los permisos dentro de la base de datos. El usuario operador solo podrá seleccionar y consultar información de las tablas.

| Tabla Nº43                                     |  |  |  |  |  |
|------------------------------------------------|--|--|--|--|--|
| Usuarios, Roles y Permisos en la Base de Datos |  |  |  |  |  |

| USUARIOS      | ROLES | PERMISOS         |
|---------------|-------|------------------|
| ADMINISTRADOR | DBA   | SYSDBA           |
|               |       | SYSOPER          |
|               |       | UNLIMITED        |
|               |       | TABLESPACE       |
|               |       |                  |
| OPERADOR      | OPER  | SELECT ANY TABLE |
|               |       | ALTER ANY TABLE  |

## CONCLUSIONES

Como conclusión en la elaboración del sistema de automatización y administración para empresas organizadoras de eventos descubrimos que existe un amplio mercado al cual dirigirnos, ya que la mayoría de las empresas que hay en nuestra ciudad y que se dedican a este tipo de actividad, actualmente no cuentan con un sistema que automatice su proceso de ventas de servicios, para lo cual nuestro software les facilitará mucho el proceso de venta y facturación de productos, proporcionándoles siempre información precisa sobre el stock de sus productos y las fechas de sus eventos.

Se contará con una base de datos que les permita a las personas que se encuentran en los cargos gerenciales poder conocer por medio de reportes como van sus ventas, productos más vendidos, productos adquiridos, fechas de eventos entre otros datos que servirán para la toma de decisiones.

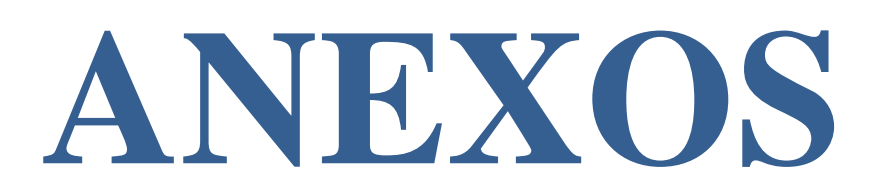

#### MANUAL DE USUARIO

#### CLIENTES

Los clientes son todas las personas naturales o jurídicas que requieren un servicio o producto de la empresa organizadora de eventos.

Esta opción permite la administración de clientes, es decir la creación de nuevos clientes, la modificación y eliminación de los ya existentes.

#### Descripción de las pantallas

La pantalla principal de esta opción está compuesta de 1 división, las cual detallamos a continuación:

| Mantenimiento <u>T</u> ransacciones <u>R</u> eportes <u>Ayu</u> | uda <u>W</u> indow         |             |
|-----------------------------------------------------------------|----------------------------|-------------|
| 🙀 CLIENTES 1999999999999999999999                               |                            | eeee: ≚ ज × |
| <b>N</b>                                                        |                            |             |
| Datos Generale                                                  | les                        |             |
| ld Persona 3                                                    |                            |             |
| Cédula 092                                                      | 320875283                  |             |
| Nombres                                                         | RISCILA Apellidos VACACELA |             |
| Dirección                                                       | DLA. KENNEDY               |             |
| Teléfono 239                                                    | 398367 Celular 099876345   |             |
| Correo                                                          | acacela@hotmail.com        |             |
| Tipo de Persona NA                                              | ATURAL                     |             |
|                                                                 |                            |             |

Imagen A1: Mantenimiento de Clientes

Fuente: Los autores

1. Ingreso de clientes

## Descripción de campos

# Tabla Nº44Descripción de campos de la pantalla Clientes

| Etiqueta         | Requerido?   | Tipo de       | Descripción                     |  |
|------------------|--------------|---------------|---------------------------------|--|
|                  |              | control       |                                 |  |
| Ingreso de Clier | ntes         |               |                                 |  |
| Id Persona       |              | Automático    | Código del cliente generado     |  |
|                  |              |               | automáticamente por el          |  |
|                  |              |               | sistema.                        |  |
| Cédula ó RUC     | √            | Ingreso       | Número de documento de          |  |
|                  |              | Manual        | identificación del cliente.     |  |
| Nombres          |              | Ingreso       | Nombres del cliente.            |  |
|                  |              | Manual        |                                 |  |
| Apellidos        |              | Ingreso       | Apellidos del cliente.          |  |
|                  |              | Manual        |                                 |  |
| Dirección        |              | Ingreso       | Dirección del domicilio del     |  |
|                  |              | Manual        | cliente.                        |  |
| Teléfono         |              | Ingreso       | Número de teléfono del          |  |
|                  |              | Manual        | cliente.                        |  |
| Celular          |              | Ingreso       | Número celular del cliente.     |  |
|                  |              | Manual        |                                 |  |
| Correo           |              | Ingreso       | Dirección de correo             |  |
|                  |              | Manual        | electrónico del cliente.        |  |
| Tipo de          | $\checkmark$ | Lista         | Identifica si el cliente es una |  |
| Cliente          |              | Personalizada | persona:                        |  |
|                  |              |               | Natural                         |  |
|                  |              |               | Jurídica                        |  |

## ¿Cómo consultar un cliente?

Para consultar un cliente, existen 2 formas de hacerlos, a continuación las detallaremos

La primera forma de realizar la consulta de un cliente es realizando los siguientes pasos:

1. Presione el botón Suscar, con el cual se nos presenta la siguiente pantalla en donde debemos seleccionar un cliente.

| Clientes 20000        |        | ****************************** |
|-----------------------|--------|--------------------------------|
| Buscar <mark>%</mark> |        | ]                              |
| Cedula_Ruc            |        | Nombres                        |
| 0921972360            |        | oscar                          |
| 0920875283            |        | Priscila                       |
| 1302058159            |        | Beatriz                        |
| 0923594295            |        | ingrid                         |
|                       |        | D                              |
|                       | Buscar | Aceptar Cancelar               |

Imagen A2: Pantalla de Búsqueda

| Mantenimiento Transaccior | nes <u>R</u> eportes | Ayuda Window          |           |           |  |
|---------------------------|----------------------|-----------------------|-----------|-----------|--|
|                           |                      |                       |           |           |  |
| c                         | Datos Gene           | rales                 |           |           |  |
| ld                        | Persona              | 3                     |           |           |  |
| Cé                        | édula                | 0920875283            |           |           |  |
| No                        | ombres               | PRISCILA              | Apellidos | VACACELA  |  |
| Di                        | irección             | CDLA. KENNEDY         |           |           |  |
| т                         | eléfono              | 2398367               | Celular   | 099876345 |  |
| C                         | Drreo                | pvacacela@hotmail.com |           |           |  |
| Tip                       | oo de Persona        | NATURAL               |           |           |  |
|                           |                      | C                     | •         |           |  |

Imagen A3: Consulta de Clientes por código

Fuente: Los autores

La segunda forma de realizar la consulta de los cliente es:

Ejecutar Consulta, y automáticamente aparece la 1. Presionar el botón

información de cada uno de los clientes, tal como se muestra a continuación:

| Mantenimiento <u>T</u> ransad | cciones <u>R</u> eportes | <u>A</u> yuda <u>W</u> indow |              |           |              |                  |
|-------------------------------|--------------------------|------------------------------|--------------|-----------|--------------|------------------|
| CLIENTES COOCCE               |                          | ******************           |              |           | ************ | <br>xeeeee ≚ ज × |
|                               | R                        |                              |              |           |              |                  |
| l c                           | Datos Gene               | rales                        |              |           |              |                  |
|                               | ld Persona               | 3                            |              |           |              |                  |
|                               | Cédula                   | 0920875283                   |              |           |              |                  |
|                               | Nombres                  | PRISCILA                     |              | Apellidos | VACACELA     |                  |
|                               | Dirección                | CDLA. KENNEDY                |              |           |              |                  |
|                               | Teléfono                 | 2398367                      |              | Celular   | 099876345    |                  |
|                               | Correo                   | pvacacela@hotmail.com        |              |           |              |                  |
|                               | Tipo de Persona          | NATURAL                      |              |           |              |                  |
|                               |                          |                              | $\mathbf{e}$ | 0         |              |                  |
|                               |                          |                              |              |           |              |                  |

Imagen A4: Consulta de todos los clientes

Fuente: Los autores

a. Para poder consultar uno a uno los clientes de la empresa se lo puede

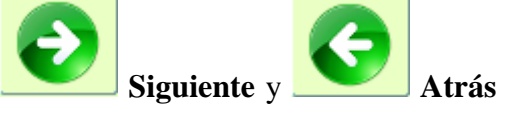

realizar por medio de los botones

que se encuentran en la parte inferior de la pantalla.

b. Para limpiar los campos de la pantalla clientes presione el botón

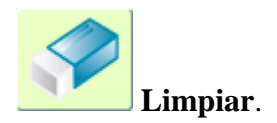

## ¿Cómo ingresar un cliente?

Para ingresar un cliente se realiza lo siguiente:

1. Seleccione la actividad **Crear registro** de la barra de actividades para activar el modo de ingreso.

2. A continuación debe ingresar la información del cliente, la misma que está descrita en el capítulo de Descripción de campos de la sección de Ingreso de Clientes.

| Mantenimiento Iransacciones Reportes Ayuda Window |         |  |  |
|---------------------------------------------------|---------|--|--|
| G CLENTES                                         | : ≚ স × |  |  |
|                                                   |         |  |  |
| Datos Generales                                   |         |  |  |
| Id Persona 3                                      |         |  |  |
| Cédula 0920875283                                 |         |  |  |
| Nombres PRISCILA Apellidos VACACELA               |         |  |  |
| Dirección CDLA KENNEDY                            |         |  |  |
| Teléfono 2398367 Celular 099876345                |         |  |  |
| Correo pvacacela@hotmail.com                      |         |  |  |
| Tipo de Persona NATURAL                           |         |  |  |
|                                                   |         |  |  |
|                                                   |         |  |  |

Imagen A5: Ingreso de clientes

Fuente: Los autores

3. Presione el botón **Grabar** para guardar los cambios, se le presentará el siguiente mensaje

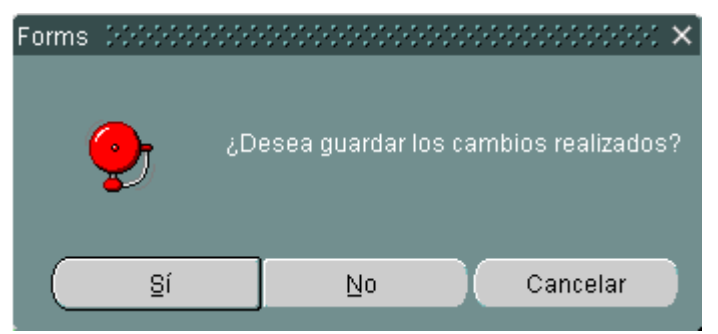

Imagen A6: Notificación para guardar información Fuente: Los autores

4. La cédula se validará para verificar que pertenece al cliente que se registra, en el caso de no ser el número de cédula correcto se presentará la siguiente pantalla de notificación

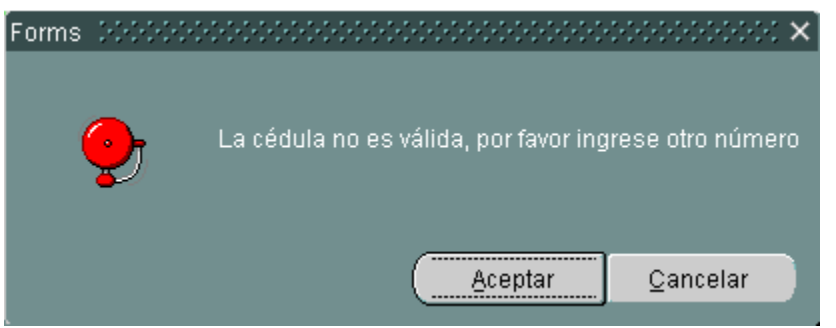

Imagen A7: Notificación de cédula incorrecta

Fuente: Los autores

a. Para consultar la ayuda de la pantalla del sistema presione el botón

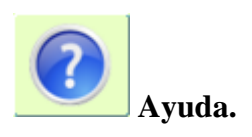

b. Para regresar a la pantalla del menú principal y salir de la pantalla de

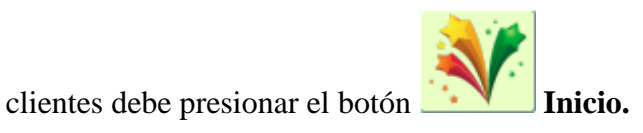

## Recomendaciones al ingresar un Nuevo Cliente

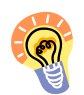

En esta opción los campos "Cédula", "Nombres", "Apellidos", "Teléfono" y "Tipo de cliente" son obligatorios y deben ser ingresados o seleccionados.

## ¿Cómo modificar un cliente?

Para modificar un cliente recurra a cualquiera de los métodos de consulta ya descritos.

A continuación realice lo siguiente:

1. Una vez consultado el cliente realice las modificaciones necesarias y finalmente

pulse el botón Grabar de la barra de actividades para guardar los cambios realizados.

2. Se le presentará el siguiente mensaje de confirmación.

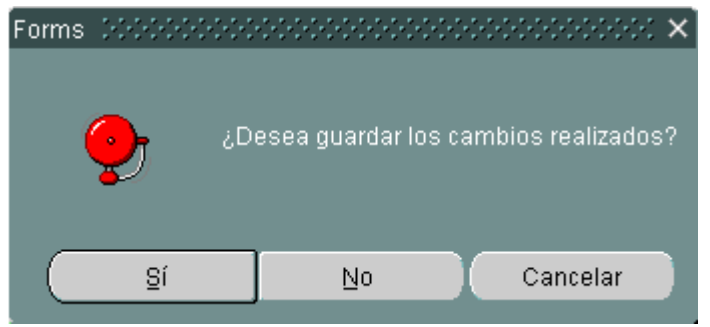

Imagen A8: Notificación para guardar cambios

Fuente: Los autores

#### **Consideraciones al Modificar un Cliente**

No se podrá modificar la cédula y código del cliente.

#### **PRODUCTOS**

Son todos los productos que la empresa organizadora de eventos ofrece a los clientes en cada uno de sus paquetes o de forma individual.

Esta opción permite la administración de los productos, es decir la creación de nuevos productos, la modificación y eliminación de los ya existentes.

## Descripción de las pantallas

La pantalla principal de esta opción está compuesta de 1 división, la cual detallamos a continuación:

| Mantenimiento <u>T</u> ran | sacciones <u>R</u> eportes | <u>Ayuda W</u> indow                  | ana ana amin'ny soratra amin'ny soratra amin'ny soratra amin'ny soratra amin'ny soratra amin'ny soratra amin'n |
|----------------------------|----------------------------|---------------------------------------|----------------------------------------------------------------------------------------------------|
|                            | <b>N</b>                   |                                       |                                                                                                    |
|                            | Datos Gene                 | rales                                 |                                                                                                    |
|                            | Código                     | 1                                     |                                                                                                    |
|                            | Tipo Producto              | MANTELERIA                            | Requiere Devolucion 🕅                                                                                          |
|                            | Producto                   | MANTEL BLANCO                         |                                                                                                    |
|                            | Precio                     | 3 Precio Costo 4                      | Stock 1000                                                                                                    |
|                            | Descripcion                | MANTELES BLANCOS PARA MESAS CUADRADAS |                                                                                                    |
|                            |                            |                                       |                                                                                                    |
|                            |                            |                                       |                                                                                                    |
|                            |                            |                                       |                                                                                                    |

Imagen A9: Mantenimiento de Productos

## Fuente: Los autores

1. Productos

# Descripción de campos

# Tabla Nº45Descripción de campos de la pantalla Productos

| Etiqueta     | Requerido?   | Tipo de control | Descripción                       |  |
|--------------|--------------|-----------------|-----------------------------------|--|
|              | Productos    |                 |                                   |  |
| Id Producto  |              | Automático      | Identificación secuencial de los  |  |
|              |              |                 | productos dentro del sistema.     |  |
| Nombre       | $\checkmark$ | Ingreso         | Nombre de los productos.          |  |
|              |              | Manual          |                                   |  |
| Precio       | √            | Ingreso         | Valor de cada uno de los          |  |
|              |              | Manual          | productos.                        |  |
| Stock        | √            | Ingreso         | Stock de los productos dentro del |  |
|              |              | Manual          | sistema.                          |  |
| Tipo de      |              | Lista           | Indica las diferentes clases de   |  |
| Producto     |              | Personalizada   | tipos de productos que tiene la   |  |
|              |              |                 | empresa.                          |  |
|              |              |                 | Buffet                            |  |
|              |              |                 | Salón                             |  |
|              |              |                 | Servicios                         |  |
| Descripción  |              | Ingreso         | Breve descripción de los          |  |
|              |              | Manual          | productos.                        |  |
| Requiere     |              | Caja de         | Indica si el producto debe o no   |  |
| devolución   |              | Verificación    | ser devuelto luego del evento.    |  |
| Precio costo |              | Ingreso         | Indica el costo del producto en   |  |
|              |              | Manual          | caso que el cliente no lo regrese |  |
|              |              |                 | en la devolución, el mismo que    |  |
|              |              |                 | será facturado como faltante.     |  |

## ¿Cómo consultar un producto?

Para consultar un producto dentro del sistema, existen 2 formas de hacerlos, a continuación las detallaremos

La primera forma de realizar la consulta de un producto es realizando los siguientes pasos:

1. Presione el botón Suscar, con el cual se nos presenta la siguiente pantalla en donde debemos seleccionar el producto deseado.

| PRODUCTOS             | >>>>>>>>>>>>>>>>>>>>>>>>>>>>>>>>>>>>>> |
|-----------------------|----------------------------------------|
|                       |                                        |
| Buscar <mark>%</mark> |                                        |
|                       |                                        |
| Nombre                |                                        |
| ESPECIAL              |                                        |
| Buffet 1              |                                        |
|                       |                                        |
|                       | Buscar Aceptar Cancelar                |

Imagen A10: Pantalla de Búsqueda

| Mantenimiento Transacciones Reportes Ayuda Window                                                                                                    |                      |  |  |
|----------------------------------------------------------------------------------------------------|----------------------|--|--|
| Report of the second second seco | 8000000 ≚ <b>河</b> × |  |  |
|                                                                                                    |                      |  |  |
| Datos Generales                                                                                                    |                      |  |  |
| Código 1                                                                                                    |                      |  |  |
| Tipo Producto MANTELERIA Requiere Devolucion 🖻                                                                                                    |                      |  |  |
| Producto MANTEL BLANCO                                                                                                    |                      |  |  |
| Precio 3 Precio Costo 4 Stock 1000                                                                                                    |                      |  |  |
| Descripcion<br>MANTELES BLANCOS PARA MESAS CUADRADAS                                                                                                    |                      |  |  |
|                                                                                                    |                      |  |  |
|                                                                                                    |                      |  |  |
|                                                                                                    |                      |  |  |
|                                                                                                    |                      |  |  |

Imagen A11: Consulta de Productos por código

Fuente: Los autores

La segunda forma de realizar la consulta de los productos es:

1. Presionar el botón **Ejecutar Consulta**, y automáticamente aparece la información de cada uno de los productos, tal como se muestra a continuación:

| Mantenimiento Transacciones Reportes Ayuda Window |                                       |                       |  |
|---------------------------------------------------|---------------------------------------|-----------------------|--|
| Ň                                                 |                                       |                       |  |
| Datos Gener                                       | ales                                  |                       |  |
| Código                                            | 1                                     |                       |  |
| Tipo Producto                                     | MANTELERIA                            | Requiere Devolucion 🙋 |  |
| Producto                                          | MANTEL BLANCO                         |                       |  |
| Precio                                            | 3 Precio Costo 4                      | Stock 1000            |  |
| Descripcion                                       | MANTELES BLANCOS PARA MESAS CUADRADAS |                       |  |
|                                                   |                                       |                       |  |
|                                                   |                                       |                       |  |
|                                                   |                                       |                       |  |

Imagen A12: Consulta de todos los productos

Fuente: Los autores

a. Para poder consultar uno a uno los productos que la empresa ofrece se

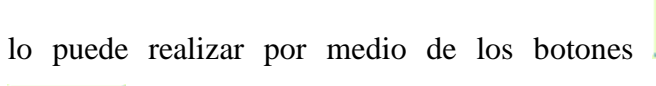

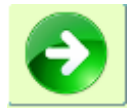

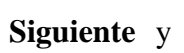

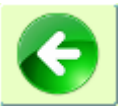

Atrás que se encuentran en la parte inferior de la pantalla.

b. Para limpiar los campos de la pantalla productos presione el botón

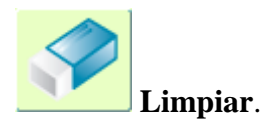

## ¿Cómo ingresar un nuevo producto?

Para ingresar un producto se realiza lo siguiente:

- 1. Seleccione la actividad **Crear registro** de la barra de actividades para activar el modo de ingreso.
- A continuación debe ingresar la información del producto, la misma que está descrita en el capítulo de Descripción de campos de la sección de Ingreso de Productos.

| Mantenimiento Transacciones Reportes Ayuda Window |               |                                       |                       |
|---------------------------------------------------|---------------|---------------------------------------|-----------------------|
|                                                   | Ň             |                                       |                       |
| ſ                                                 | Datos Gener   | ales                                  |                       |
|                                                   | Código        |                                       |                       |
|                                                   | Tipo Producto | MANTELERIA                            | Requiere Devolucion 🕅 |
|                                                   | Producto      | MANTEL BLANCO                         |                       |
|                                                   | Precio        | 3 Precio Costo 4                      | Stock 1000            |
|                                                   | Descripcion   | MANTELES BLANCOS PARA MESAS CUADRADAS |                       |
|                                                   |               |                                       |                       |
|                                                   |               |                                       |                       |
|                                                   |               |                                       |                       |

Imagen A13: Ingreso de productos

Fuente: Los autores

3. Presione el botón **Grabar** para guardar los cambios, se le presentará el siguiente mensaje

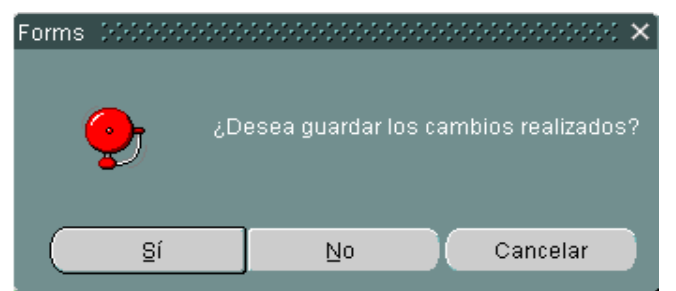

Imagen A14: Notificación para guardar información

Fuente: Los autores

a. Para consultar la ayuda de la pantalla del sistema presione el botón

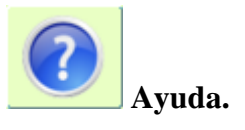

b. Para regresar a la pantalla del menú principal y salir de la pantalla de

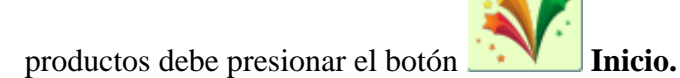

Recomendaciones al ingresar un Nuevo Producto

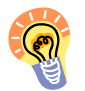

En esta opción los campos "Tipo de Producto", "Producto", "Stock" y "Precio" son campos obligatorios y deben ser ingresados o seleccionados.
## ¿Cómo modificar un producto?

Para modificar un producto recurra a cualquiera de los métodos de consulta ya descritos.

A continuación realice lo siguiente:

1. Una vez consultado el producto realice las modificaciones necesarias y

finalmente pulse el botón **Grabar** de la Barra de actividades para guardar los cambios realizados.

2. Se le presentará el siguiente mensaje de confirmación.

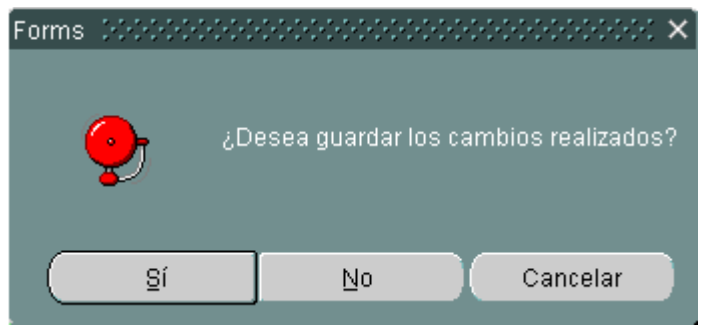

Imagen A15: Notificación para guardar cambios

Fuente: Los autores

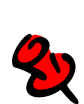

## **Consideraciones al Modificar un Producto**

No se podrá modificar el código del producto.

#### **SERVICIOS**

Los servicios son todos los paquetes que contienen un grupo de productos por un valor definido, los cuales son creados por la empresa organizadora de eventos para facilitarles la organización del evento a los clientes.

Esta opción permite la administración de los servicios, es decir la creación de nuevos servicios, la modificación y eliminación de los ya existentes.

## Descripción de las pantallas

La pantalla principal de esta opción está compuesta de 2 divisiones, las cuales detallamos a continuación:

| Mantenimiento Transacciones Reportes Ayuda Window |                    |                   |             |  |  |  |
|---------------------------------------------------|--------------------|-------------------|-------------|--|--|--|
| 🙀 PLANES DOCTORDOCTORDOCTOR                       |                    |                   |             |  |  |  |
| 💐 🞑 📑 🔒 🗇 🕐                                       |                    |                   |             |  |  |  |
| Datos Gene                                        | Datos Generales    |                   |             |  |  |  |
| Código                                            | 1                  |                   |             |  |  |  |
| Servicio                                          | PLAN DE NOVIAS 201 | 10                | Precio 2800 |  |  |  |
| Descripción                                       | PLAN PARA 100 PER  | 2SONAS            |             |  |  |  |
| Detalle                                           | cuencia Código     | Broducto          | Cantidad    |  |  |  |
| 1                                                 | 2                  | SHOW DE HORA LOCA | 1           |  |  |  |
| 2                                                 | 3                  | PLATOS DE POSTRE  | 100         |  |  |  |
| 3                                                 | 1                  | MANTEL BLANCO     | 25          |  |  |  |
|                                                   |                    |                   |             |  |  |  |
|                                                   |                    |                   |             |  |  |  |
|                                                   |                    |                   |             |  |  |  |
|                                                   |                    |                   |             |  |  |  |
|                                                   |                    |                   |             |  |  |  |
|                                                   |                    |                   |             |  |  |  |
|                                                   |                    |                   |             |  |  |  |
|                                                   |                    |                   |             |  |  |  |

Imagen A16: Mantenimiento de Servicios

- 1. Datos generales
- 2. Detalle

## Descripción de campos

## Tabla Nº46

| Tubla N To                                     |  |
|------------------------------------------------|--|
| Descripción de campos de la pantalla Servicios |  |

| Etiqueta    | Requerido?   | Tipo de<br>control     | Descripción                                                                                            |
|-------------|--------------|------------------------|----------------------------------------------------------------------------------------------------|
|             | E            | <b>Datos Generales</b> |                                                                                                    |
| Código      |              | Automático             | Identificación secuencial de<br>los servicios que ofrecen las<br>empresas organizadoras de<br>eventos. |
| Servicio    | $\checkmark$ | Ingreso<br>Manual      | Nombre de los planes que la empresa ofrece.                                                            |
| Precio      | $\checkmark$ | Ingreso<br>Manual      | Costo por plan.                                                                                        |
| Descripción |              | Ingreso<br>Manual      | Breve descripción sobre los<br>productos que se ofrecen en<br>ese servicio.                            |
|             |              | Detalle                |                                                                                                    |
| Secuencia   | $\checkmark$ | Ingreso<br>Manual      | Secuencia de los diferentes servicios.                                                                 |
| Código      | $\checkmark$ | Ingreso<br>Manual      | Código del servicio.                                                                                   |
| Producto    |              | Ingreso<br>Manual      | Nombre del servicio.                                                                                   |
| Cantidad    |              | Ingreso<br>Manual      | Cantidad de productos que ofrece el plan.                                                              |

## ¿Cómo consultar un servicio?

Para consultar cada uno de los servicios que ofrece la empresa organizadora de eventos existen 2 formas de realizarlo, a continuación explicaremos cada una:

 Presionando el botón Suscar, se nos presentará una pantalla de búsqueda en la que podemos seleccionar el paquete deseado, tal como se muestra a continuación:

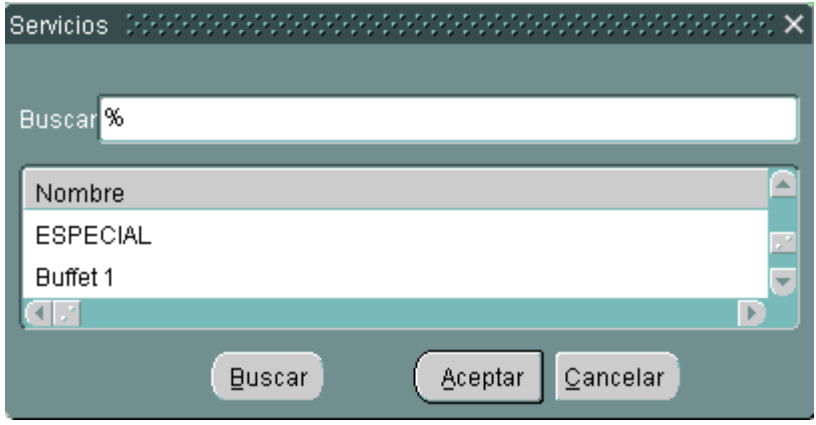

Imagen A17: Pantalla de Búsqueda de Servicios

Fuente: Los autores

2. Seleccione el plan que desea consultar y automáticamente se le presentará en la pantalla la información del paquete con sus respectivos productos.

| Mantenimiento Transacciones Reportes Ayuda Window |                     |                                  |                                       |  |  |  |
|---------------------------------------------------|---------------------|----------------------------------|---------------------------------------|--|--|--|
| PLANES DECEMBER DECEMBER DECEMBER                 | *****************   | ******************************** | 5000000000000000000000000000000000000 |  |  |  |
| <b>N</b>                                          |                     |                                  |                                       |  |  |  |
| Datos Generales                                   |                     |                                  |                                       |  |  |  |
| Código                                            | 1                   |                                  |                                       |  |  |  |
| Servicio                                          | PLAN DE NOVIAS 2010 |                                  | Precio 2800                           |  |  |  |
| Descripción                                       | PLAN PARA 100 PERSC | NAS                              |                                       |  |  |  |
| Detalle                                           | uencia Código       | Dendunte                         | Cantidad                              |  |  |  |
| 1                                                 |                     | SHOW DE HORA LOCA                | 1                                     |  |  |  |
| 2                                                 | 3                   | LATOS DE POSTRE                  | 100                                   |  |  |  |
| 3                                                 | 1                   | MANTEL BLANCO                    | 25                                    |  |  |  |
|                                                   |                     |                                  |                                       |  |  |  |
|                                                   |                     |                                  |                                       |  |  |  |
|                                                   |                     |                                  |                                       |  |  |  |
|                                                   |                     |                                  |                                       |  |  |  |
|                                                   |                     |                                  |                                       |  |  |  |
|                                                   |                     |                                  |                                       |  |  |  |
|                                                   |                     |                                  |                                       |  |  |  |
|                                                   |                     |                                  |                                       |  |  |  |

Imagen A18: Consulta de Planes con sus respectivos productos por código Fuente: Los autores

La segunda forma de realizar la consulta de los servicios o planes de la empresa es:

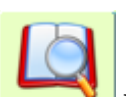

Presionando el botón Ejecutar Consulta, y automáticamente aparece la información de cada uno de los servicios con su respectivo detalle, tal como se muestra a continuación:

| Mantenimiento Iransacciones Reportes Ayuda Window |                |                                      |                                       |  |  |
|---------------------------------------------------|----------------|--------------------------------------|---------------------------------------|--|--|
| PLANES CONCERCICACION CONCERCICACIÓN              |                | ************************************ | >>>>>>>>>>>>>>>>>>>>>>>>>>>>>>>>>>>>> |  |  |
| <b>N</b>                                          |                | 2 🔒 💉 🐧                              |                                       |  |  |
| Datos Generales                                   |                |                                      |                                       |  |  |
| Código 1                                          |                |                                      |                                       |  |  |
| Servicio PLAN DE                                  | NOVIAS 2010    | Pr                                   | acio 2800                             |  |  |
| Descripción PLAN PA                               | RA 100 PERSONA | 8                                    |                                       |  |  |
| Detalle                                           |                |                                      |                                       |  |  |
| Secuencia                                         | Código         | Producto                             | Cantidad                              |  |  |
| 1                                                 | 2              | SHOW DE HORA LOCA                    |                                       |  |  |
| 2                                                 | 3              | PLATOS DE POSTRE                     | 100                                   |  |  |
| 3                                                 | 1              | MANTEL BLANCO                        | 25                                    |  |  |
|                                                   |                |                                      |                                       |  |  |
|                                                   |                |                                      |                                       |  |  |
|                                                   |                |                                      |                                       |  |  |
|                                                   |                |                                      |                                       |  |  |
|                                                   |                |                                      |                                       |  |  |
|                                                   |                |                                      |                                       |  |  |
|                                                   |                |                                      |                                       |  |  |
|                                                   |                |                                      |                                       |  |  |
|                                                   |                |                                      |                                       |  |  |

Imagen A19: Consulta de todos los servicios

Fuente: Los autores

a. Para poder consultar uno a uno los servicios o planes de la empresa se

lo puede realizar por medio de los botones

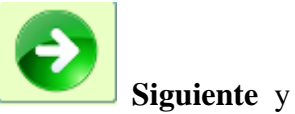

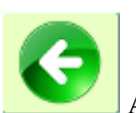

Atrás que se encuentran en la parte inferior de la pantalla.

b. Para limpiar los campos de la pantalla servicios presione el botón

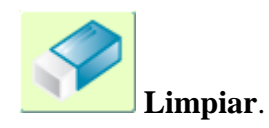

## ¿Cómo ingresar un servicio?

Para ingresar un servicio se realiza lo siguiente:

- 1. Seleccione la actividad **Crear registro** de la barra de actividades para activar el modo de ingreso.
- 2. A continuación debe ingresar la información del servicio y el detalle de productos que se le asignarán a ese plan, la misma que está descrita en el capítulo de Descripción de campos de la sección de Datos Generales y Detalle.

| PLANES 00000000000000000 | ×                   |              | 1                 |        |          | 0000000 🗹 |
|--------------------------|---------------------|--------------|-------------------|--------|----------|-----------|
| Datos                    | Generales           |              |                   |        | ]        |           |
| Códi                     | go 1                |              |                   |        |          |           |
| Serv                     | ICIO PLAN DE M      | NOVIAS 2010  |                   | Precio | 2800     |           |
| Desc                     | ripción<br>PLAN PAR | A 100 PERSON | 45                |        |          |           |
| Detail                   | e                   |              |                   |        |          |           |
|                          | Secuencia           | Código       | Producto          |        | Cantidad |           |
|                          | 1                   | 2            | SHOW DE HORA LOCA |        | 1        |           |
|                          | 2                   | 3            | PLATOS DE POSTRE  |        | 100      |           |
|                          | 3                   | 1            | MANTEL BLANCO     |        | 25       |           |
|                          |                     |              |                   |        |          |           |
|                          |                     |              |                   |        |          |           |
|                          |                     |              |                   |        |          |           |
|                          |                     |              |                   |        |          |           |
|                          |                     |              |                   |        |          |           |
|                          |                     |              |                   |        |          |           |
|                          |                     |              |                   |        |          |           |
|                          |                     |              | 6 6               |        |          |           |

Imagen A20: Ingreso de nuevos servicios con sus respectivos productos Fuente: Los autores

Para seleccionar los productos que se le asignarán a dicho servicio lo puede realizar presionando el botón de Suscar, en el detalle de la pantalla de servicios y se le presentará la siguiente pantalla de búsqueda donde podrá seleccionar cada uno de los productos requeridos.

| PRODUCTOS             | >>>>>>>>>>>>>>>>>>>>>>>>>>>>>>>>>>>> |
|-----------------------|--------------------------------------|
|                       |                                      |
| Buscar <mark>%</mark> |                                      |
| Nombro                |                                      |
| Nombre                |                                      |
| ESPECIAL              |                                      |
| Buffet 1              |                                      |
|                       | D                                    |
|                       | Buscar Aceptar Cancelar              |

Imagen A21: Pantalla de Búsqueda de Productos

Fuente: Los autores

4. Presione el botón **Grabar** para guardar los cambios, se le presentará el siguiente mensaje

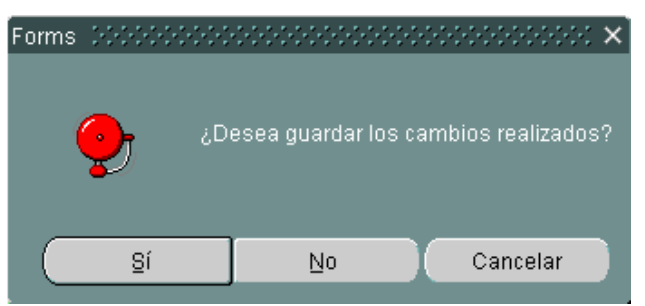

Imagen A22: Notificación para guardar información

Fuente: Los autores

a. Para consultar la ayuda de la pantalla del sistema presione el botón

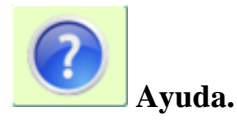

b. Para regresar a la pantalla del menú principal y salir de la pantalla de

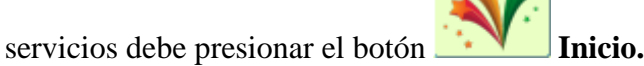

Recomendaciones al ingresar un Nuevo Servicio

En esta opción los campos "Servicios" y "Precio" son obligatorios y deben ser ingresados o seleccionados.

## ¿Cómo Modificar un Servicio?

Para modificar un servicio recurra a cualquiera de los métodos de consulta ya descritos.

A continuación realice lo siguiente:

1. Una vez consultado el servicio realice las modificaciones necesarias en los datos

generales o en el detalle y finalmente pulse el botón **Grabar** de la Barra de actividades para guardar los cambios realizados.

2. Se le presentará el siguiente mensaje de confirmación.

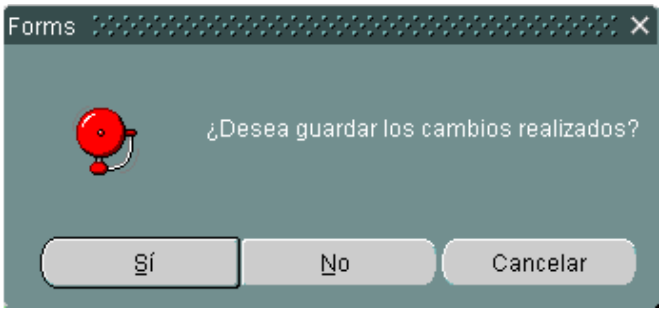

Imagen A23: Notificación para guardar cambios

## **TIPOS DE EVENTOS**

Los tipos de eventos son todas las celebraciones que la empresa organizadora de eventos puede ofrecer a sus clientes para realizarle los acontecimientos con momentos inolvidables.

Esta opción permite la administración de los tipos de eventos, es decir la creación de nuevos eventos, la modificación y eliminación de los ya existentes.

## Descripción de las pantallas

La pantalla principal de esta opción está compuesta de 1 división, la cual detallamos a continuación:

| Mantenimiento Iransacciones Reportes Ayuda Window |              |                |        |                             |  |  |
|---------------------------------------------------|--------------|----------------|--------|-----------------------------|--|--|
| 🙀 TIPOS DE EVENTOS - MARCOR                       |              |                |        | 000000000000000000000 🗹 🛪 🗙 |  |  |
|                                                   | <b>N</b>     |                |        |                             |  |  |
| Tipos                                             | de Eventos 🚽 |                |        | ]                           |  |  |
|                                                   | Código       | Tipo Evento    | Estado |                             |  |  |
|                                                   | 1            | BODAS DE PLATA | Activo |                             |  |  |
|                                                   | 2            | BABY SHOWER    | Activo |                             |  |  |
|                                                   | 3            | BODAS DE ORO   | Activo |                             |  |  |
|                                                   | 4            | CUMPLEAÑOS     | Activo |                             |  |  |
|                                                   |              |                |        |                             |  |  |
|                                                   |              |                |        |                             |  |  |
|                                                   |              |                |        |                             |  |  |
|                                                   |              |                |        |                             |  |  |
|                                                   |              |                |        |                             |  |  |
|                                                   |              | l              |        |                             |  |  |
|                                                   |              |                |        |                             |  |  |
|                                                   |              |                |        |                             |  |  |
|                                                   |              |                |        |                             |  |  |
|                                                   |              |                |        |                             |  |  |
|                                                   |              | <b>G</b>       |        |                             |  |  |

Imagen A24: Mantenimiento de Tipos de Eventos

Fuente: Los autores

1. Tipos de eventos

## Descripción de campos

#### **Tabla №47** inción de campos de la pantalla Tipos de Eve

## Descripción de campos de la pantalla Tipos de Eventos

| Etiqueta       | Requerido? | Tipo de                | Descripción                                                                                                   |
|----------------|------------|------------------------|----------------------------------------------------------------------------------------------------|
|                |            | control                |                                                                                                    |
|                |            | Tipos de evento        | S                                                                                                    |
| Código         |            | Automático             | Identificación secuencial de los<br>tipos de eventos que ofrecen las<br>empresas organizadoras de<br>eventos. |
| Tipo de evento | √          | Ingreso<br>Manual      | Nombre de los eventos que la<br>empresa organizadora puede<br>realizar.                                       |
| Estado         |            | Lista<br>Personalizada | Indica si el campo se encuentra<br>activo o inactivo.                                                         |

## ¿Cómo consultar un tipo de evento?

Para consultar cada uno de los tipos de eventos que ofrece la empresa organizadora existen 2 formas de realizarlo, a continuación explicaremos cada una:

 Presionando el botón Suscar, se nos presentará una pantalla de búsqueda en la que podemos seleccionar el evento deseado, tal como se muestra a continuación:

| Tipos de Eventos - tratación de tratación de tratación de tratación de tratación $	imes$ |
|------------------------------------------------------------------------------------------|
|                                                                                          |
| Find <mark>%</mark>                                                                      |
|                                                                                          |
| Tipo_Evento                                                                              |
| PRIMERA COMUNIÓN                                                                         |
| BODAS DE PLATA                                                                           |
| Matrimonio                                                                               |
| BABY SHOWER                                                                              |
| Matiné 🔤                                                                                 |
|                                                                                          |
| Eind <u>QK</u> Cancel                                                                    |

**Imagen A25:** Pantalla de Búsqueda de Eventos

## Fuente: Los autores

2. Al seleccionar el evento se presentará en la pantalla el código y nombre del evento.

| Mantenimiento Iransacciones Reportes Ayuda Window |                |        |                                     |  |  |
|---------------------------------------------------|----------------|--------|-------------------------------------|--|--|
|                                                   |                |        | >>>>>>>>>>>>>>>>>>>>>>>>>>>>>>>>>>> |  |  |
|                                                   |                |        |                                     |  |  |
| Tipos de Eventos 🦷                                |                |        |                                     |  |  |
| Código                                            | Tipo Evento    | Estado |                                     |  |  |
| 1                                                 | BODAS DE PLATA | Activo |                                     |  |  |
| 2                                                 | BABY SHOWER    | Activo |                                     |  |  |
| 3                                                 | BODAS DE ORO   | Activo |                                     |  |  |
| 4                                                 | CUMPLEAÑOS     | Activo |                                     |  |  |
|                                                   |                |        |                                     |  |  |
|                                                   |                |        |                                     |  |  |
|                                                   |                |        |                                     |  |  |
|                                                   |                |        |                                     |  |  |
|                                                   |                |        |                                     |  |  |
|                                                   |                |        |                                     |  |  |
|                                                   |                |        |                                     |  |  |
|                                                   |                |        |                                     |  |  |
|                                                   |                |        |                                     |  |  |
|                                                   |                |        |                                     |  |  |
|                                                   |                |        |                                     |  |  |
|                                                   |                |        |                                     |  |  |
|                                                   |                |        |                                     |  |  |
|                                                   |                |        |                                     |  |  |
|                                                   |                |        |                                     |  |  |

Imagen A26: Consulta de Eventos por código

La segunda forma de realizar la consulta de los eventos que puede realizar la empresa organizadora es la siguiente:

Presionando el botón Ejecutar Consulta, y automáticamente aparece la información de cada uno de los tipos de eventos, tal como se muestra a continuación:

| Mantenimiento Iransacciones Reportes Ayuda Window |                |                                       |  |  |  |
|---------------------------------------------------|----------------|---------------------------------------|--|--|--|
| TIPOS DE EVENTOS DOCCOCOCOCOCOCOCOCOCOCO          |                | 0000000000000000000000000000000000000 |  |  |  |
| <b>N</b>                                          |                |                                       |  |  |  |
| Tipos de Eventos                                  |                |                                       |  |  |  |
| Código                                            | Tipo Evento    | Estado                                |  |  |  |
| 1                                                 | BODAS DE PLATA | Activo                                |  |  |  |
| 2                                                 | BABY SHOWER    | Activo                                |  |  |  |
| 3                                                 | BODAS DE ORO   | Activo                                |  |  |  |
| 4                                                 | CUMPLEAÑOS     | Activo                                |  |  |  |
|                                                   |                |                                       |  |  |  |
|                                                   |                |                                       |  |  |  |
|                                                   |                |                                       |  |  |  |
|                                                   |                |                                       |  |  |  |
|                                                   |                |                                       |  |  |  |
|                                                   |                |                                       |  |  |  |
|                                                   |                |                                       |  |  |  |
|                                                   |                |                                       |  |  |  |
|                                                   |                |                                       |  |  |  |
|                                                   |                |                                       |  |  |  |
|                                                   |                |                                       |  |  |  |
|                                                   |                |                                       |  |  |  |
|                                                   |                |                                       |  |  |  |
|                                                   |                |                                       |  |  |  |

Imagen A27: Consulta de todos los eventos

Fuente: Los autores

a. Para poder consultar uno a uno los tipos de eventos que ofrece la

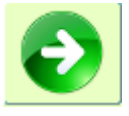

empresa se lo puede realizar por medio de los botones

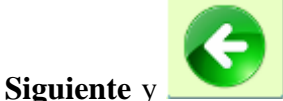

Atrás que se encuentran en la parte inferior de

la pantalla.

b. Para limpiar los campos de la pantalla tipos de eventos presione el

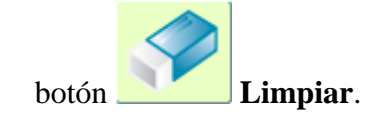

## ¿Cómo ingresar un tipo de evento?

Para ingresar un tipo de evento se realiza lo siguiente:

- 1. Seleccione la actividad **Crear registro** de la Barra de actividades para activar el modo de ingreso.
- A continuación debe ingresar el nombre del tipo de evento el mismo que está descrito en el capítulo de Descripción de campos de la sección de Tipos de eventos.

| Mantenimiento <u>T</u> ransacciones <u>R</u> eporte: | s <u>A</u> yuda <u>W</u> indow |                         |                         |
|------------------------------------------------------|--------------------------------|-------------------------|-------------------------|
| n TIPOS DE EVENTOS DE EVENTOS                        |                                | *********************** | २२२२२२२२२२२२२२२२२ 🗹 न 🗙 |
|                                                      |                                |                         |                         |
| Tipos de E                                           | ventos                         |                         |                         |
|                                                      | Código Tipo Evento             | Estado                  |                         |
| 1                                                    | BODAS DE PLATA                 | Activo                  | <b>A</b>                |
| 2                                                    | BABY SHOWER                    | Activo                  |                         |
| 3                                                    | BODAS DE ORO                   | Activo                  |                         |
| 4                                                    | CUMPLEAÑOS                     | Activo                  |                         |
|                                                      |                                |                         |                         |
|                                                      |                                |                         |                         |
|                                                      |                                |                         |                         |
|                                                      |                                |                         |                         |
|                                                      |                                |                         |                         |
|                                                      |                                |                         |                         |
|                                                      |                                |                         |                         |
|                                                      |                                |                         |                         |
|                                                      |                                |                         |                         |
|                                                      |                                |                         |                         |
|                                                      |                                |                         |                         |
|                                                      | 6                              |                         |                         |

Imagen A28: Ingreso de nuevos eventos

Fuente: Los autores

3. Presione el botón **Grabar** para guardar los cambios, se le presentará el siguiente mensaje

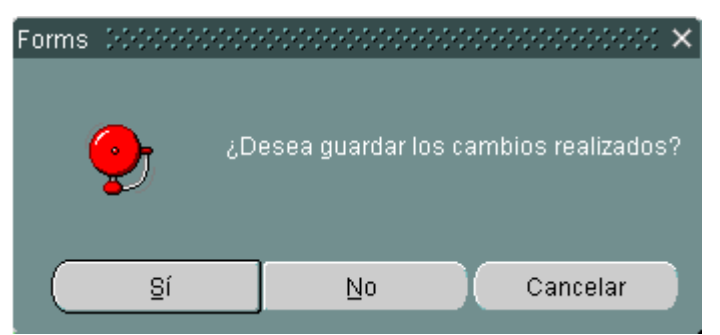

**Imagen A29:** Notificación para guardar información **Fuente:** Los autores

a. Para consultar la ayuda de la pantalla del sistema presione el botón

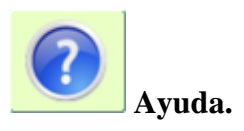

b. Para regresar a la pantalla del menú principal y salir de la pantalla de

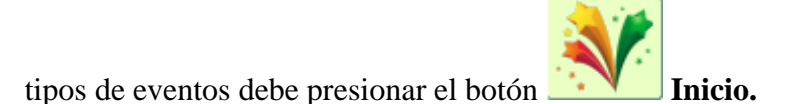

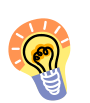

En esta opción el campo "Nombre" es obligatorios y deben ser ingresado

manualmente.

## ¿Cómo modificar un tipo de evento?

Para modificar un tipo de evento recurra a cualquiera de los métodos de consulta ya descritos.

A continuación realice lo siguiente:

1. Una vez consultado el tipo de evento realice las modificaciones necesarias en los

datos generales o en el detalle y finalmente pulse el botón **Grabar** de la Barra de actividades para guardar los cambios realizados.

2. Se le presentará el siguiente mensaje de confirmación.

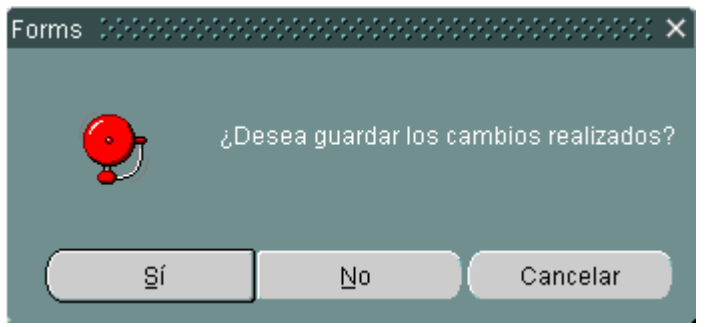

Imagen A30: Notificación para guardar cambios

## **TIPOS DE PRODUCTOS**

Los tipos de productos detallan la clasificación de uno o varios productos que ofrece la empresa organizadora de eventos.

Esta opción permite la administración de los tipos de productos, es decir la creación de nuevos tipos de productos y la modificación de los ya existentes.

## Descripción de las pantallas

La pantalla principal de esta opción está compuesta de 1 división, la cual detallamos a continuación:

| Mantenimiento Transacciones Reportes Ayud                 | da <u>W</u> indow |               |                  |                                       |  |  |
|-----------------------------------------------------------|-------------------|---------------|------------------|---------------------------------------|--|--|
| TIPOS DE PRODUCTOS DE DE DE DE DE DE DE DE DE DE DE DE DE |                   |               | **************** | >>>>>>>>>>>>>>>>>>>>>>>>>>>>>>>>>>>>> |  |  |
| *                                                         |                   |               | ۶                |                                       |  |  |
| Tipos de Produ                                            | ctos              |               |                  |                                       |  |  |
|                                                           | ld Tipo Producto  | Tipo Producto | Estado           |                                       |  |  |
|                                                           | 1                 | CRISTALERIA   | Activo           | <b>A</b>                              |  |  |
|                                                           | 2                 | VAJILLAS      | Activo           |                                       |  |  |
|                                                           | 3                 | MANTELERIA    | Activo           |                                       |  |  |
|                                                           | 4                 | DIVERSION     | Activo           |                                       |  |  |
|                                                           |                   |               |                  |                                       |  |  |
|                                                           | L                 |               |                  |                                       |  |  |
|                                                           |                   |               |                  |                                       |  |  |
|                                                           |                   |               |                  |                                       |  |  |
|                                                           |                   |               |                  |                                       |  |  |
|                                                           |                   |               |                  | <b>•</b>                              |  |  |
|                                                           | ,                 |               |                  |                                       |  |  |
|                                                           |                   |               |                  |                                       |  |  |
|                                                           |                   |               |                  |                                       |  |  |
|                                                           |                   |               |                  |                                       |  |  |
|                                                           |                   |               |                  |                                       |  |  |
|                                                           |                   |               |                  |                                       |  |  |
|                                                           |                   |               |                  |                                       |  |  |
|                                                           |                   |               |                  |                                       |  |  |

Imagen A31: Mantenimiento de Tipos de Productos

Fuente: Los autores

1. Tipos de productos

## Descripción de Campos

## Tabla Nº48

## Descripción de campos de la pantalla Tipos de Productos

| Etiqueta | Requerido?         | Tipo de       | Descripción                      |  |  |  |  |
|----------|--------------------|---------------|----------------------------------|--|--|--|--|
|          |                    | control       |                                  |  |  |  |  |
|          | Tipos de Productos |               |                                  |  |  |  |  |
| Id Tipo  |                    | Automático    | Identificación secuencial de los |  |  |  |  |
| Producto |                    |               | tipos de productos que ofrecen   |  |  |  |  |
|          |                    |               | las empresas organizadoras de    |  |  |  |  |
|          |                    |               | eventos.                         |  |  |  |  |
| Tipo de  |                    | Ingreso       | Nombre de los tipos de           |  |  |  |  |
| producto |                    | Manual        | productos que la empresa         |  |  |  |  |
|          |                    |               | organizadora ofrece.             |  |  |  |  |
| Estado   |                    | Lista         | Indica si el tipo de producto se |  |  |  |  |
|          |                    | Personalizada | encuentra activo o inactivo.     |  |  |  |  |

## ¿Cómo consultar un tipo de producto?

Para consultar cada uno de los tipos de productos que ofrece la empresa organizadora existen 2 formas de realizarlo, a continuación explicaremos cada una:

Presionando el botón Suscar, se nos presentará una pantalla de búsqueda en la que podemos seleccionar el tipo de producto deseado, tal como se muestra a continuación:

| Mantenimiento <u>T</u> ransacciones <u>R</u> eportes <u>Ayu</u> | ıda <u>W</u> indow |               |            |                                         |     |
|-----------------------------------------------------------------|--------------------|---------------|------------|-----------------------------------------|-----|
| n TIPOS DE PRODUCTOS                                            | ************       |               |            | 000000000000000000000000000000000000000 | n X |
| <b>N</b>                                                        |                    |               |            |                                         |     |
| Tipos de Produ                                                  | uctos              |               |            |                                         |     |
|                                                                 | ld Tipo Producto   | Tipo Producto | Estado     |                                         |     |
|                                                                 | 1                  | CRISTALERIA   | Activo 🔽 🗖 |                                         |     |
|                                                                 | 2                  | VAJILLAS      | Activo     |                                         |     |
|                                                                 | 3                  | MANTELERIA    | Activo 🔽   |                                         |     |
|                                                                 | 4                  | DIVERSION     | Activo     |                                         |     |
|                                                                 |                    |               |            |                                         |     |
|                                                                 |                    |               |            |                                         |     |
|                                                                 |                    |               |            |                                         |     |
|                                                                 |                    | 1             |            |                                         |     |
|                                                                 |                    | 1             |            |                                         |     |
|                                                                 |                    | 1             |            |                                         |     |
|                                                                 |                    | J             |            |                                         |     |
|                                                                 |                    |               |            |                                         |     |
|                                                                 |                    |               |            |                                         |     |
|                                                                 |                    |               |            |                                         |     |
|                                                                 |                    | <b>G D</b>    |            |                                         |     |

**Imagen A32:** Pantalla de Búsqueda de tipos de productos **Fuente:** Los autores

 Al seleccionar el tipo de producto se presentará en la pantalla el código y nombre del tipo de producto.

| Mantenimiento Transacciones Reportes Ayu | da <u>W</u> indow |               |                        |   |               |
|------------------------------------------|-------------------|---------------|------------------------|---|---------------|
| 2 TIPOS DE PRODUCTOS DE CONSERVERSE      |                   |               | ********************** |   | 6666666 ≚ ⊼ × |
|                                          |                   |               |                        | ? |               |
| Tipos de Produ                           | ictos             |               |                        |   |               |
|                                          | Id Tipo Producto  | Tipo Producto | Estado                 |   |               |
|                                          | 1                 | CRISTALERIA   | Activo 🔽 🖻             |   |               |
|                                          | 2                 | VAJILLAS      | Activo                 |   |               |
|                                          | 3                 | MANTELERIA    | Activo                 |   |               |
|                                          | 4                 | DIVERSION     | Activo                 |   |               |
|                                          |                   |               |                        |   |               |
|                                          |                   |               |                        |   |               |
|                                          |                   |               |                        |   |               |
|                                          |                   | ·             |                        |   |               |
|                                          |                   |               |                        |   |               |
|                                          |                   |               |                        |   |               |
|                                          |                   | 1             |                        |   |               |
|                                          |                   |               |                        |   |               |
|                                          |                   |               |                        |   |               |
|                                          |                   |               |                        | ) |               |
|                                          |                   |               |                        |   |               |
|                                          |                   |               |                        |   |               |
|                                          |                   |               |                        |   |               |
|                                          |                   |               |                        |   |               |

Imagen A33: Consulta de tipos de producto por código Fuente: Los autores

La segunda forma de realizar la consulta de los tipos de productos es la siguiente:

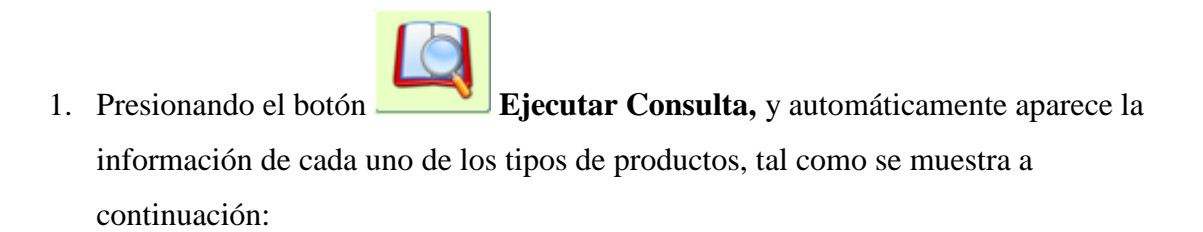

| Mantenimiento Transacciones Reportes Ay | ruda <u>W</u> indow |                                         |            |                                       |
|-----------------------------------------|---------------------|-----------------------------------------|------------|---------------------------------------|
| 1 TIPOS DE PRODUCTOS                    |                     | ~~~~~~~~~~~~~~~~~~~~~~~~~~~~~~~~~~~~~~~ |            | 9999999999999999999999999999999 🗹 🗖 🗄 |
| <b>N</b>                                |                     |                                         |            |                                       |
| Tipos de Prod                           | uctos               |                                         |            |                                       |
|                                         | ld Tipo Producto    | Tipo Producto                           | Estado     |                                       |
|                                         | 1                   | CRISTALERIA                             | Activo 🔽 🖻 |                                       |
|                                         | 2                   | VAJILLAS                                | Activo     |                                       |
|                                         | 3                   | MANTELERIA                              | Activo     |                                       |
|                                         | 4                   | DIVERSION                               | Activo     |                                       |
|                                         |                     | _                                       |            |                                       |
|                                         |                     |                                         |            |                                       |
|                                         |                     |                                         |            |                                       |
|                                         |                     |                                         | ·          |                                       |
|                                         |                     | -                                       | ·          |                                       |
|                                         |                     |                                         |            |                                       |
|                                         |                     | 1                                       |            |                                       |
|                                         |                     |                                         |            |                                       |
|                                         |                     |                                         |            |                                       |
|                                         |                     |                                         |            |                                       |
|                                         |                     |                                         |            |                                       |
|                                         |                     |                                         |            |                                       |
|                                         |                     |                                         |            |                                       |
|                                         |                     |                                         |            |                                       |

Imagen A34: Consulta de todos los tipos de productos Fuente: Los autores

a. Para poder consultar uno a uno los tipos de productos que ofrece la

empresa se lo puede realizar por medio de los botones

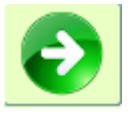

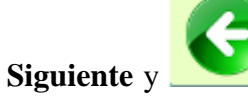

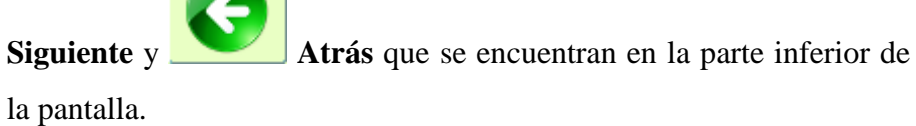

b. Para limpiar los campos de la pantalla tipos de productos presione el

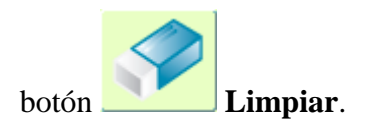

## ¿Cómo Ingresar un tipo de producto?

Para ingresar un tipo de producto se realiza lo siguiente:

- 1. Seleccione la actividad **Crear registro** de la barra de actividades para activar el modo de ingreso.
- A continuación debe ingresar el nombre del tipo de producto el mismo que está descrito en el capítulo de Descripción de campos de la sección de Tipos de productos.

| Mantenimiento Transacciones Reportes Ayuda Windo | W.                     |                    |                                       |
|--------------------------------------------------|------------------------|--------------------|---------------------------------------|
| TIPOS DE PRODUCTOS                               |                        | ****************** | >>>>>>>>>>>>>>>>>>>>>>>>>>>>>>>>>>>>> |
|                                                  |                        |                    |                                       |
| Tipos de Productos 一                             |                        |                    |                                       |
| ld Tipo l                                        | Producto Tipo Producto | Estado             |                                       |
| 1                                                | CRISTALERIA            | Activo 🔽 🛋         |                                       |
| 2                                                | VAJILLAS               | Activo             |                                       |
| 3                                                | MANTELERIA             | Activo             |                                       |
| 4                                                | DIVERSION              | Activo             |                                       |
|                                                  |                        |                    |                                       |
|                                                  |                        |                    |                                       |
|                                                  |                        |                    |                                       |
|                                                  |                        |                    |                                       |
|                                                  |                        |                    |                                       |
|                                                  |                        |                    |                                       |
|                                                  |                        |                    |                                       |
|                                                  |                        |                    |                                       |
|                                                  |                        |                    |                                       |
|                                                  |                        |                    |                                       |
|                                                  |                        |                    |                                       |
|                                                  |                        |                    |                                       |
|                                                  |                        |                    |                                       |

Imagen A35: Ingreso de nuevos tipos de productos

Fuente: Los autores

3. Presione el botón **Grabar** para guardar los cambios, se le presentará el siguiente mensaje

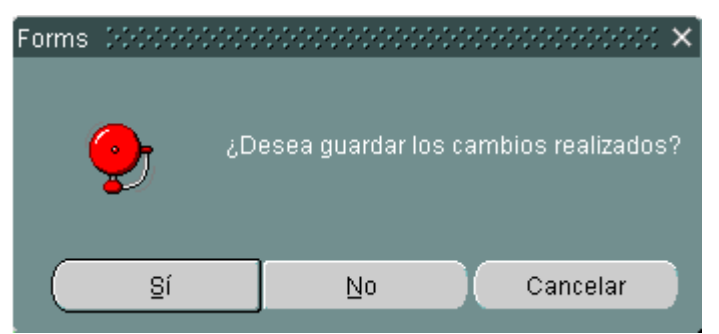

**Imagen A36:** Notificación para guardar información **Fuente:** Los autores

a. Para consultar la ayuda de la pantalla del sistema presione el botón

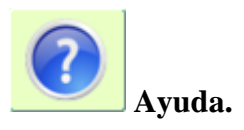

b. Para regresar a la pantalla del menú principal y salir de la pantalla de

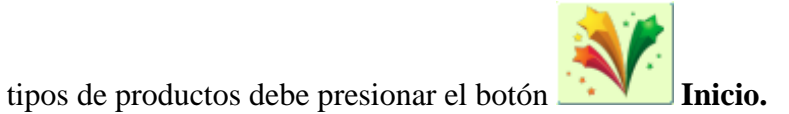

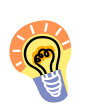

En esta opción el campo "Tipo de Producto" es obligatorio y debe ser ingresado manualmente.

## ¿Cómo modificar un tipo de productos?

Para modificar un tipo de producto recurra a cualquiera de los métodos de consulta ya descritos.

A continuación realice lo siguiente:

1. Una vez consultado el tipo de producto realice las modificaciones necesarias en

los datos generales y finalmente pulse el botón **Grabar** de la barra de actividades para guardar los cambios realizados.

2. Se le presentará el siguiente mensaje de confirmación.

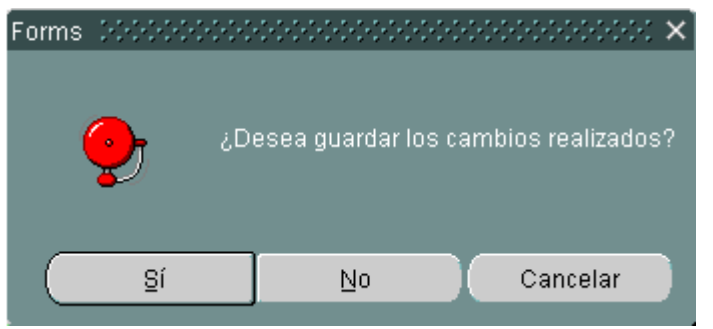

Imagen A37: Notificación para guardar cambios

## BANCOS

Los Bancos son todas las instituciones financieras con las cuales la empresa organizadora de eventos mantiene relaciones comerciales al momento que indica la forma de pago en la facturación de productos y servicios.

Esta opción permite la administración de los Bancos, es decir la creación de nuevas instituciones bancarias dentro del sistema y la modificación ya existentes.

## Descripción de las pantallas

La pantalla principal de esta opción está compuesta de 1 división, la cual detallamos a continuación:

| Mantenimiento <u>T</u> ransacciones <u>R</u> eportes <u>A</u> yuda <u>W</u> inc | ow               |                                           |  |  |  |  |
|---------------------------------------------------------------------------------|------------------|-------------------------------------------|--|--|--|--|
| a BANCOS                                                                        |                  | ×⊼≚ 1000000000000000000000000000000000000 |  |  |  |  |
| 💉 L                                                                             |                  |                                           |  |  |  |  |
| 🦳 Información de Institu                                                        | ciones Bancarias |                                           |  |  |  |  |
|                                                                                 |                  |                                           |  |  |  |  |
| Cod                                                                             | Descripcion      | Estado                                    |  |  |  |  |
| 1                                                                               | PICHINCHA        | Activo                                    |  |  |  |  |
| 2                                                                               | PRODUBANCO       | Activo                                    |  |  |  |  |
| 3                                                                               | PACIFICO         | Activo                                    |  |  |  |  |
| 4                                                                               | BOLIVARIANO      | Activo                                    |  |  |  |  |
|                                                                                 |                  |                                           |  |  |  |  |
|                                                                                 |                  |                                           |  |  |  |  |
|                                                                                 |                  |                                           |  |  |  |  |
|                                                                                 |                  |                                           |  |  |  |  |
|                                                                                 |                  |                                           |  |  |  |  |
|                                                                                 |                  |                                           |  |  |  |  |
|                                                                                 |                  |                                           |  |  |  |  |
|                                                                                 |                  |                                           |  |  |  |  |
|                                                                                 |                  |                                           |  |  |  |  |
|                                                                                 |                  |                                           |  |  |  |  |
|                                                                                 |                  |                                           |  |  |  |  |
|                                                                                 |                  |                                           |  |  |  |  |
|                                                                                 |                  |                                           |  |  |  |  |

Imagen A38: Mantenimiento de Bancos

#### Fuente: Los autores

1. Bancos

## Descripción de campos

# Tabla Nº49Descripción de campos de la pantalla Bancos

| Etiqueta                               | Requerido?   | Tipo de                | Descripción                                                                                                    |  |  |
|----------------------------------------|--------------|------------------------|----------------------------------------------------------------------------------------------------|--|--|
|                                        |              | control                |                                                                                                    |  |  |
| Información de Instituciones Bancarias |              |                        |                                                                                                    |  |  |
| Código                                 |              | Automático             | Identificación secuencial de<br>las instituciones bancarias<br>con las cuales mantiene<br>relaciones comerciales la<br>empresa organizadora de<br>eventos. |  |  |
| Descripción                            | $\checkmark$ | Ingreso Manual         | Nombre de las instituciones<br>bancarias registradas en el<br>sistema.                                                                                     |  |  |
| Estado                                 | √            | Lista<br>Personalizada | Indica si la institución<br>bancaria se encuentra en<br>estado activo o inactivo.                                                                          |  |  |

## ¿Cómo consultar un banco?

Para consultar cada una de las instituciones bancarias registradas en el sistema se lo realiza de la siguiente manera:

Presionando el botón Ejecutar Consulta, y automáticamente aparece la información de cada uno de los bancos, tal como se muestra a continuación:

| Mantenimiento <u>T</u> ransacciones <u>R</u> epor | tes <u>A</u> yuda <u>W</u> indo | W               |        |  |
|---------------------------------------------------|---------------------------------|-----------------|--------|--|
| S BANCOS                                          |                                 |                 |        |  |
| Informac                                          | ón de Instituc                  | iones Bancarias |        |  |
|                                                   | Cod.                            | Descripcion     | Estado |  |
|                                                   | 1                               | PICHINCHA       | Activo |  |
|                                                   | 2                               | PRODUBANCO      | Activo |  |
|                                                   | 3                               | PACIFICO        | Activo |  |
|                                                   | 4                               | BOLIVARIANO     | Activo |  |
|                                                   |                                 |                 |        |  |
|                                                   |                                 |                 |        |  |
|                                                   |                                 | 1               |        |  |
|                                                   |                                 | 1               |        |  |
|                                                   | L                               | Л               |        |  |
|                                                   |                                 |                 |        |  |
|                                                   |                                 |                 |        |  |
|                                                   |                                 |                 |        |  |
|                                                   |                                 |                 |        |  |
|                                                   |                                 |                 |        |  |
|                                                   |                                 |                 |        |  |
|                                                   |                                 | 6               |        |  |

Imagen A39: Consulta de Instituciones Bancarias

Fuente: Los autores

a. Para poder consultar uno a uno los Bancos con los cuales mantiene relaciones comerciales la empresa se lo puede realizar por medio de

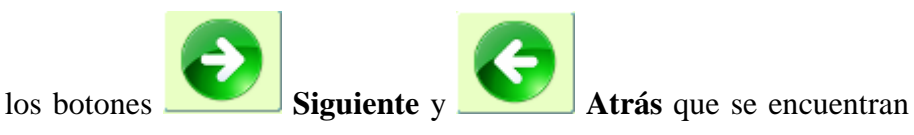

en la parte inferior de la pantalla.

b. Para limpiar los campos de la pantalla Bancos presione el botón

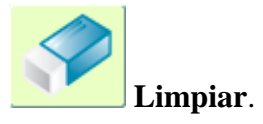

## ¿Cómo ingresar un banco?

Para ingresar una nueva entidad financiera se realiza lo siguiente:

- 1. Seleccione la actividad **Crear registro** de la barra de actividades para activar el modo de ingreso.
- A continuación debe ingresar el nombre de la institución bancaria el mismo que está descrito en el capítulo de Descripción de campos de la sección de Información de Instituciones Bancarias.

| Mantenimiento Iransacciones Reportes Ayuda V | indow              | 2010-2010-2010-2010-2010-2010-2010-2010 |  |  |  |  |
|----------------------------------------------|--------------------|-----------------------------------------|--|--|--|--|
|                                              |                    |                                         |  |  |  |  |
| Información de Inst                          | tuciones Bancarias |                                         |  |  |  |  |
| c                                            | od. Descripcion    | Estado                                  |  |  |  |  |
| 1                                            | PICHINCHA          | Activo                                  |  |  |  |  |
| 2                                            | PRODUBANCO         | Activo                                  |  |  |  |  |
| 3                                            | PACIFICO           | Activo                                  |  |  |  |  |
| 4                                            | BOLIVARIANO        | Activo                                  |  |  |  |  |
|                                              |                    |                                         |  |  |  |  |
|                                              |                    |                                         |  |  |  |  |
|                                              |                    |                                         |  |  |  |  |
|                                              |                    |                                         |  |  |  |  |
|                                              |                    |                                         |  |  |  |  |
|                                              |                    |                                         |  |  |  |  |
|                                              |                    |                                         |  |  |  |  |
|                                              |                    |                                         |  |  |  |  |
|                                              |                    |                                         |  |  |  |  |
|                                              |                    |                                         |  |  |  |  |
|                                              |                    |                                         |  |  |  |  |
|                                              |                    |                                         |  |  |  |  |

Imagen A40: Ingreso de nuevas Instituciones Bancarias Fuente: Los autores

Presione el botón Grabar para guardar los cambios, se le presentará el siguiente mensaje

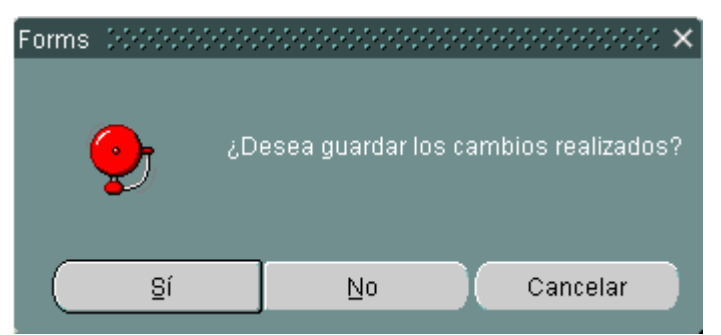

**Imagen A41:** Notificación para guardar información **Fuente:** Los autores

a. Para consultar la ayuda de la pantalla del sistema presione el botón

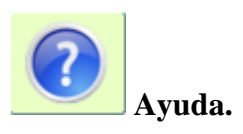

b. Para regresar a la pantalla del menú principal y salir de la pantalla de

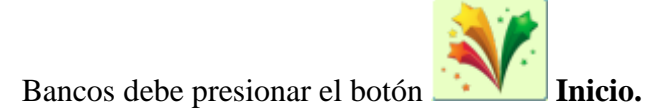

Recomendaciones al ingresar una Nueva Institución Bancaria

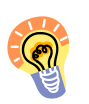

En esta opción el campo "Nombre" y "Estado" son obligatorios y deben ser ingresados manualmente.

## ¿Cómo modificar un banco?

Para modificar una Institución Bancaria recurra a cualquiera de los métodos de consulta ya descritos.

A continuación realice lo siguiente:

1. Una vez consultada la institución bancaria realice las modificaciones necesarias

en los datos generales y finalmente pulse el botón **Grabar** de la Barra de actividades para guardar los cambios realizados.

2. Se le presentará el siguiente mensaje de confirmación.

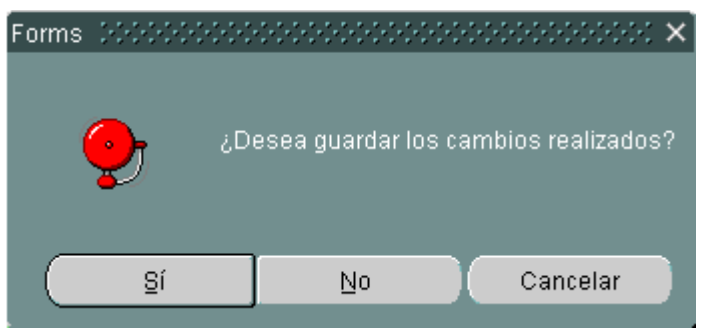

Imagen A42: Notificación para guardar cambios

## **TARJETAS DE CRÉDITO**

Las tarjetas de crédito identifican a cada una de las emisiones de tarjetas de créditos con las cuales la empresa organizadora de eventos trabaja o de las cuales recepta pagos de sus clientes al momento de realizar alguna facturación de productos y servicios.

Esta opción permite la administración de las tarjetas de crédito, es decir la creación de nuevas emisiones de tarjetas de crédito dentro del sistema y la modificación ya existentes.

#### Descripción de las pantallas

La pantalla principal de esta opción está compuesta de 1 división, la cual detallamos a continuación:

| Mantenimiento Transacciones Reportes Ay | uda <u>W</u> indo | IW           |   |                |        |  |
|-----------------------------------------|-------------------|--------------|---|----------------|--------|--|
|                                         | Ľ                 |              |   |                |        |  |
| Información de                          | e Tarjeta:        | s de Crédito |   |                |        |  |
|                                         | Cod.              | Banco        |   | Descripcion    | Estado |  |
|                                         | 1 E               | BOLIVARIANO  | Ŧ | BANKARD        | Activo |  |
|                                         | 2 F               | PICHINCHA    | - | VISA PLATINIUM | Activo |  |
|                                         |                   |              |   |                |        |  |
|                                         | -                 |              |   |                |        |  |
|                                         | -                 |              |   |                |        |  |
|                                         |                   |              | - |                |        |  |
|                                         |                   |              |   |                |        |  |
|                                         |                   |              |   |                |        |  |
|                                         |                   |              | Y |                |        |  |
|                                         |                   |              |   |                |        |  |
|                                         |                   |              |   |                |        |  |
|                                         |                   |              | _ |                |        |  |
|                                         |                   |              |   | 60             |        |  |
|                                         |                   |              | _ |                |        |  |

Imagen A43: Mantenimiento de Tarjetas de Crédito

Fuente: Los autores

1. Tarjetas de crédito

## Descripción de campos

## Tabla Nº50

Descripción de campos de la pantalla Tarjetas de Crédito

| Etiqueta                           | Requerido? | Tipo de<br>control     | Descripción                                                                                                    |  |  |  |  |  |  |
|------------------------------------|------------|------------------------|----------------------------------------------------------------------------------------------------|--|--|--|--|--|--|
| Información de Tarjetas de Crédito |            |                        |                                                                                                    |  |  |  |  |  |  |
| Cód.                               |            | Automático             | Identificación secuencial de<br>las diferentes emisiones de<br>tarjetas de crédito con las<br>cuales mantiene relaciones<br>comerciales la empresa<br>organizadora de eventos. |  |  |  |  |  |  |
| Banco                              | √          | Lista<br>Personalizada | Selección de la institución<br>bancaria que emite cada una<br>de las tarjetas de crédito                                                                                       |  |  |  |  |  |  |
| Descripción                        | √          | Ingreso Manual         | Nombre de las diferentes<br>tarjetas de crédito.                                                                                                    |  |  |  |  |  |  |
| Estado                             | √          | Lista<br>Personalizada | Indica si la tarjeta bancaria se<br>encuentra en estado activo o<br>inactivo.                                                                                                  |  |  |  |  |  |  |

## ¿Cómo consultar una tarjeta de crédito?

Para consultar cada una de las tarjetas de crédito registradas en el sistema se lo realiza de la siguiente manera:

Presionando el botón Ejecutar Consulta, y automáticamente aparece la información de cada una de las tarjetas de crédito, tal como se muestra a continuación:

| Mantenimiento Iransacciones Reportes Ayuda Window |             |          |             |          |                                       |  |  |  |  |
|---------------------------------------------------|-------------|----------|-------------|----------|---------------------------------------|--|--|--|--|
| TARJETAS DE CRÉDITO DOCOCOCOCOCOCO                | *******     |          |             |          | ->>>>>>>>>>>>>>>>>>>>>>>>>>>>>>>>>>>> |  |  |  |  |
|                                                   |             |          |             |          |                                       |  |  |  |  |
| Información de Tarjetas de Crédito                |             |          |             |          |                                       |  |  |  |  |
| Co                                                | d. Banco    |          | Descripcion | Estado   |                                       |  |  |  |  |
| 1                                                 | BOLIVARIANO | BANKARI  | )           | Activo   | <u> </u>                              |  |  |  |  |
| 2                                                 | PICHINCHA   | VISA PLA | FINIUM      | Activo 💌 |                                       |  |  |  |  |
|                                                   |             | ×        |             |          |                                       |  |  |  |  |
|                                                   |             | ×        |             |          |                                       |  |  |  |  |
|                                                   |             |          |             |          |                                       |  |  |  |  |
|                                                   |             |          |             |          |                                       |  |  |  |  |
|                                                   |             |          |             |          |                                       |  |  |  |  |
|                                                   |             |          |             |          |                                       |  |  |  |  |
|                                                   |             | <b>Y</b> |             |          | -                                     |  |  |  |  |
|                                                   |             |          |             |          |                                       |  |  |  |  |
|                                                   |             |          |             |          |                                       |  |  |  |  |
|                                                   |             |          |             |          |                                       |  |  |  |  |
|                                                   |             |          |             |          |                                       |  |  |  |  |
|                                                   |             |          |             |          |                                       |  |  |  |  |
|                                                   |             |          |             |          |                                       |  |  |  |  |
|                                                   |             |          |             |          |                                       |  |  |  |  |

Imagen A44: Consulta de Tarjetas de Crédito

Fuente: Los autores

a. Para poder consultar una a una las tarjetas de crédito con las cuales mantiene relaciones comerciales la empresa se lo puede realizar por

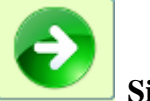

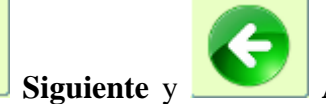

Atrás que se

medio de los botones

encuentran en la parte inferior de la pantalla.

b. Para limpiar los campos de la pantalla Tarjetas de Crédito presione el

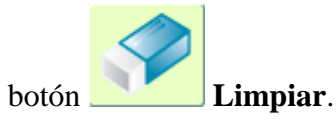

¿Cómo ingresar una nueva tarjeta de crédito?

Para ingresar una nueva tarjeta de crédito se realiza lo siguiente:

- 1. Seleccione la actividad **Crear registro** de la barra de actividades para activar el modo de ingreso.
- A continuación debe ingresar el nombre de la tarjeta de crédito el mismo que está descrito en el capítulo de Descripción de campos de la sección de Información de Tarjetas de Crédito.

| Mantenimiento Iransacciones Reportes Ayuda Window |      |             |             |            |   |  |  |  |  |  |
|---------------------------------------------------|------|-------------|-------------|------------|---|--|--|--|--|--|
| 🦉 TARJETAS DE CRÉDITO 💠                           |      |             |             |            |   |  |  |  |  |  |
|                                                   |      |             |             |            |   |  |  |  |  |  |
| Información de Tarjetas de Crédito                |      |             |             |            |   |  |  |  |  |  |
|                                                   | Cod. | Banco       | Descripcion | Estado     |   |  |  |  |  |  |
|                                                   | 1    | BOLIVARIANO | BANKARD     | Activo 🔽 🛋 |   |  |  |  |  |  |
|                                                   | 2    | PICHINCHA   |             | Activo     |   |  |  |  |  |  |
|                                                   |      |             |             |            |   |  |  |  |  |  |
|                                                   |      |             |             |            |   |  |  |  |  |  |
|                                                   |      |             |             |            |   |  |  |  |  |  |
|                                                   |      |             |             |            |   |  |  |  |  |  |
|                                                   |      |             |             |            |   |  |  |  |  |  |
|                                                   |      |             |             |            |   |  |  |  |  |  |
|                                                   |      |             |             |            |   |  |  |  |  |  |
|                                                   |      |             |             |            |   |  |  |  |  |  |
|                                                   |      |             |             |            |   |  |  |  |  |  |
|                                                   |      |             |             |            | J |  |  |  |  |  |
|                                                   |      |             |             |            |   |  |  |  |  |  |

Imagen A45: Ingreso de nuevas Tarjetas de Crédito

Fuente: Los autores
3. Presione el botón **Grabar** para guardar los cambios, se le presentará el siguiente mensaje

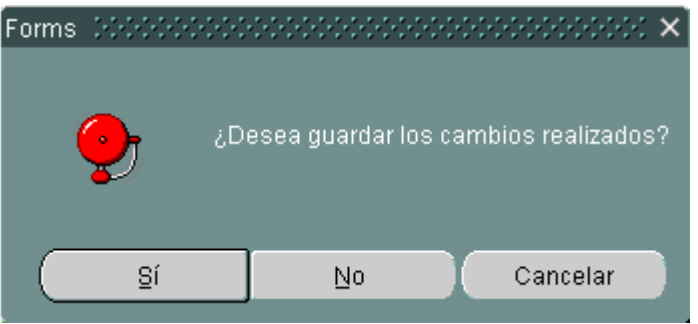

Imagen A46: Notificación para guardar información Fuente: Los autores

a. Para consultar la ayuda de la pantalla del sistema presione el botón

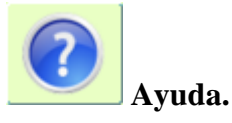

b. Para regresar a la pantalla del menú principal y salir de la pantalla de

Tarjetas de Crédito debe presionar el botón Inicio.

Recomendaciones al ingresar una Nueva Tarjeta de Crédito

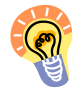

En esta opción el campo "Nombre", "Bancos" y "Estado" son obligatorios y deben ser ingresados manualmente.

## ¿Cómo modificar una tarjeta de crédito?

Para modificar una tarjeta de crédito o el banco que la emite recurra a cualquiera de los métodos de consulta ya descritos.

A continuación realice lo siguiente:

1. Una vez consultada la tarjeta de crédito realice las modificaciones necesarias en

los datos generales y finalmente pulse el botón Grabar de la barra de actividades para guardar los cambios realizados.

2. Se le presentará el siguiente mensaje de confirmación.

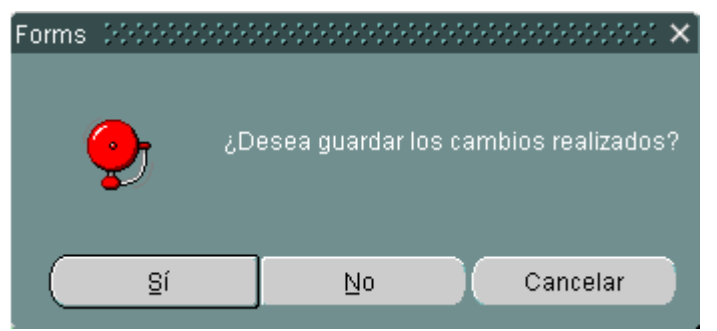

Imagen A47: Notificación para guardar cambios

## **COTIZACIÓN**

La pantalla de cotización permitirá a los usuarios que interactúan con el sistema poder proveer al cliente información sobre los productos que necesitan para el evento solicitado, indicando de esta forma precios, cantidades, fechas estimadas, etc.

Esta opción permite la elaboración y consulta de cotizaciones.

### Descripción de las pantallas

La pantalla principal de esta opción está compuesta de 3 divisiones, las cual detallamos a continuación:

| Mantenimiento                           | Transacciones                                                       |         | s Ayuda Window                 |        |                                                                    |                                | ~                                   |                                          |                                                                   | 999999999999 또 제 ×                                           |
|-----------------------------------------|---------------------------------------------------------------------|---------|--------------------------------|--------|--------------------------------------------------------------------|--------------------------------|-------------------------------------|------------------------------------------|-------------------------------------------------------------------|--------------------------------------------------------------|
| No.<br>Cliente<br>Tipo Evento<br>Evento | 1<br>2<br>CUMPLEAÑOS<br>CUMPLEAÑOS M<br>Medio de Pago<br>© Efectivo | IARIA   | Cliente Nuevo                  | )<br>] | Fecha Inicio [<br>Fecha Fin [<br>Forma Pago                        | 20-11-<br>21-11-<br>Crédito    | 2010<br>2010                        |                                          | Fecha<br>Fecha Expiración<br>Subtotal<br>Desc.<br>I.V.A.<br>Total | 17.11-2010<br>19-11-2010<br>300.00<br>0.00<br>0.00<br>300.00 |
| Cotizació                               | n Datos del                                                         | Cliente |                                |        |                                                                    |                                |                                     |                                          |                                                                   |                                                              |
|                                         | Sec.<br>Servicio<br>Servicio<br>Servicio<br>Servicio                |         | Cod. Serv.<br>PLAN DE CUMPLEAÑ | 5      | Cod. Prod.<br>MANTELES AZULES<br>SHOW DE HORA LOC<br>MANTEL BLANCO | Cantidad<br>1<br>25<br>1<br>25 | Precio<br>100<br>1<br>1<br>000<br>3 | Total<br>100.00 25.00<br>100.00<br>75.00 |                                                                   |                                                              |

Imagen A48: Cotización 1

| Mantenimiento                           | Iransacciones Reportes Ayuda Window                             |                                           |                                                                                                    |
|-----------------------------------------|-----------------------------------------------------------------|-------------------------------------------|----------------------------------------------------------------------------------------------------|
| 🤖 COTIZACIÓN                            |                                                                 |                                           | >>>>>>>>>>>>>>>>>>>>>>>>>>>>>>>>>>>>>                                                                                                    |
|                                         | 💉 🚨 🖻                                                           |                                           |                                                                                                    |
| Datos Ge                                | nerales                                                         |                                           |                                                                                                    |
| No.<br>Cliente<br>Tipo Evento<br>Evento | Cliente Nuevo     CumpLeaños      CumpLeaños Maria              | Fecha Inicio20-11-2010Fecha Fin21-11-2010 | Fecha         17-11-2010           Fecha Expiración         19-11-2010           Subtotal         300.00           Desc.         0.00           LV.A.         0.00 |
|                                         | Medio de Pago<br>© Efectivo Cheque CT/C                         | Forma Pago 🔽 Crédito                      | Total 300.00                                                                                                    |
| Cotizació                               | n Datos del Cliente                                             |                                           |                                                                                                    |
| Céc<br>Non                              | ación General<br>ula 0924796097<br>Ibres WENDY                  | Apellidos COLLAT                          |                                                                                                    |
| Dire<br>Tele<br>Corr                    | cción CDLA. FLORESTA<br>ifono 2439742<br>eo wcollat@hotmail.com | Celular 094556677                         |                                                                                                    |
|                                         |                                                                 |                                           |                                                                                                    |

Imagen A49: Cotización 2

- 1. Datos Generales
- 2. Cotización
- 3. Datos del cliente

## Descripción de campos

# Tabla Nº51Descripción de campos de la pantalla Cotización

| Etiqueta              | Requerido? | Tipo de       | Descripción                        |
|-----------------------|------------|---------------|------------------------------------|
|                       |            | control       |                                    |
| <b>Datos Generale</b> | S          |               |                                    |
| Cliente               |            | Consulta      | Código del cliente                 |
| Cliente Nuevo         |            | Botón         | Permite registrar un nuevo cliente |
| Evento                |            | Ingreso       | Nombre del evento                  |
|                       |            | Manual        |                                    |
| Tipo de               |            | Lista         | Indica el tipo de evento a         |
| Evento                |            | Personalizada | realizar                           |
| Fecha Inicio          |            | Ingreso       | Fecha en la que inicia el          |
|                       |            | Manual        | evento                             |
| Fecha Fin             |            | Ingreso       | Fecha en la que finaliza el        |
|                       |            | Manual        | evento                             |
| Forma de              |            | Caja de       | Indica si la forma de pago es a    |
| Pago                  |            | verificación  | crédito                            |
| Modo de Pago          |            | Caja de       | Indica si el modo de pago es       |
|                       |            | opciones      | en efectivo, cheque o tarjeta      |
| No.                   |            | Automático    | Numero de la cotización            |
| Fecha                 |            | Ingreso       | Fecha en la que expira la          |
| expiración            |            | Manual        | cotización                         |
| Fecha                 |            | Automático    | Fecha en la que se elabora la      |
|                       |            |               | cotización                         |
| Subtotal              |            | Automático    | Valor subtotal de la cotización    |
| Descuento             |            | Automático    | Valor de descuento que se          |

| Etiqueta         | Requerido? | Tipo de       | Descripción                     |
|------------------|------------|---------------|---------------------------------|
|                  |            | control       |                                 |
|                  |            |               | aplica a la cotización          |
| IVA              |            | Automático    | Valor al impuesto agregado      |
|                  |            |               | que se le cobra a la cotización |
| Total            |            | Automático    | Valor total de la cotización    |
| Cotización       |            |               |                                 |
| Productos y      |            | Lista         | Indica si se desea productos o  |
| Servicios        |            | Personalizada | servicios                       |
| Secuencia        |            | Automático    | Secuencia de cada uno de los    |
|                  |            |               | servicios o productos           |
|                  |            |               | solicitados                     |
| Cód. Servicio    |            | Consulta      | Código y nombre del servicio    |
|                  |            |               | solicitado                      |
| Cód. Producto    |            | Consulta      | Código y nombre de              |
|                  |            |               | productos solicitados           |
| Cantidad         |            | Ingreso       | Cantidad de servicios o         |
|                  |            | Manual        | productos solicitados           |
| Precio           |            | Consulta      | Precio por servicio o           |
|                  |            |               | productos solicitado            |
| Total            |            | Consulta      | Valor total de la cotización    |
| Datos del Client | te         |               |                                 |
| Cedula           |            | Consulta      | Cédula del cliente              |
| Nombre           |            | Consulta      | Nombre del cliente              |
| Apellido         |            | Consulta      | Apellidos del cliente           |
| Teléfono         |            | Consulta      | Teléfono del cliente            |
| Dirección        |            | Consulta      | Dirección del cliente           |
| Celular          |            | Consulta      | Celular del cliente             |
| Correo           |            | Consulta      | Correo del cliente              |

## ¿Cómo consultar una cotización?

Para consultar una cotización se lo realiza de la siguiente forma:

 De clic en el botón Ejecutar Consulta y a continuación se presentará en la pantalla la información de cada una de las cotizaciones.

| Mantenimiento                           | Transacciones                                                                   | Reporte<br>20000 | is Ayuda Window                | 0000        |                                                                    |                                | ~                                   |                                               |                                                                   | 000000000 로 제 1                                                |
|-----------------------------------------|---------------------------------------------------------------------------------|------------------|--------------------------------|-------------|--------------------------------------------------------------------|--------------------------------|-------------------------------------|-----------------------------------------------|-------------------------------------------------------------------|----------------------------------------------------------------|
| No.<br>Cliente<br>Tipo Evento<br>Evento | 1 Q<br>CUMPLEAÑOS<br>CUMPLEAÑOS N<br>Medio de Pago<br>© Efectivo                | IARIA            | Cliente Nuevo                  | )<br>]      | Fecha Inicio (<br>Fecha Fin (<br>Forma Pago                        | 20-11<br>21-11<br>□ Crédito    | -2010<br>-2010                      |                                               | Fecha<br>Fecha Expiración<br>Subtotal<br>Desc,<br>I.V.A.<br>Total | 17-11-2010<br>19-11-2010<br>300.00<br>0.00<br>300.00<br>300.00 |
| Cotizació                               | ón Datos del                                                                    | Cliente          |                                |             |                                                                    |                                |                                     |                                               |                                                                   |                                                                |
| Productos                               | y Servicios 📖                                                                   |                  | <b>T</b>                       |             |                                                                    |                                |                                     |                                               |                                                                   |                                                                |
| Productos                               | y Servicios                                                                     |                  | Cod. Serv.                     |             | Cod. Prod.                                                         | Cantidad                       | Precio                              | Total                                         |                                                                   |                                                                |
| Productos                               | y Servicios<br>Sec.<br>Servicio                                                 | 2                | Cod. Serv.                     |             | Cod. Prod.                                                         | Cantidad                       | Precio<br>100                       | Total<br>100.00 🛋                             |                                                                   |                                                                |
| Productos                               | y Servicios<br>Sec.<br>Servicio<br>Servicio                                     | 2                | Cod. Serv.<br>Plan de cumpleañ | 5           | Cod. Prod.                                                         | Cantidad<br>1<br>25            | Precio<br>100                       | Total<br>100.00                               |                                                                   |                                                                |
| Productos                               | y Servicios<br>Sec.<br>Servicio<br>Servicio<br>Servicio                         | 2                | Cod. Serv.                     | 5           | Cod. Prod.<br>MANTELES AZULES<br>SHOW DE HORA LOC                  | Cantidad<br>1<br>25<br>1       | Precio<br>100<br>1<br>100           | Total<br>100.00 A<br>25.00<br>100.00          |                                                                   |                                                                |
| Productos y                             | y Servicios<br>Sec.<br>Servicio<br>Servicio<br>Servicio<br>Servicio             | 2                | Cod. Serv.<br>PLAN DE CUMPLEAÑ | 5<br>2<br>1 | Cod. Prod.<br>MANTELES AZULES<br>SHOW DE HORA LOC<br>MANTEL BLANCO | Cantidad<br>1<br>25<br>1<br>25 | Precio<br>100<br>1<br>1<br>100<br>3 | Total<br>100.00 -<br>25.00<br>100.00<br>75.00 |                                                                   |                                                                |
| Productos                               | y Servicios Sec. Servicio Servicio Servicio Servicio Servicio Servicio Servicio | 2                | Cod. Serv.<br>PLAN DE CUMPLEAÑ | 5<br>2<br>1 | Cod. Prod.<br>MANTELES AZULES<br>SHOW DE HORA LOC<br>MANTEL BLANCO | Cantidad<br>1<br>25<br>1<br>25 | Precio<br>100<br>1<br>100<br>3      | Total<br>100.00 ▲<br>25.00<br>100.00<br>75.00 |                                                                   |                                                                |

Imagen A50: Consulta de Cotización

Fuente: Los autores

a. Para poder consultar una a una las cotizaciones elaboradas se lo puede

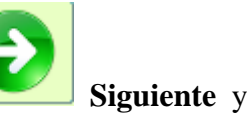

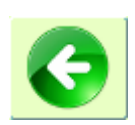

realizar por medio de los botones

Atrás que se encuentran en la parte inferior de la pantalla.

b. Para limpiar los campos de la pantalla cotización presione el botón

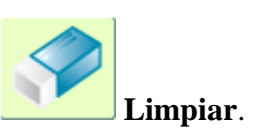

## ¿Cómo ingresar una cotización?

Para ingresar una cotización se realiza lo siguiente:

- 1. Seleccione la actividad **Crear registro** de la barra de actividades para activar el modo de ingreso.
- A continuación debe consultar el cliente al que se le desea realizar la cotización por medio del botón Buscar, con el cual se nos presenta la siguiente pantalla en donde debemos seleccionar un cliente.

| С | lientes 000000        | 0000000000 |          |         |          | <br>× |
|---|-----------------------|------------|----------|---------|----------|-------|
|   |                       |            |          |         |          |       |
|   | Buscar <mark>%</mark> |            |          |         |          |       |
|   | Cedula_Ruc            |            | Nombres  | 3       |          |       |
|   | 0921972360            |            | oscar    |         |          |       |
|   | 0920875283            |            | Priscila |         |          |       |
|   | 1302058159            |            | Beatriz  |         |          |       |
|   | 0923594295            |            | ingrid   |         |          |       |
| l |                       |            |          |         |          |       |
|   |                       | Buscar     |          | Aceptar | Cancelar |       |

Imagen A51: Pantalla de Búsqueda

Fuente: Los autores

Caso contrario se debe seleccionar el botón Nuevo cliente y automáticamente se presentará la pantalla de ingreso de cliente, tal como se muestra a continuación:

| Mantenimiento <u>T</u> ransacciones <u>R</u> epor | tes <u>A</u> yuda <u>W</u> indow |                    |                                      |             |
|---------------------------------------------------|----------------------------------|--------------------|--------------------------------------|-------------|
| CLIENTES COCCORDOCCOCCO                           |                                  | ****************** | ************************************ | 2000000 르키× |
|                                                   |                                  |                    |                                      |             |
| 🗁 Datos Ge                                        | nerales                          |                    |                                      |             |
| ld Persona                                        | 3                                |                    |                                      |             |
| Cédula                                            | 0920875283                       |                    |                                      |             |
| Nombres                                           | PRISCILA                         | Apellidos          | VACACELA                             |             |
| Dirección                                         | CDLA. KENNEDY                    | ]                  |                                      |             |
| Teléfono                                          | 2398367                          | Celular            | 099876345                            |             |
| Correo                                            | pvacacela@hotmail.com            | ]                  |                                      |             |
| Tipo de Perso                                     | na NATURAL                       |                    |                                      |             |
|                                                   | G                                |                    |                                      |             |
|                                                   |                                  |                    |                                      |             |

**Imagen A52:** Ingreso de clientes

Fuente: Los autores

 Ingresar la información solicitada, la misma que está descrita en el capítulo de Descripción de campos de la sección de Datos Generales.

| Mantenimiento                                       | Transacciones                                     | Beporte | s Ayuda Window   | 0.000 |                               |                | >>>>>>>>>>>>>>>>>>>>>>>>>>>>>>>>>>>>>>> |        | <u></u>                                                           |                                                                                                 |
|-----------------------------------------------------|---------------------------------------------------|---------|------------------|-------|-------------------------------|----------------|-----------------------------------------|--------|-------------------------------------------------------------------|-------------------------------------------------------------------------------------------------|
| Datos Ge<br>No.<br>Cliente<br>Tipo Evento<br>Evento | nerales 1 2 CUMPLEAÑOS CUMPLEAÑOS M Medio de Pago |         | Cliente Nuevo    |       | Fecha Inicio [<br>Fecha Fin [ | 20-11<br>21-11 | -2010<br>-2010                          |        | Fecha<br>Fecha Expiración<br>Subtotal<br>Desc.<br>I.V.A.<br>Total | 17-11-2010           19-11-2010           300.00           0.00           0.00           300.00 |
| Cotizació<br>Productos y                            | n Datos del                                       | Cliente | Cod. Serv.       | J<br> | Cod. Prod.                    | Cantidad       | Precio                                  | Tatal  |                                                                   |                                                                                                 |
|                                                     | Servicio                                          | 2       | PLAN DE CUMPLEAÑ | 5     | MANTELES AZULES               | 1              | 100                                     | 100.00 |                                                                   |                                                                                                 |
|                                                     | Servicio                                          |         |                  | 2     | SHOW DE HORA LOC              | 1              | 100                                     | 100.00 |                                                                   |                                                                                                 |
|                                                     | 🗌 Servicio                                        |         |                  | 1     | MANTEL BLANCO                 | 25             | 3                                       | 75.00  |                                                                   |                                                                                                 |
|                                                     | Servicio                                          |         |                  | JI    |                               |                |                                         |        |                                                                   |                                                                                                 |

Imagen A53: Ingreso de Información de la Cotización Fuente: Los autores

- 4. Seleccione en la pestaña de cotización cada uno de los servicios o productos solicitados por el cliente.

  - Presione el botón **Grabar** para guardar los cambios, se le presentará el siguiente mensaje

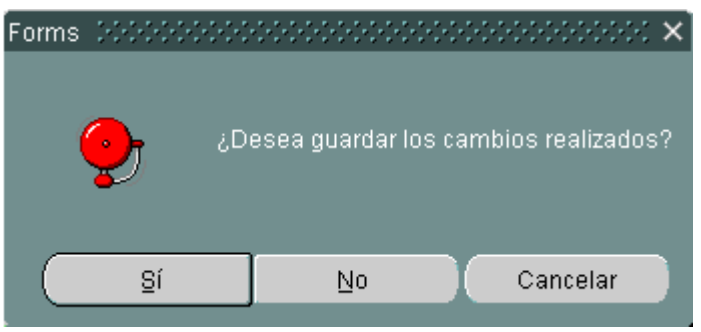

Imagen A54: Notificación para guardar información

Fuente: Los autores

5.

a. Para consultar la ayuda de la pantalla del sistema presione el botón

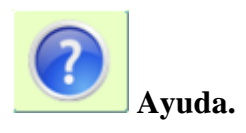

b. Para regresar a la pantalla del menú principal y salir de la pantalla de

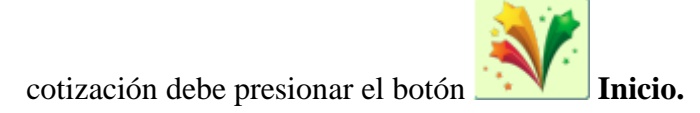

## FACTURACIÓN

La pantalla de facturación permite por medio de una cotización generada poder reservar la fecha del evento e indicar los servicios y productos adicionales que se desean para la realización del evento.

Esta opción permite la elaboración de la factura y la generación del respectivo contrato indicando los servicios y productos requeridos por el cliente.

### Descripción de las pantallas

La pantalla principal de esta opción está compuesta de 2 divisiones, las cual detallamos a continuación:

| tenimiento <u>T</u> ransa<br>VINDOW1_000000 | cciones Reportes Ayuda Wi | ndow                                                    |                       |               |
|---------------------------------------------|---------------------------|---------------------------------------------------------|-----------------------|---------------|
|                                             | 🛃                         |                                                         |                       |               |
| 👝 Datos Ge                                  | nerales                   |                                                         |                       |               |
| Cotización                                  | 47 🔍                      |                                                         | Factura N             | o.            |
| Cliente                                     | 145 MARIA                 | FERNANDEZ                                               | Fecha                 | 18-10-2010    |
| Evento                                      | MATRIMONIO                |                                                         |                       |               |
| Tino de Evento                              | Matrimonio                |                                                         |                       |               |
| npo de Evenio                               | FFFOTNO                   |                                                         |                       |               |
| Forma de Pago                               | Medi                      | o de Pago E                                             |                       | Forma de pago |
|                                             |                           | Cód Prod. Productn<br>12 COPAS AGUA<br>43 MANTEL BLANCO |                       |               |
|                                             |                           |                                                         |                       |               |
|                                             |                           |                                                         | Subtotal<br>Descuento | 1,005.00      |
| GENER                                       | AR CONT                   |                                                         | I.V.A.                | 120.60        |
| Imprir                                      | nir                       |                                                         | Total                 | 1,125.60      |
| <u> </u>                                    |                           |                                                         |                       |               |
|                                             |                           | C C                                                     |                       |               |

Imagen A55: Elaboración de la factura

- 1. Datos Generales
- 2. Detalle

## Descripción de campos

## Tabla Nº52

## Descripción de campos de la pantalla Facturación

| Etiqueta       | Requerido? | Tipo de    | Descripción                     |
|----------------|------------|------------|---------------------------------|
|                |            | control    |                                 |
| Datos Generale | S          |            |                                 |
| Cotización     |            | Consulta   | Permite seleccionar la          |
|                |            |            | cotización que se le realizo al |
|                |            |            | cliente.                        |
| Cliente        |            | Consulta   | Código, nombre y apellido del   |
|                |            |            | cliente                         |
| Evento         |            | Consulta   | Nombre del evento               |
|                |            |            |                                 |
| Tipo de        |            | Consulta   | Indica el tipo de evento a      |
| Evento         |            |            | realizar                        |
| Forma de       |            | Consulta   | Indica si la forma de pago es a |
| Pago           |            |            | crédito                         |
| Modo de Pago   |            | Consulta   | Indica si el modo de pago es    |
|                |            |            | en efectivo, cheque o tarjeta   |
| Factura No.    |            | Automático | Numero de la factura            |
| Fecha          |            | Automático | Fecha en la que se elabora la   |
|                |            |            | factura.                        |
| Detalle        |            |            |                                 |
| Secuencia      |            | Automático | Secuencia de cada uno de los    |
|                |            |            | servicios solicitados           |
| Cód.           |            | Consulta   | Código del servicio solicitado  |
| Servicio       |            | Consulta   | Nombre del plan o servicio      |
|                |            |            | solicitado                      |
| Cód. Prod.     |            | Consulta   | Código de los productos         |

| Etiqueta  | Requerido? | Tipo de    | Descripción                                                    |
|-----------|------------|------------|----------------------------------------------------------------|
|           |            | control    |                                                                |
|           |            |            | adicionales solicitados                                        |
| Producto  |            | Consulta   | Nombre de los productos<br>adicionales                         |
| Cantidad  |            | Ingreso    | Cantidad solicitada de cada                                    |
|           |            | Manual     | servicio o producto                                            |
| Precio    |            | Consulta   | Precio por servicio y/o<br>producto                            |
| Total     |            | Consulta   | Valor total por cada servicio<br>y/o producto                  |
| Subtotal  |            | Automático | Valor subtotal de la factura                                   |
| Descuento |            | Automático | Valor de descuento que se                                      |
|           |            |            | aplica a la factura                                            |
| IVA       |            | Automático | Valor al impuesto agregado<br>que se le cobra al cliente en la |
|           |            |            | facturación                                                    |
| Total     |            | Automático | Valor total de la factura                                      |

## ¿Cómo consultar una factura?

Para consultar una factura en el sistema se lo realiza de la siguiente forma:

1. De clic en el botón

Ejecutar Consulta y a continuación se presentará

en la pantalla la información de cada una de las facturas.

| Datos Generales         Cotización       47       Factura No.         Cliente       145       MARIA       FERNANDEZ       Fecha       18-10-2010         Evento       MATRIMONIO       Forma de Pago       Fecha       18-10-2010         Forma de Pago       EFECTIVO       Medio de Pago       E       Forma de pago         Detalle       Sec.       Cód.       Servicio       Cánt Prod.       Producta       Cantidad       Precio       Total         1       12       COPAS AGUA       5       5.00       2       43       MANTEL BLANCO       100       10,00.00       1,000.00       1       1,000.00       1       1,000.00       1       1,000.00       1       1,000.00       1       1,000.00       1       1,000.00       1       1,000.00       1       1,000.00       1       1,000.00       1       1,000.00       1       1,000.00       1       1,000.00       1       1,000.00       1       1,000.00       1       1,000.00       1       1,000.00       1       1,000.00       1       1,000.00       1       1,000.00       1       1,000.00       1       1,000.00       1       1,000.00       1       1,000.00       1       1                                                                                                    | Datos Generales         Cotización       47         47       Secura No.         145       MARIA         FERNANDEZ       Fecha         18-1D-2010         Matrimonio         Forma de Pago       E         Comit de Datos         Sec.       Cód.         Servício       Cód. Prod.         Producto       10         1       12         COPAS AGUA       5         2       43         MANTEL BLANCO       100         1       1         1       1         1       1         1       1         1       1         1       1         1       1         1       1         1       1         1       1         1       1         1       1         1       1         1       1         1       1         1       1         1       1         1       1         1       1         1       1         1       1                                                                                                    | Factura No<br>Fecha 18-10-2010 |
|----------------------------------------------------------------------------------------------------|----------------------------------------------------------------------------------------------------|--------------------------------|
| Cotización 47   Cliente 145   MARIA FERNANDEZ   Evento MATRIMONIO   Forma de Pago Forma de pago Forma de pa                                                                                                    | Cotización 47                                                                                                    | Factura No<br>Fecha 18-10-2010 |
| Cliente 145 MARIA FERNANDEZ Fecha 18-10-2010   Evento MATRIMONIO   Tipo de Evento Matrimonio   Forma de Pago E Forma de pago     Sec. Cód Servicio Córid Prod. Producta   1 12 COPAS ASUA 5 5.00   2 3 ANTEL BLANCO 100 10 1,000.00   2 3 ANTEL BLANCO 100 10 1,000.00                                                                                                    | Cliente 145 MARIA FERNANDEZ Fecha 18-10-2010   Evento MATRIMONIO   Forma de Pago  E                                                                                                    | Fecha 18-10-2010               |
| Evento MATRIMONIO   Tipo de Evento Matrimonio   Forma de Pago E     Detalle   Sec. Cód.   Sec. Cód.   Sec. Cód.   Sec. Cód.   Sec. Cód.   Sec. Cód.   Sec. Cód.   Sec. Cód.   Servicio Cónd-Prod.   Production Cantidad   1 12   COPAS ASUA 5   5 5.00   2 43   MATRIE BLANCO 100   10 1,000.00   2 2   2 2   3 2   43 MATEL BLANCO   2 2   3 2   43 2   43 4   43 4   43 4   43 4   43 4   44 4   45 5   46 4   47 4   48 4   49 4   49 4   40 4   41 4   42 4   43 4   44 4   45 4   46 4   47 4   48 4   49 4   49 4   40 4   40 4   41 4   42 4   43 4   44 <                                                                                                    | Evento MATRIMONIO   Tipo de Evento Matrimonio   Forma de Pago EFECTIVO   Medio de Pago E     Sec. Cód Servicio Cód Prod. Productn Cantidad Precio Total   1 12 COPAS AGUA 1 5 5.00   2 43 MANTEL BLANCO 100 10 1,000.00   2 43 MANTEL BLANCO 100 10 1,000.00   2 1 1 1 1 1   1 1 1 1 1 1   2 1 1 1 1 1   1 12 COPAS AGUA 1 5 5.00   2 1 1 1 0 10   1 1 1 1 1 0   2 1 1 1 1 0   1 1 1 1 0 10   1 1 1 1 0 10   1 1 1 1 0 10   1 1 1 1 1   1 1 1 1 1   1 1 1 1 1   1 1 1 1 1   1 1 1 1 1   1 1 1 1 1   1 1 1 1 1   1 1 1 1 1   1 1 1 1 1   1 1                                                                                                    | Eomu de pago                   |
| Tipo de Evento Matrimonio Forma de Pago EFECTIVO Medio de Pago Forma de Pago EEC. Cód. Servicio Cód Prod. Producta Contidad Precio Total 1 2 COPAS ASUA 5 5.00 2 3 43 MANTEL BLANCO 100 10 1,000.00 2 4 3 MANTEL BLANCO 100 10 1,000.00 4 4 3 MANTEL BLANCO 100 10 1,000.00 4 4 3 MANTEL BLANCO 100 10 1,000.00 4 4 3 MANTEL BLANCO 100 10 1,000.00 4 4 3 MANTEL BLANCO 100 10 1,000.00 4 4 4 4 4 4 4 4 4 4 4 4 4 4 4 4 4 4 4                                                                                                    | Tipo de Evento Matrimonio Forma de Pago E  Detalle Sec. Cód. Servicio Cód Prod. Producto Cantidad Precio Total 1                                                                                                    | Eomu de pugo                   |
| Forma de Pago     EFECTIVO     Medio de Pago     Forma de pago       Sec.     Cód.     Servicio     Cód. Prod.     Producta       1     12     COPAS AGUA     1     5     5.00       2     43     MANTEL BLANCO     100     10     1,000.00       2     2     2     2     2     2     2                                                                                                    | Sec.     Cód     Servicio     Cód     Producto     Cantidad     Precio     Total       1     12     COPAS AGUA     1     5     5.00       2     43     MANTEL BLANCO     100     10     1,000.00       1     1     1     1     1     10     1,000.00       2     43     MANTEL BLANCO     100     10     1,000.00       1     1     1     1     1     1                                                                                                    | Forma de pago                  |
| Sec.     Cód.     Servicio     Cód.     Productn     Cartidad     Precio     Total       1     12     COPAS AGUA     1     5     5.00       2     43     MANTEL BLANCO     100     10     1,000.00       1     1     1     1     1     1                                                                                                    | Sec.     Cód.     Producto     Cartilad     Precio     Total       1     12     COPAS AGUA     1     5     5.00       2     43     MANTEL BLANCO     100     10     1,000.00       2     43     MANTEL BLANCO     100     10     1,000.00       2     43     MANTEL BLANCO     100     10     1,000.00       2     43     MANTEL BLANCO     100     10     1,000.00       2     1     1     1     1     1                                                                                                    | Eorma de pago                  |
| Sec.       Cód.       Producta       Catidad       Precio       Total         1       12       COPAS ASUA       1       5       5.00         2       43       MANTEL BLANCO       100       10       1,000.00         2       43       MANTEL BLANCO       100       10       1,000.00         2       2       2       2       2       2       2       2       2       2       2       2       2       2       2       2       2       2       2       2       2       2       2       2       2       2       2       2       2       2       2       2       2       2       2       2       2       2       2       2       2       2       2       2       2       2       2       2       2       2       2       2       2       2       2       2       2       2       2       2       2       2       2       2       2       2       2       2       2       2       2       2       2       2       2       2       2       2       2       2       2       2       2       2       2 <td< td=""><td>Sec.         Cód.         Servicio         Cárd Prod.         Productn         Cantidad         Precio         Total           1         12         COPAS AGUA         5         5.00           2         43         MANTEL BLANCO         100         1,000.00           2         3         MANTEL BLANCO         100         1,000.00           2         43         MANTEL BLANCO         100         1,000.00           2         3         2         1         1         1,000.00           2         3         3         MANTEL BLANCO         100         10           2         3         3         MANTEL BLANCO         100         1,000.00           3         3         3         MANTEL BLANCO         100         1,000.00           3         3         3         3         3         3         3         3           3         3         3         3         3         3         3         3           4         3         4         5         5         5         5         5           4         5         5         5         5         5         5         5         5</td><td></td></td<> | Sec.         Cód.         Servicio         Cárd Prod.         Productn         Cantidad         Precio         Total           1         12         COPAS AGUA         5         5.00           2         43         MANTEL BLANCO         100         1,000.00           2         3         MANTEL BLANCO         100         1,000.00           2         43         MANTEL BLANCO         100         1,000.00           2         3         2         1         1         1,000.00           2         3         3         MANTEL BLANCO         100         10           2         3         3         MANTEL BLANCO         100         1,000.00           3         3         3         MANTEL BLANCO         100         1,000.00           3         3         3         3         3         3         3         3           3         3         3         3         3         3         3         3           4         3         4         5         5         5         5         5           4         5         5         5         5         5         5         5         5                                                                                                    |                                |
|                                                                                                    | Image: Second second second | 5 5.00                         |
|                                                                                                    | Image: Second second second |                                |
|                                                                                                    |                                                                                                    |                                |
|                                                                                                    |                                                                                                    |                                |
|                                                                                                    |                                                                                                    |                                |
|                                                                                                    |                                                                                                    |                                |
|                                                                                                    |                                                                                                    |                                |
|                                                                                                    |                                                                                                    |                                |
|                                                                                                    | VUIDTOTOL                                                                                                    |                                |
|                                                                                                    |                                                                                                    |                                |
|                                                                                                    | Published 4 005 00                                                                                                    |                                |
|                                                                                                    |                                                                                                    |                                |

Imagen A56: Consulta de Facturas

a. Para poder consultar una a una las facturas elaboradas se lo puede

realizar por medio de los botones 📃

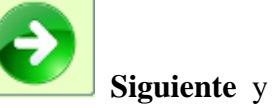

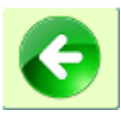

Atrás que se encuentran en la parte inferior de la pantalla.

b. Para limpiar los campos de la pantalla facturación presione el botón

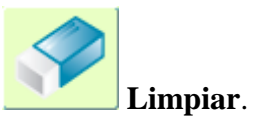

## ¿Cómo ingresar una factura?

Para ingresar o generar una factura se realiza lo siguiente:

- 1. Seleccione la actividad **Crear registro** de la barra de actividades para activar el modo de ingreso.
- A continuación debe consultar la cotización que se realizo inicialmente por medio del botón Buscar, con el cual se nos presenta la siguiente pantalla en donde debemos seleccionar la cotización.

| Clientes   |        | ×                |
|------------|--------|------------------|
|            |        |                  |
| Buecar %   |        | 1                |
| Dustal     |        |                  |
| Cedula_Ruc |        | Nombres          |
| 0921972360 |        | oscar            |
| 0920875283 |        | Priscila         |
| 1302058159 |        | Beatriz          |
| 0923594295 |        | ingrid           |
|            |        | D                |
|            | Buscar | Acentar Cancelar |
|            | Duscal |                  |

Imagen A57: Pantalla de Búsqueda

| ntenimiento <u>T</u> ransa | cciones Reportes Ayuda Wir | ndow           |               |             |                                           |
|----------------------------|----------------------------|----------------|---------------|-------------|-------------------------------------------|
| WINDOW1 000000             |                            |                |               |             | 5656565656565656565656565656565656565 👱 🛾 |
|                            | 💉 🔒                        |                |               |             |                                           |
| Datos Ge                   | nerales                    |                |               |             |                                           |
| Cotización                 | 47 🔍                       |                |               | Factura No. |                                           |
| Cliente                    | 145 MARIA                  | FERNANDEZ      |               | Fecha       | 18-10-2010                                |
| Evento                     | MATRIMONIO                 |                |               |             |                                           |
| Tino de Evento             | Matrimonio                 |                |               |             |                                           |
| hipo de Evenio             |                            |                |               |             |                                           |
| Forma de Pago              | EFECTIVO Media             | de Pago E      |               |             | Forma de pago                             |
|                            |                            |                |               |             |                                           |
| Detalle                    |                            |                |               |             |                                           |
| Sec. Cód.                  | Servicio                   | Cód Prod. Prod | ucto Cantidad | Precio -    | Total                                     |
| 1                          |                            | 12 COPAS A     | AGUA 100      | 5           | 5.00                                      |
|                            |                            |                |               |             | 1,000.00                                  |
|                            |                            |                |               |             |                                           |
|                            |                            |                |               |             |                                           |
|                            |                            |                |               |             |                                           |
|                            |                            |                |               | ·           |                                           |
|                            |                            |                |               |             |                                           |
|                            |                            |                |               |             |                                           |
|                            |                            |                |               |             |                                           |
|                            |                            |                |               | Subtotal    | 1,005.00                                  |
|                            |                            |                |               | IVA         | 120.60                                    |
| GENER                      | AR CONT                    |                |               | Total       | 1,125.60                                  |
| Imprir                     | nir                        |                |               |             |                                           |
|                            |                            |                |               |             |                                           |
|                            |                            |                | $\sim$        |             |                                           |
|                            |                            |                |               |             |                                           |

Imagen A58: Consulta de Cotización para elaborar la Factura Fuente: Los autores

- Se pueden registrar más servicios y/o productos si el cliente lo requiere, por medio del panel Detalle, datos que se encuentran descritos en la Descripción de campos.
- Si toda la información se encuentra correctamente ingresada, presione el botón Ingresar la información solicitada, la misma que está descrita en el capítulo de Descripción de campos de la sección de Detalle.
- 5. Si la información se encuentra correctamente ingresada presione el botón **Grabar** para guardar los cambios, se le presentará el siguiente mensaje.

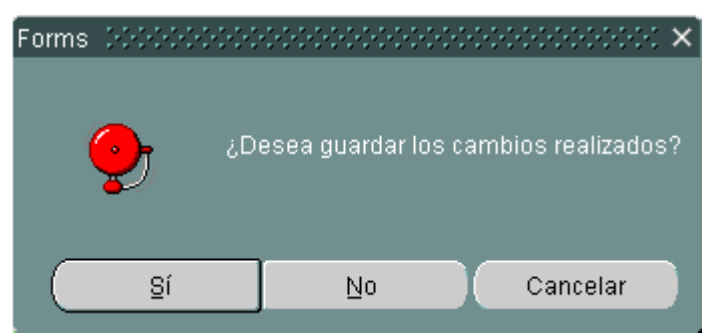

**Imagen A59:** Notificación para guardar información **Fuente:** Los autores

- 6. Automáticamente se enviará a imprimir la factura y en la pantalla se le presentará el contrato de dicha facturación.
  - a. Para consultar la ayuda de la pantalla del sistema presione el botón

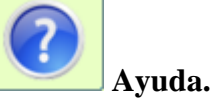

b. Para regresar a la pantalla del menú principal y salir de la pantalla de

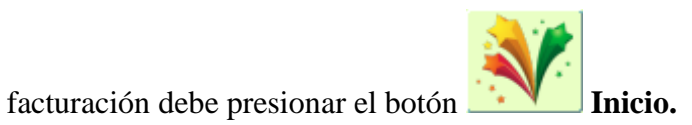

#### SOLICITUD DE COMPRA

La pantalla solicitud de compra permite requerir al departamento de compras productos que no se tengan en stock para la elaboración de un evento, siempre y cuando se haya realizado la facturación al cliente y no existe la cantidad solicitada.

Esta opción permite la elaboración de solicitudes de compra y consulta de los insumos requeridos.

#### Descripción de las pantallas

La pantalla principal de esta opción está compuesta de 2 divisiones, las cual detallamos a continuación:

| Mantenimiento <u>T</u> ransacciones <u>R</u> eporte | es <u>A</u> yuda <u>W</u> indow      |         |             |            |                                       |
|-----------------------------------------------------|--------------------------------------|---------|-------------|------------|---------------------------------------|
| WINDOW1 CARDOCCOCCARDOCC                            |                                      | ******* |             | ******     | >>>>>>>>>>>>>>>>>>>>>>>>>>>>>>>>>>>>> |
| <u> </u>                                            |                                      |         |             |            | 0                                     |
| Datos Ger                                           | nerales                              |         |             |            |                                       |
| No.:<br>Fec. Eve<br>Fec. Soli                       | nto.: 20-11-2010<br>ict.: 17-11-2010 |         |             |            |                                       |
| Fec. Rec                                            | cep.: 19-11-2010                     | j       | Tipo Evento | CUMPLEAÑOS |                                       |
| Descript                                            | CION: PLATOS DE POSTRE               | AZULES  |             |            |                                       |
| C Detalle                                           |                                      |         |             |            |                                       |
|                                                     | Secuencia Codigo                     |         | Producto    | Cantidad   |                                       |
|                                                     | 4                                    |         | OSTRE       | 100        | -                                     |
|                                                     |                                      |         |             |            | -                                     |
|                                                     |                                      |         |             |            | -11                                   |
|                                                     |                                      |         |             |            | -                                     |
|                                                     |                                      |         |             |            |                                       |
|                                                     |                                      |         |             |            | · · · · · · · · · · · · · · · · · · · |
|                                                     |                                      |         |             |            |                                       |
|                                                     |                                      |         |             |            |                                       |
|                                                     |                                      |         |             |            |                                       |
|                                                     |                                      |         |             |            |                                       |

**Imagen A60:** Solicitud de compra

- 1. Datos Generales
- 2. Detalle

## Descripción de campos

#### Tabla Nº53

## Descripción de campos de la pantalla Solicitud de Compra

| Etiqueta       | <b>Requerido?</b> | Tipo de       | Descripción                     |
|----------------|-------------------|---------------|---------------------------------|
|                |                   | control       |                                 |
| Datos Generale | S                 |               |                                 |
| No.            |                   | Automático    | Código de la solicitud de       |
|                |                   |               | compra, generado por el         |
|                |                   |               | sistema                         |
| Fecha de       |                   | Ingreso       | Fecha en la que se realizará el |
| Evento         |                   | Manual        | evento                          |
| Fecha de       |                   | Ingreso       | Fecha en la que se realiza la   |
| solicitud      |                   | Manual        | solicitud de compra             |
| Fecha de       |                   | Ingreso       | Fecha en la que se debe de      |
| recepción      |                   | Manual        | recibir el producto solicitado  |
| Tipo de        |                   | Lista         | Indica el tipo de evento para   |
| Evento         |                   | Personalizada | el cual se solicitaron los      |
|                |                   |               | productos                       |
| Descripción    |                   | Ingreso       | Información adicional de la     |
|                |                   | Manual        | solicitud.                      |
| Detalle        |                   |               |                                 |
| Secuencia      |                   | Automático    | Secuencia de cada uno de los    |
|                |                   |               | productos solicitados           |
| Código         |                   | Consulta      | Código de los productos         |
|                |                   |               | solicitados                     |
| Producto       |                   | Consulta      | Nombre de los productos         |
|                |                   |               | solicitados                     |
| Cantidad       |                   | Ingreso       | Cantidad de productos           |
|                |                   | Manual        | solicitados                     |

## ¿Cómo consultar una Solicitud de compra?

Para consultar una solicitud de compra en el sistema se realiza lo siguiente:

 De clic en el botón Ejecutar Consulta y a continuación se presentará en la pantalla la información de cada una de las solicitudes que fueron generadas por los usuarios del sistema.

| Mantenimiento Transacciones Reportes                               | Ayuda Window                                                                                  |                       |                  | >>>>>>>>>>>>>>>>>>>>>>>>>>>>>>>>>>>> |
|--------------------------------------------------------------------|-----------------------------------------------------------------------------------------------|-----------------------|------------------|--------------------------------------|
| Ň                                                                  |                                                                                               |                       | ()               |                                      |
| Datos Gene                                                         | rales                                                                                         |                       |                  |                                      |
| No.:<br>Fec. Evento<br>Fec. Solict.:<br>Fec. Recep.<br>Descripcior | 1           20-11-2010           17-11-2010           19-11-2010           PLATOS DE POSTRE A | Tipo Ever             | nto CUMPLEAÑOS 💌 |                                      |
| Detalle                                                            | cuencia Código                                                                                | Draducto              | Cantidad         |                                      |
| 1                                                                  | 4                                                                                             | PLATOS DE POSTRE      | 100              |                                      |
|                                                                    |                                                                                               |                       |                  |                                      |
|                                                                    |                                                                                               |                       |                  |                                      |
|                                                                    |                                                                                               |                       |                  |                                      |
|                                                                    | I                                                                                             |                       |                  |                                      |
|                                                                    |                                                                                               |                       |                  |                                      |
| Im                                                                 | agen A61: C                                                                                   | onsulta de Solicitude | es de Compra     |                                      |

a. Para poder consultar una a una las solicitudes de compra elaboradas por los usuarios, se lo puede realizar por medio de los botones

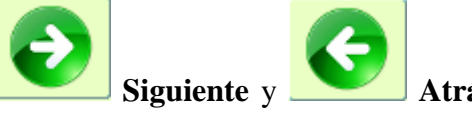

Atrás que se encuentran en la parte

inferior de la pantalla.

b. Para limpiar los campos de la pantalla solicitud de compra presione el

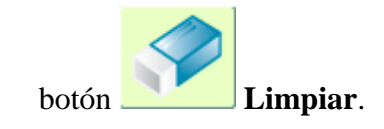

## ¿Cómo ingresar una Solicitud de compra?

Para ingresar una solicitud de comprase realiza lo siguiente:

- 1. Seleccione la actividad **Crear registro** de la barra de actividades para activar el modo de ingreso.
- A continuación debe ingresar cada unos de los campos que se encuentra en el panel de Datos generales, los mismos que se encuentran detallados en la sección Descripción de campos.

| Mantenimiento Transacciones Bepc<br>WINDOW1 000000000000000000000000000000000000 | rtes <u>A</u> yuda                                | Window                                                       |              |             |            |   |
|----------------------------------------------------------------------------------|---------------------------------------------------|--------------------------------------------------------------|--------------|-------------|------------|---|
| Datos G                                                                          | enerales                                          | 1                                                            |              |             |            |   |
| Fec. F<br>Fec. S<br>Fec. R<br>Descri                                             | vento.:  <br>vlict.:  <br>vcep.:  <br>pcion:  PLA | 20-11-2010<br>17-11-2010<br>19-11-2010<br>TOS DE POSTRE AZUL | ES           | Tipo Evento | CUMPLEAÑOS |   |
| Detalle                                                                          | Secuencia                                         | Código                                                       | Product      | n           | Cantidad   |   |
|                                                                                  |                                                   |                                                              |              |             |            |   |
|                                                                                  |                                                   |                                                              |              |             |            |   |
|                                                                                  | Ima                                               | <b>gen A62:</b> I                                            | ngreso de Sc | olicitud de | e compr    | a |

Fuente: Los autores

3. Se deben de seleccionar cada uno de los productos a solicitar por medio del botón de búsqueda, el mismo que presentará la siguiente pantalla:

| PRODUCTOS             | 200000000000 |         |          | < × |
|-----------------------|--------------|---------|----------|-----|
| Buscar <mark>%</mark> |              |         |          |     |
| Nombre                |              |         |          |     |
| ESPECIAL<br>Buffet 1  |              |         |          |     |
|                       |              |         |          |     |
|                       | Buscar       | Aceptar | Cancelar |     |

Imagen A63: Pantalla de Búsqueda

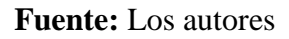

- 4. Luego de elegir el producto se debe de ingresar la cantidad a solicitar.
- 5. Si la información se encuentra correctamente ingresada presione el botón

Grabar para guardar los cambios, se le presentará el siguiente mensaje.

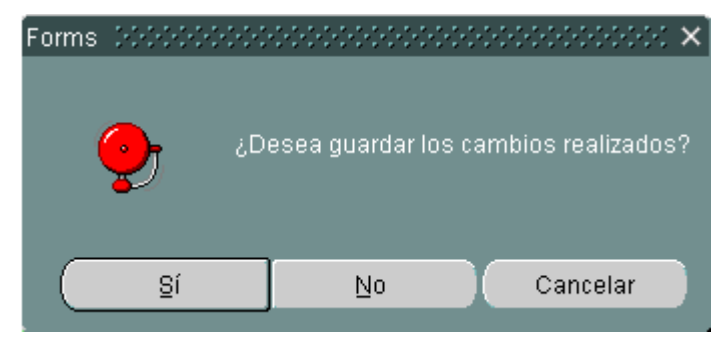

Imagen A64: Notificación para guardar información

Fuente: Los autores

a. Para consultar la ayuda de la pantalla del sistema presione el botón

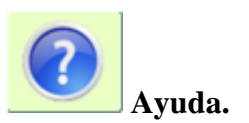

b. Para regresar a la pantalla del menú principal y salir de la pantalla de

solicitud de compra debe presionar el botón

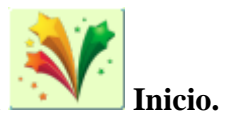

## **DEVOLUCIÓN DE PRODUCTOS**

La pantalla devolución de productos permite mantener el stock actualizado luego de la realización de un evento, cuando el cliente regresa los productos que requieren devolución a la empresa.

Esta opción permite la elaboración nuevas devoluciones y la consulta de las ya existentes.

### Descripción de las pantallas

La pantalla principal de esta opción está compuesta de 2 divisiones, las cuales detallamos a continuación:

| Mantenimiento <u>T</u> rans | acciones Reportes Ayuda Window                           |
|-----------------------------|----------------------------------------------------------|
| DEVOLUCIÓN DE P             | RODUCTOS                                                 |
|                             |                                                          |
| ſ                           | Información General                                      |
|                             | No. Devolución 1 🔍 Fecha 17-NOV-2010                     |
|                             | Factura Número5 🔍                                        |
|                             | Cliente 2 WENDY COLLAT                                   |
| ſ                           | Detalle Cant.                                            |
|                             | Sec. Código Producto Cant. Devolución Faltante           |
|                             | 1 5 MANTELES AZOLES 23 25 0<br>2 1 MANTEL BLANCO 25 20 5 |
|                             |                                                          |
|                             |                                                          |
|                             |                                                          |
|                             |                                                          |
|                             |                                                          |
|                             |                                                          |
|                             |                                                          |
|                             |                                                          |
| 4                           |                                                          |

Imagen A65: Devolución de Productos

- 1. Información General
- 2. Detalle

## Descripción de campos

#### Tabla Nº54

## Descripción de campos de la pantalla Devolución de Productos

| Etiqueta       | Requerido? | Tipo de    | Descripción                     |
|----------------|------------|------------|---------------------------------|
|                |            | control    |                                 |
| Información Ge | eneral     |            |                                 |
| Factura        |            | Consulta   | Código de la factura de la cual |
| Número         |            |            | se devolverán los productos     |
| Cliente        |            | Consulta   | Nombre del cliente a quien se   |
|                |            |            | genero la factura y quien       |
|                |            |            | realiza la devolución           |
| No.            |            | Automático | Código de la devolución,        |
| Devolución     |            |            | generado automáticamente        |
|                |            |            | por el sistema                  |
| Fecha          |            | Automático | Fecha en la que se realiza la   |
|                |            |            | devolución de productos         |
| Detalle        |            | 1          |                                 |
| Secuencia      |            | Consulta   | Secuencia de cada uno de los    |
|                |            |            | productos a devolver            |
| Código         |            | Consulta   | Código de los productos a       |
|                |            |            | devolver                        |
| Producto       |            | Consulta   | Nombre de los productos que     |
|                |            |            | serán devueltos                 |
| Cantidad       |            | Consulta   | Cantidad de productos que se    |
|                |            |            | debe receptar                   |
| Cantidad       |            | Ingreso    | Cantidad de productos           |
| Devolución     |            | Manual     | receptados                      |
| Faltante       |            | Consulta   | Cantidad de productos que no    |
|                |            |            | fueron entregados               |

## ¿Cómo consultar una Devolución de productos?

Para consultar una devolución de productos en el sistema se realiza lo siguiente:

 De clic en el botón Ejecutar Consulta y a continuación se presentará en la pantalla la información de cada una de las devoluciones que fueron registradas por los usuarios del sistema.

| Mantenimiento Transacciones Reportes Ay | uda <u>W</u> indow                      |       |            |                                         |                                      |
|-----------------------------------------|-----------------------------------------|-------|------------|-----------------------------------------|--------------------------------------|
| 2000 DE PRODUCTOS                       | 000000000000000000000000000000000000000 |       |            | 000000000000000000000000000000000000000 | :::::::::::::::::::::::::::::::::::: |
|                                         |                                         |       |            |                                         |                                      |
| 🦳 Información G                         | eneral                                  |       |            |                                         | )<br>]                               |
| No. Devolució                           | n 🚺 🔍                                   |       |            | Fecha 17-NOV-2010                       |                                      |
| Factura Núme                            | ro 🗾 5 🔍                                |       |            |                                         |                                      |
| Cliente                                 | 2 WENDY CO                              | LLAT  |            |                                         | J                                    |
| Detalle                                 |                                         |       | Cant.      |                                         |                                      |
| Sec. Cód                                | igo Producto                            | Cant. | Devolución | Faltante                                |                                      |
| 1 5                                     | MANTELES AZULES                         | 25    | 25         |                                         |                                      |
| 2 1                                     | MANTEL BLANCO                           | 25    | 20         | 5                                       |                                      |
|                                         |                                         |       |            |                                         |                                      |
|                                         |                                         |       |            |                                         |                                      |
|                                         | [                                       |       |            |                                         |                                      |
|                                         |                                         |       |            |                                         | J                                    |
|                                         |                                         |       |            |                                         |                                      |
|                                         |                                         |       |            |                                         |                                      |
|                                         |                                         |       |            |                                         |                                      |
|                                         |                                         |       |            |                                         |                                      |
|                                         |                                         |       |            |                                         |                                      |

Imagen A66: Consulta Devolución de Productos

Fuente: Los autores

a. Para poder consultar una a una las devoluciones de productos elaboradas por los usuarios, se lo puede realizar por medio de los

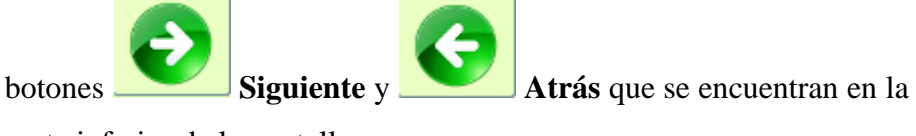

parte inferior de la pantalla.

b. Para limpiar los campos de la pantalla devolución de productos presione el botón Limpiar.

## ¿Cómo ingresar una Devolución de productos?

Para ingresar una devolución de productos se realiza lo siguiente:

- 1. Seleccione la actividad **Crear registro** de la barra de actividades para activar el modo de ingreso.
- A continuación debe seleccionar la factura de la cual se va a realizar la devolución de productos por medio del botón Buscar, el mismo que se encuentra a lado del campo Factura Numero.

| Mantenimiento <u>T</u> ransacciones <u>R</u> eportes <u>A</u> yuda | Window                                  |                 |                                         |            |
|--------------------------------------------------------------------|-----------------------------------------|-----------------|-----------------------------------------|------------|
| na devolución de productos (2000/2000)                             | 000000000000000000000000000000000000000 |                 | ,,,,,,,,,,,,,,,,,,,,,,,,,,,,,,,,,,,,,,, | 0000 르 키 X |
| <b>N</b>                                                           |                                         |                 |                                         |            |
| Información Gene                                                   | ral                                     |                 |                                         |            |
| No. Devolución                                                     | 1 🔍                                     |                 | Fecha 17-NOV-2010                       |            |
| Factura Número                                                     | 5 🔍                                     |                 |                                         |            |
| Cliente                                                            | 2 WENDY COL                             | LLAT            |                                         |            |
| Detalle                                                            |                                         | Cant.           |                                         |            |
| Sec. Código                                                        |                                         | Cant. Devolució | n Faltante                              |            |
| 2 1                                                                | MANTEL BLANCO                           | 25              | 20 5                                    |            |
|                                                                    |                                         |                 |                                         |            |
|                                                                    |                                         |                 |                                         |            |
|                                                                    |                                         |                 |                                         |            |
|                                                                    |                                         |                 | )                                       |            |
|                                                                    |                                         |                 |                                         |            |
|                                                                    |                                         |                 |                                         |            |
|                                                                    |                                         |                 |                                         |            |

Imagen A67: Ingreso Devolución de Productos

- 3. A continuación se le presentará la siguiente información: código y nombre del cliente a quien se generó la factura, fecha en la que se está realizando la devolución y el respectivo detalle de los productos que deben de ser devueltos, tales campos se encuentra en la sección Descripción de campos en la parte superior,
- 4. Luego se debe de ingresar en el campo Cant. Devolución por cada fila de productos la cantidad que el cliente está entregando, automáticamente en el campo Faltante se irá mostrando la cantidad para saber si existe o no faltante.
- 5. Finalmente, luego de terminar de registrar toda la devolución, si la información

para

se encuentra correctamente ingresada presione el botón **Grabar** guardar los cambios, se le presentará el siguiente mensaje.

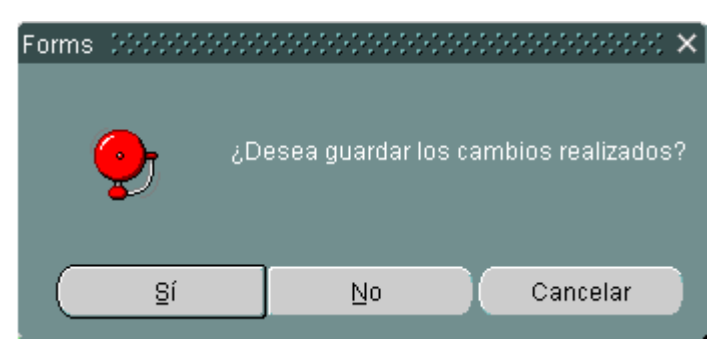

Imagen A68: Notificación para guardar información

Fuente: Los autores

a. Para consultar la ayuda de la pantalla del sistema presione el botón

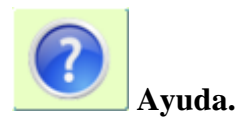

b. Para regresar a la pantalla del menú principal y salir de la pantalla de

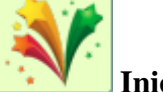

devolución de productos debe presionar el botón **Inicio.** 

### **FACTURA POR FALTANTES**

La pantalla factura por devolución permite cobrar los productos que no fueron devueltos.

Esta opción permite la elaboración nuevas facturas por faltantes y la consulta de las ya existentes.

### Descripción de las pantallas

La pantalla principal de esta opción está compuesta de 2 divisiones, las cuales detallamos a continuación:

|                              |         | <u>··· N</u> |        |           |          |           |               |  |
|------------------------------|---------|--------------|--------|-----------|----------|-----------|---------------|--|
| <ul> <li>Datos Ge</li> </ul> | nerales |              |        |           |          |           |               |  |
| Devolucion                   |         | <u> </u>     |        |           |          | Fecha     | 07-08-2010    |  |
| actura No.                   |         |              |        |           | -        |           |               |  |
| Cliente                      | 62 P    | riscila      |        | Vacacela  |          |           |               |  |
| orma de Pago                 | EFECTIV | 0            | Medio  | de Pago E |          |           | Forma de pago |  |
|                              |         |              |        |           |          |           |               |  |
|                              |         |              |        |           |          |           |               |  |
| Detalle                      |         | Sec.         | Código | Producto  | Cantidad | Precio    | Total         |  |
|                              |         | 1            | 45     | COPAS     | 150      | 5         | 750.00        |  |
|                              |         |              |        |           |          |           |               |  |
|                              |         |              |        |           |          |           |               |  |
|                              |         |              |        |           |          |           |               |  |
|                              |         |              |        |           |          |           |               |  |
|                              |         |              |        |           |          |           |               |  |
|                              |         |              |        |           |          |           |               |  |
|                              |         |              |        |           |          | Subtotal  | 750.00        |  |
|                              |         |              |        |           |          | Descuento | 90.00         |  |
|                              |         |              |        |           |          | 1.1.0     |               |  |
|                              |         |              |        |           |          | Total     | 840.00        |  |

Fuente: Los autores

- 1. Datos Generales
- 2. Detalle

## Descripción de campos

## Tabla Nº55

## Descripción de campos de la pantalla Factura por devolución

| Etiqueta          | <b>Requerido?</b> | Tipo de    | Descripción                     |
|-------------------|-------------------|------------|---------------------------------|
|                   |                   | control    |                                 |
| Información Ge    | eneral            |            |                                 |
| Devolución        | $\checkmark$      | Consulta   | Muestra las devoluciones que    |
|                   |                   |            | contienen faltantes. Es decir,  |
|                   |                   |            | el cliente no devolvio los      |
|                   |                   | <b>A</b>   |                                 |
| Factura<br>Número | N                 | Automatico | Codigo de la factura que se     |
| INUITIETO         |                   |            |                                 |
| Fecha             |                   | Automático | Fecha en la que se genera la    |
|                   |                   |            |                                 |
| Cliente           |                   | Consulta   | Nombre del cliente a quien se   |
|                   |                   |            | faltantes                       |
|                   |                   |            |                                 |
| Forma de          |                   | Automático | Forma en la que se pagará los   |
| Pago              |                   |            | tarieta de crédito              |
|                   |                   |            |                                 |
| Medio de          |                   | Automático | Indica si se pagará en efectivo |
| Pago              |                   |            | o a credito.                    |
| Detalle           |                   |            |                                 |
| Secuencia         |                   | Automático | Secuencia de cada uno de los    |
|                   |                   |            | productos a devolver            |
| Código            |                   | Consulta   | Código de los productos a       |
|                   |                   |            | facturar                        |
| Producto          |                   | Consulta   | Nombre de los productos que     |
|                   |                   |            | serán cobrados                  |
| Cantidad          |                   | Consulta   | Cantidad de productos que se    |

| Etiqueta | Requerido? | Tipo de  | Descripción                   |
|----------|------------|----------|-------------------------------|
|          |            | control  |                               |
|          |            |          | debe cobrar                   |
| Precio   |            | Ingreso  | Precio de costo del producto. |
|          |            | Manual   |                               |
| Total    |            | Consulta | Total a pagar por el producto |
|          |            |          | cobrado.                      |

## ¿Cómo consultar una Factura por Faltantes?

Para consultar una factura por faltantes en el sistema se realiza lo siguiente:

 De clic en el botón Ejecutar Consulta y a continuación se presentará en la pantalla la información de cada una de las facturas que fueron registradas por los usuarios del sistema.

| Datos Ge     | enerales |          |        |           |          |                       |        |          |  |
|--------------|----------|----------|--------|-----------|----------|-----------------------|--------|----------|--|
| Devolución   |          | <u> </u> |        |           |          | Fecha                 | 07     | -08-2010 |  |
| actura No.   | 1        |          |        |           |          |                       |        |          |  |
| Cliente      | 62 F     | Priscila |        | Vacacela  |          |                       |        |          |  |
| orma de Pago | EFECTIV  | 0        | Medic  | de Pago E |          |                       |        | e pago   |  |
|              |          |          |        |           |          |                       |        |          |  |
|              |          |          |        |           |          |                       |        |          |  |
| - Detalle -  |          |          |        |           |          |                       |        |          |  |
| Dottano      |          | Sec.     | Códiad | Producto  | Cantidad | Precio                | Total  |          |  |
|              |          | 1        | 45     | COPAS     | 150      | 5                     | 750.00 |          |  |
|              |          |          |        |           |          |                       |        |          |  |
|              |          |          |        |           |          |                       |        |          |  |
|              |          |          |        |           |          |                       |        |          |  |
|              |          |          |        |           |          |                       |        |          |  |
|              |          |          |        |           |          |                       |        |          |  |
|              |          |          |        |           |          |                       |        |          |  |
|              |          |          |        |           |          |                       |        |          |  |
|              |          |          |        |           |          | Subtotal              | 750.00 |          |  |
|              |          |          |        |           |          | Subtotal<br>Descuento | 750.00 |          |  |
|              |          |          |        |           |          | Subtotal<br>Descuento | 750.00 |          |  |

Imagen A70: Consulta Facturas por Faltantes

a. Para poder consultar una a una las factura por faltantes elaboradas por

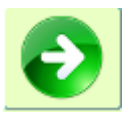

los usuarios, se lo puede realizar por medio de los botones

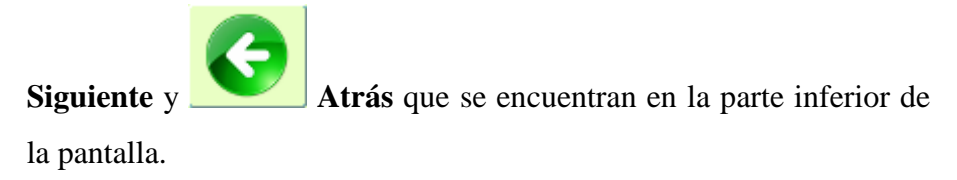

b. Para limpiar los campos de la pantalla factura por faltantes presione el

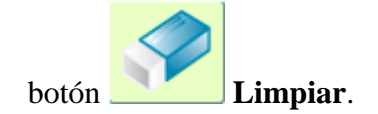
### ¿Cómo ingresar una Factura por Faltantes?

Para ingresar una Factura por Faltantes realiza lo siguiente:

- 1. Seleccione la actividad **Crear registro** de la barra de actividades para activar el modo de ingreso.
- A continuación debe seleccionar la devolución de la cual se va a realizar la factura por faltantes por medio del botón Buscar, el mismo que se encuentra a lado del campo Devolución.

|               |             | !         |            |               |                 |              |        | ] |
|---------------|-------------|-----------|------------|---------------|-----------------|--------------|--------|---|
| — Datos Ge    | nerales     |           |            |               |                 |              |        |   |
| Devolución    | 7 🔍         |           |            |               | Fecha           | 07-0         | 8-2010 |   |
| Factura No.   | 1           |           |            |               |                 |              |        |   |
| Cliente       | 62 Priscila |           | Vacacela   | ٦             |                 |              |        |   |
|               | EFECTIVO    |           | de Paus E  | ן<br>ר        |                 |              |        |   |
| Forma de Pago |             | Medio     | de Pago  s |               |                 | _ Polma de j | rago   |   |
|               |             |           |            |               |                 |              |        |   |
| - Datalla -   |             |           |            |               |                 |              |        |   |
| Detaile       | Se          | c. Códiao | Producto   | Cantidad      | Precio          | Total        |        |   |
|               | 1           | 45        | COPAS      | 150           | 5               | 750.00       |        |   |
|               |             |           |            | — <b> </b> —— |                 |              |        |   |
|               |             |           |            |               |                 |              |        |   |
|               |             |           |            |               |                 |              |        |   |
|               |             |           |            |               |                 |              |        |   |
|               |             | _         |            |               |                 |              |        |   |
|               |             | _         |            |               |                 |              |        |   |
|               |             |           |            |               |                 |              |        |   |
|               |             | ,         |            |               | Subtotal        | 750.00       |        |   |
|               |             |           |            |               | Descuento       |              |        |   |
|               |             |           |            |               | I.V.A.<br>Total | 90.00        |        |   |
|               |             |           |            |               |                 | 840.00       |        |   |
|               |             |           |            |               |                 |              |        |   |
|               |             |           | 1          | 1             |                 |              |        |   |

**Imagen A71:** Ingreso Factura por Faltantes

Fuente: Los autores

- 3. A continuación se le presentará la siguiente información: código y nombre del cliente a quien se generó la factura, fecha en la que se está realizando la devolución y el respectivo detalle de los productos que deben ser cobrados, tales campos se encuentra en la sección Descripción de campos en la parte superior,
- 4. Finalmente, luego de terminar de registrar toda la devolución, si la información

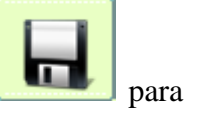

se encuentra correctamente ingresada presione el botón **Grabar** guardar los cambios, se le presentará el siguiente mensaje.

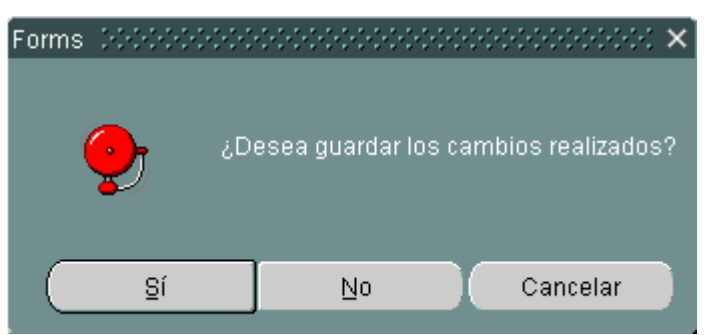

Imagen A72: Notificación para guardar información

#### Fuente: Los autores

c. Para consultar la ayuda de la pantalla del sistema presione el botón

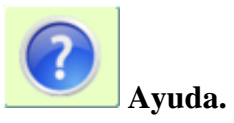

d. Para regresar a la pantalla del menú principal y salir de la pantalla de

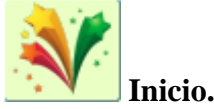

factura por faltantes debe presionar el botón

#### **REPORTES**

Las pantallas de reportes permitirán consultar información ingresada tales como clientes, cotizaciones, facturas, solicitudes de compra, devoluciones de productos, facturación de faltante, productos, servicios, etc.

Esta opción permite la impresión de información en forma visual y en papel.

### Descripción de las pantallas

La pantalla principal de esta opción está compuesta de 1 división, las cual detallamos a continuación:

| 🔞 WINDOW1 🔅 🔅 |          |  | 00000000000000 ≚ ज × |
|---------------|----------|--|----------------------|
| <b>N</b>      |          |  |                      |
|               | Cliente: |  |                      |
|               |          |  |                      |

Imagen A73: Pantalla de Reportes sin parámetros

Fuente: Los autores

|          |                 | 00000 ≚ ⊼ X |
|----------|-----------------|-------------|
|          |                 |             |
| Cliente: | 2               |             |
|          | WENDY<br>COLLAT |             |
|          |                 |             |

Imagen A74: Pantalla de Reportes con parámetros

Fuente: Los autores

|          |           |                  |          |           | InMaWen              |
|----------|-----------|------------------|----------|-----------|----------------------|
|          |           | CLIENTES         |          |           |                      |
| Nombres  | Apellidos | Dirección        | Teléfono | Celular   | Correo               |
| WENDY    | COLLAT    | CDLA. FLORESTA   | 2439742  | 094556677 | wcollat@hotmail.com  |
| MAYRA    | PONCE     | CDLA. GUAYACANES | 2824979  | 091587084 | mponce@hotmail.com   |
| PRISCILA | VACACELA  | CDLA. KENNEDY    | 2398367  | 099876345 | pvacacela@hotmail.co |
|          |           |                  |          |           |                      |

## Imagen A75: Impresión de Reportes

Fuente: Los autores

## Descripción de campos

# Tabla Nº56

## Descripción de campos de la pantalla de Reportes

| Etiqueta      | Requerido?                        | Tipo de<br>control | Descripción                    |  |  |  |
|---------------|-----------------------------------|--------------------|--------------------------------|--|--|--|
| Información G | eneral                            |                    |                                |  |  |  |
| Cliente       | Consulta Permite ingresar el códi |                    |                                |  |  |  |
|               |                                   |                    | cliente a consultar.           |  |  |  |
|               |                                   |                    | Nombre del cliente a consultar |  |  |  |
|               |                                   |                    | Apellido del cliente a         |  |  |  |
|               |                                   |                    | consultar                      |  |  |  |

Fuente: Los autores

### ¿Cómo consultar un Reporte?

Para consultar reportes en el sistema se realiza lo siguiente:

- 1. En la pantalla principal, en el menú de Reportes se selecciona el Reporte a consultar.
- 2. Se indican los parámetros a consultar en el reporte, o simplemente se dejan en blanco los campos que se presentan en la pantalla si se desea consultar toda la información.

| 🧟 WINDOW1 🔅 |          | <br> | 2000000000 <b>≚</b> ज × |
|-------------|----------|------|-------------------------|
| 2           |          |      | ?                       |
|             | Cliente: |      |                         |
|             |          |      |                         |

Imagen A76: Pantalla de Reportes

Fuente: Los autores

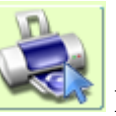

3. Se presiona el botón **Imprimir** que se encuentra en la barra superior de los botones.

4. Finalmente se presenta la información de la siguiente manera.

|          |           | CLIENTES         |          |           |                      |
|----------|-----------|------------------|----------|-----------|----------------------|
| Nombres  | Apellidos | Dirección        | Teléfono | Celular   | Correo               |
| WENDY    | COLLAT    | CDLA. FLORESTA   | 2439742  | 094556677 | wcollat@hotmail.com  |
| MAYRA    | PONCE     | CDLA. GUAYACANES | 2824979  | 091587084 | mponce@hotmail.com   |
| PRISCILA | VACACELA  | COLA, KENNEDY    | 2398367  | 099876345 | pvacacela@hotmall.co |
|          |           |                  |          |           |                      |

Imagen A77: Impresión de Reportes de clientes

Fuente: Los autores

a. Para limpiar los campos de la pantalla de Reportes presione el botón

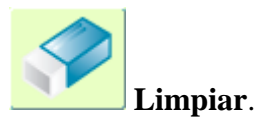

b. Para consultar la ayuda de la pantalla de Reportes presione el botón

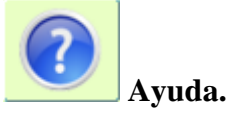

c. Para regresar a la pantalla del menú principal y salir de la pantalla de

Reportes debe presionar el botón **Inicio.** 

# BIBLIOGRAFÍA

- http://www.learnerassociates.net/dissthes/guidesp.htm
- http://www.plsql.biz/2007/03/procedimientos -y-functiones-en-plsql.html
- http://www.orape.net/article56.html
- http://download.oracle.com/docs/cd/B19306\_01/server.102/b14220/triggers.htm
- http://www.zonaoracle.com/?q=node/2201
- http://www.scribd.com/doc/3887966/MODELO-DE-TESIS-MAESTRIA-UCV